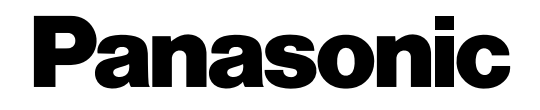

# Матричный видеокоммутатор

# Инструкция по эксплуатации модель No. WJ-SX650/G

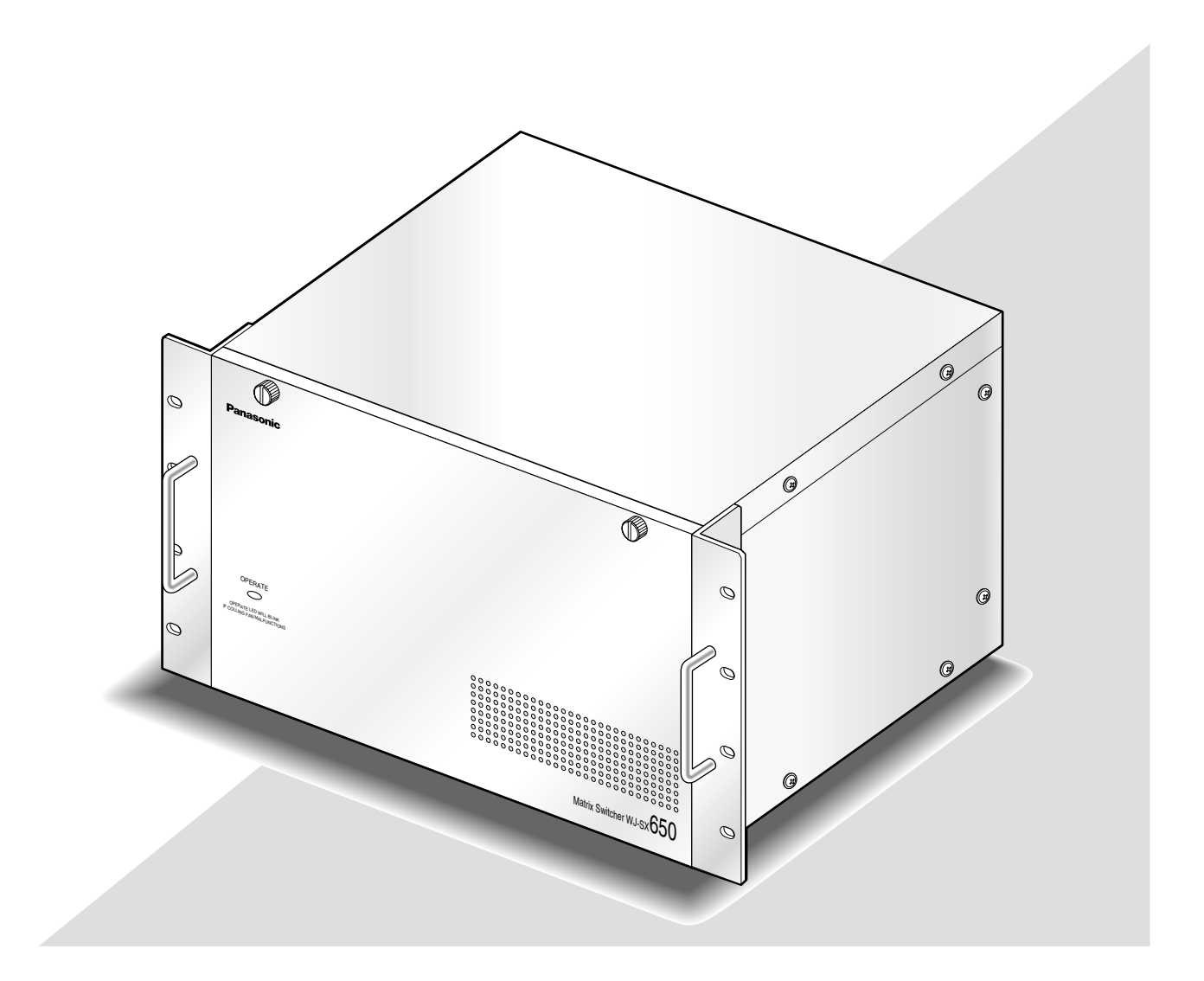

Прежде чем приступить к подсоединению или управлению настоящим изделием, следует тщательно изучить настоящую инструкцию и сохранить ее для будущего использования.

В некоторых описаниях настоящей инструкции номер модели фигурирует в сокращенной форме.

#### ПРЕДУПРЕЖДЕНИЕ:

- Этот прибор должен быть заземлен.
- Аппаратура (прибор) подсоединяется к сетевой розетке с защитным заземляющим соединителем.
- Сетевая штепсельная вилка или приборный соединитель должны оставаться готовыми к работе.
- Во избежание пожара или поражения электрическим током не следует подвергать настоящий прибор воздействию атмосферных осадков или влаги.
- Прибор не должен подвергаться воздействию каплепадения или брызг, причем на нем не должны размещаться объекты, заполненные жидкостью, такие как вазы.
- Все работы по монтажу настоящего прибора должны выполняться квалифицированным персоналом по техобслуживанию и ремонту или монтажниками систем.
- Соединения выполнить в соответствии с местными нормами и стандартами.

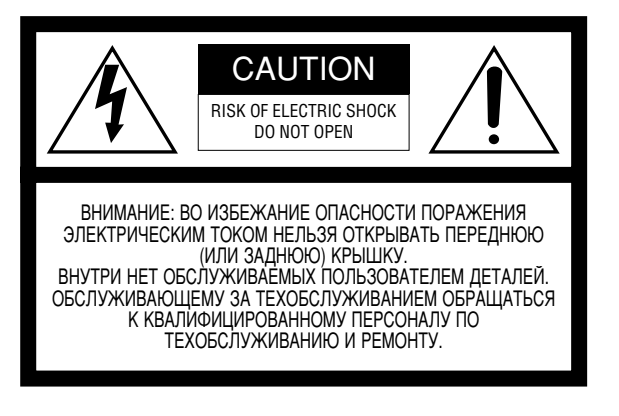

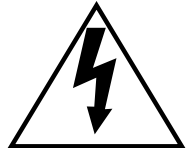

Пиктографический знак сверкания молнии со стрелкой в равностороннем треугольнике предупреждает пользователя о наличии в кожухе прибора неизолированного высокого «опасного напряжения», могущего создать опасность поражения электрическим током.

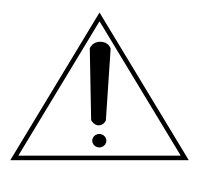

Восклицательный знак в равностороннем треугольнике предупреждает пользователя о наличии важных инструкций по эксплуатации и техобслуживанию в сопроводительной документации к прибору.

Отключение электропитания. Прибор с или без выключателей сети заставляют электроэнергию направляться к нему в любое время, когда шнур питания подключен к источнику питания. Тем не менее, прибор может работать только в том случае, когда выключатель сети установлен во включенное положение. Отсоедините шнур питания, чтобы отключить весь аппарат от главной сети питания. Заводской номер данного изделия может быть обнаружен на поверхности прибора.

Следует записать заводской номер прибора на отведенное место и сохранить настоящую книгу как постоянный протокол закупки для облегчения идентификации прибора на случай кражи.

№ модели

Заводской №

## Важные правила техники безопасности

- 1) Следует изучить настоящую инструкцию.
- 2) Следует сохранить настоящую инструкцию.
- 3) Следует обратить внимание на все предупреждения.
- 4) Надо соблюсти все правила.
- 5) Нельзя использовать этого прибора вблизи воды.
- 6) Следует очистить только сухими концами.
- 7) Нельзя закрывать всех вентиляционных отверстий и проемов. Монтируют в соответствии с инструкцией изготовителя.
- 8) Нельзя монтировать прибора вблизи источников тепла, таких как радиаторы, отопительный регистры, печки или прочие устройства (включая усилители), выделяющие теплоту.
- 9) Нельзя действовать во вред целям обеспечения безопасности поляризонной вилки или заземляющего штекера. Поляризованная вилка имеет два контакта, один из которых шире, чем другой. Заземляющий штекер имеет два контакта и третий заземляющий штырек. Широкий контакт и третий штырек предусмотрены для безопасности. Если предусмотренная вилка или штекер не пригоняется к сетевой розетке, то надо обратиться к электрику за заменой устаревшей розетки.
- 10) Следует защитить силовой кабель от надавливания или прищемления в вилках, розетках и точках, где они выходят из аппаратуры.
- 11) Следует применять только приспособления/принадлежности, назначенные изготовителем.
- 12) Следует использовать только тележку, подставку, треножник, кронштейн или стол, оговоренные изготовителем, или поставленные с аппаратурой. При использовании тележки надо внимательно переместить комбинацию тележки и аппаратуры во избежание ранения из-за опрокидывания.

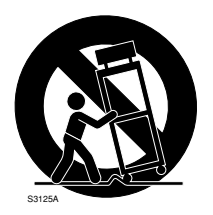

- 13) Во время грозы или при оставлении аппаратуры в бездействии в течение длительного периода надо отключить ее от сети питания.
- 14) Следует обратиться к квалифицированному персоналу по техобслуживанию и ремонту за всеми работами по техобслуживанию и ремонту. Техобслуживание и ремонт требуются во всех случаях, когда аппаратура повреждена, когда силовой кабель или вилка повреждены, когда жидкость пролита, когда какие-либо объекты упали в аппаратуру, когда аппаратура подверглась воздействию атмосферных осадков или влаги, либо же когда аппаратура не работает правильно, либо упала с высоты.

# СОДЕРЖАНИЕ

| Важные правила техники безопасности                                                                      | 3<br>5         |
|----------------------------------------------------------------------------------------------------|----------------|
| Отказ от гарантии                                                                                        | 5              |
| Торговые знаки и зарегистрированные торговые знаки<br>Меры предосторожности                              | 5<br>6         |
| О настоящих инструкциях по эксплуатации                                                                  | 7              |
| Предисловие                                                                                              | 8              |
| Отличительные черты                                                                                      | 8              |
| ■ Матричный видеокоммутатор WJ-SX650/<br>Каркас для плат WJ-SX6501                                       | 9<br>9         |
| Плата вилеовхолов WJ-PB65C32                                                                             | 11             |
| ■ Плата видеовыходов WJ-PB65M16                                                                          | 12             |
| Информация, отображаемая на мониторе                                                                     | 13             |
| Информация, отображаемая на системном                                                                    | -              |
| контроллере                                                                                              | 14             |
| Монтаж                                                                                                   | 16             |
| Проверка состав плат                                                                                     | 16             |
| Настройка переключателей для главной                                                                     |                |
| платы видеовходовт<br>■ Настройка переключателей для главной платы                                       | 17             |
| видеовыходов                                                                                             | 18             |
| ■ Монтаж плат видеовходов и видеовыходов                                                                 | 19             |
| ■ Порядок монтажа плат                                                                                   | 20             |
| ■ Установка главного блока                                                                               | 21             |
| Соединения                                                                                               | 22             |
| Базовые соединения системы                                                                               | 23<br>04       |
| Соединения расширенной системы                                                                           | 24<br>26       |
| Соединения каркаса для плат                                                                              | 20             |
| Соединения камеры                                                                                        | -7<br>27       |
| Соединения камер 113403                                                                                  | 20             |
| Соединения мониторов                                                                                     | 29             |
|                                                                                                    | 30             |
| ■ Vставки рекордеров                                                                                     | 35             |
| Соединение системных контроллеров                                                                        | 35             |
| Соединения датчиков сигнала тревоги                                                                      | 37             |
| Соединения внешних устройств                                                                             | 37             |
| Проверка состояния системы                                                                               | 38             |
| Порядок установки                                                                                        | 39             |
| Администраторский пульт серии WJ-SX650                                                                   | 41             |
| Требования системы к ПК                                                                                  | 41             |
| Инсталляция и деинсталляция 4                                                                            | 41             |
| ■ Запуск                                                                                                 | 42             |
| Деталировка окна                                                                                         | 12             |
| Деталировка всплывающей подсказки                                                                        | 43             |
| Стандартные уставки по умолчанию,                                                                        |                |
| заданные в заводских условиях                                                                            | 16             |
| Стандартные уставки администраторского пульта                                                            |                |
| серии WJ-SX650 по умолчанию                                                                              | 16             |
| <ul> <li>Стандартные уставки по умолчанию</li> <li>«МЕНЮ УСТАНОВОК»</li> <li>«Меню УСТАНОВОК»</li> </ul> | 48             |
|                                                                                                    | <del>1</del> 9 |
| ■ Основные операции                                                                                      | 19<br>50       |
| ■ «TPEBOI A»<br>■ «PEKOPAEP»                                                                             | 50<br>51       |
| ■ «СИСТЕМА»                                                                                              | 53<br>55       |
| ■ «ЯЗЫК»                                                                                                 | 55             |
| Логин и логаут                                                                                           | 56             |
| Регистрация оператора                                                                                    | 56             |
| Подключение к сети питания и отключение от<br>сети питания                                               | 57             |
| Начало операций (Логин)                                                                                  | 57             |

| ■ Конец операций (Логаут)                                                                            | 57 |
|----------------------------------------------------------------------------------------------------|----|
| Начало/конец операций (Автоматический логин/логаут)                                                  | 57 |
| Управление монитором                                                                                 | 58 |
| Выбор монитора                                                                                       | 58 |
| ■ Блокировка монитора                                                                                | 58 |
| Управление камерои                                                                                   | 59 |
| <ul> <li>Выоор камеры</li> <li>Выоор камеры</li> </ul>                                               | 59 |
| <ul> <li>Вызов высора камеры</li> <li>Управление предварительно за ванным положением</li> </ul>      | 50 |
| <ul> <li>Управление предварительно заданным положением</li> <li>Управление всеми камерами</li> </ul> | 60 |
| ■ Управление всеми камерами Управление рекорлером                                                    | 61 |
| Воспроизвеление                                                                                      | 61 |
| ■ Ручная запись                                                                                      | 61 |
| Многоэкранный дисплей                                                                                | 61 |
| Воспроизведение с поиском                                                                            | 61 |
| Воспроизведение записанного в последний                                                              |    |
| раз изображения                                                                                      | 61 |
| Конец управления рекордером                                                                          | 62 |
| ■ Выбор рекордера                                                                                    | 62 |
| Цикл работы                                                                                          | 63 |
| ■ Описание цикла                                                                                     | 63 |
| ■ Цикл тура                                                                                          | 65 |
| Цикл/Предустановка группы                                                                            | 65 |
| ■ Пауза цикла                                                                                        | 66 |
| ■ Стоп цикла                                                                                         | 66 |
|                                                                                                    | 67 |
| Возникновение тревоги                                                                                | 6/ |
| <ul> <li>Режимы тревоги</li> <li>Поторя ридоосисиоло</li> </ul>                                      | 60 |
| ■Потеря видеосиї нала<br>Управление тревогой                                                         | 60 |
| Эправление тревогой ■ Полтворж доция тревоги (АСК)                                                   | 60 |
| Подтверждения тревоги (АСК)                                                                          | 69 |
| <ul> <li>Управление камерои</li> <li>Изменение изображения тревоги</li> </ul>                        | 69 |
| Инливилуальный сброс тревоги                                                                         | 69 |
| Сброс тревоги по монитору                                                                            | 69 |
| ■ Сброс всех тревог                                                                                  | 69 |
| ■ Возврат к режиму тревоги                                                                           | 70 |
| Откладывание тревоги                                                                                 | 70 |
| Отображение истории тревог                                                                           | 70 |
| Описание таймера                                                                                     | 72 |
| ■ Событие таймера                                                                                    | 72 |
| ■ Событие камеры                                                                                     | 72 |
| Управление в режиме работы согласущего резистора                                                     | 74 |
| Перечни операций и функций                                                                           | 74 |
| ■ Поток меню (WV-CU950/650)                                                                          | 85 |
| Операция (В ином режиме, чем в режиме работы согласующего                                            | ~~ |
| резистора)                                                                                           | 80 |
| ■ Операции в режиме PS Data                                                                          | 00 |
| ■ Соединения матричных видеокоммутаторов<br>(сории WLSY650) и систомисто контролярова PS.Data        | 07 |
| (серии W3-3лозо) и системного контроллера F3 Data                                                    | 07 |
| поступа к рекордеру                                                                                  | 87 |
| доступа к рекордеру                                                                                  | 87 |
| ■ эправление из них Глоссарий                                                                        | 88 |
| Дефектовка                                                                                           | 90 |
| ■ Матричный видеокоммутатор серии WJ-SX650                                                           | 90 |
| Администраторский пульт серии WJ-SX650                                                               | 94 |
| Шнур питания, коннекторы и вилка                                                                     | 95 |
| Технические характеристики                                                                           | 96 |
| Матричный видеокоммутатор серии WJ-SX650                                                             | 96 |
| ■ Каркас для плат WJ-SX650U                                                                          | 97 |
| ■ Плата видеовходов WJ-PB65C32                                                                       | 97 |
| ■ Плата видеовыходов WJ-PB65M16                                                                      | 97 |
| ■ Набор кабелей расширения WJ-CA65L20K/WJ-CA65L07K                                                   | 98 |
| ■ D-sub/BNC видеокабель WJ-CA68                                                                      | 98 |
|                                                                                                    | 98 |

### Ограничение ответственности

НАСТОЯЩЕЕ ИЗДАНИЕ ПРЕДОСТАВЛЯЕТСЯ НА УСЛОВИЯХ «КАК ЕСТЬ», БЕЗ КАКИХ-ЛИБО ГАРАНТИЙ, ЯВНЫХ ИЛИ ПОДРАЗУМЕВАЕМЫХ, ВКЛЮЧАЯ, НО НЕ ОГРАНИЧИВАЯСЬ ЭТИМ, ПОДРА-ЗУМЕВАЕМЫЕ ГАРАНТИИ ВОЗМОЖНОСТИ КОМ-МЕРЧЕСКОГО ИСПОЛЬЗОВАНИЯ, ПРИГОДНОСТИ ДЛЯ ПРИМЕНЕНИЯ В ОПРЕДЕЛЕННЫХ ЦЕЛЯХ ИЛИ НЕНАРУШЕНИЯ ПРАВ ТРЕТЬИХ ЛИЦ. ЭТО ИЗДАНИЕ МОЖЕТ СОДЕРЖАТЬ ТЕХНИЧЕСКИЕ НЕТОЧНОСТИ ИЛИ ТИПОГРАФИЧЕСКИЕ ОШИБКИ. В ИНФОРМАЦИЮ, ПРИВЕДЕННУЮ В ДАННОМ ИЗДАНИИ, В ЛЮБОЕ ВРЕМЯ ВНОСЯТСЯ ИЗМЕ-НЕНИЯ ДЛЯ ВНЕСЕНИЯ УСОВЕРШЕНСТВОВАНИЙ В ИЗДАНИЕ И/ИЛИ СООТВТСТВУЮЩИЙ(ИЕ) ПРО-ДУКТ(Ы).

### Отказ от гарантии

НИ В КАКИХ СЛУЧАЯХ, ЗА ИСКЛЮЧЕНИЕМ ОПРЕ-ДЕЛЕННОЙ ПРОГРАММЫ ГАРАНТИИ, ПРЕДЛА-ГАЕМОЙ МЕСТНЫМ ДИЛЕРОМ «ПАНАСОНИК», «Панасоник Корпорэйшн» НЕ НЕСЕТ ОТВЕТСТВЕННОСТИ ПЕРЕД ЛЮБОЙ СТОРОНОЙ ИЛИ ЛИЦОМ ЗА СЛУЧАИ, ВКЛЮЧАЯ, НО НЕ ОГРАНИВАЯСЬ ЭТИМ:

- (1) ВСЯКОЕ ПОВРЕЖДЕНИЕ И ПОТЕРИ, ВКЛЮЧА-ЮЩИЕ БЕЗ ОГРАНИЧЕНИЯ, НЕПОСРЕДСТВЕН-НЫЕ ИЛИ КОСВЕННЫЕ, СПЕЦИАЛЬНЫЕ, ПОБО-ЧНЫЕ ИЛИ ТИПОВЫЕ, ВОЗНИКАЮЩИЕ ИЗ ИЛИ ОТНОСЯЩИЕСЯ К ДАННОМУ ИЗДЕЛИЮ;
- (2) ТРАВМЫ ИЛИ ЛЮБОЕ ПОВРЕЖДЕНИЕ, ВЫЗЫВА-ЕМЫЕ НЕСООТВЕТСТВУЮЩИМ ПРИМЕНЕНИЕМ ИЛИ НЕБРЕЖНЫМ УПРАВЛЕНИЕМ ПОЛЬЗО-ВАТЕЛЯ;

- (3) НЕОБОСНОВАННАЯ РАЗБОРКА, РЕМОНТ ИЛИ МОДИФИКАЦИЯ ИЗДЕЛИЯ ПОЛЬЗОВАТЕЛЕМ;
- (4) НЕУДОБСТВО ИЛИ ЛЮБАЯ ПОТЕРЯ, ВОЗНИКА-ЮЩИЕ ПРИ НЕПРЕДСТАВЛЕНИИ ИЗОБРА-ЖЕНИЙ ПО ЛЮБОЙ ПРИЧИНЕ, ВКЛЮЧАЮЩЕЙ ОТКАЗ ИЛИ НЕИСПРАВНОСТЬ ИЗДЕЛИЯ;
- (5) ЛЮБУЮ НЕИСПРАВНОСТЬ, КОСВЕННОЕ НЕУДО-БСТВО ИЛИ ПОТЕРЮ ИЛИ ПОВРЕЖДЕНИЕ, ВОЗНИКАЮЩИЕ ИЗ СИСТЕМЫ, КОМБИНИ-РОВАННОЙ С УСТРОЙСТВАМИ ТРЕТЬЕЙ СТО-РОНЫ;

### Торговые знаки и зарегистрированные торговые знаки

- Microsoft, Windows и Windows XP являются зарегистрированными торговыми знаками компании Microsoft Corporation в США и/или других странах.
- Intel и Pentium являются зарегистрированными торговыми марками фирмы Intel Corporation или ее дочерних компаний в США и других странах.
- Наименования прочих компаний и изделий, встречаемые в настоящем документе, являются зарегистрированными торговыми знаками или торговыми знаками заинтересованных компаний.

## Меры предосторожности

- ВНИМАНИЕ: Эти инструкции по техобслуживанию предназначены для использования только квалифицированным персоналом по техобслуживанию. Для уменьшения опасности поражения электрическим током не следует выполнять все виды техобслуживания, кроме указанных в инструкции по эксплуатации, если обслуживающий персонал не подходит для выполнения техобслуживания.
  - Нельзя закрывать вентиляционных отверстий или щелей в крышке.

Для защиты прибора от перегрева следует разместить его на расстоянии минимум 5 см от стены.

• Нельзя, чтобы металлические детали не попали вовнутрь через щели.

Иначе может возникнуть невозвратимое повреждение прибора. Надо немедленно отключить прибор от сети питания, затем обратиться к квалифицированному персоналу по техобслуживанию и ремонту за техобслуживанием.

• Нельзя пытаться разобрать прибора.

Во избежание поражения электрическим током не следует снимать винты или крышки.

Прибор не имеет внутренних деталей, поддающихся ремонту пользователем. За техобслуживанием или ремонтом надо обращаться к квалифицированному персоналу по техобслуживанию и ремонту.

 Нельзя наносить сильных ударов или толчков по данному прибору.

Это может вызвать повреждение прибора и, как следствие, попадание воды в него.

 Нельзя подвергать прибора воздействию воды или влаги. Нельзя пытаться эксплуатировать его в мокрой среде.

Если прибор увлажнен, то надо немедленно принять меры. Следует обратиться к квалифицированному персоналу по техобслуживанию и ремонту. Влага может вызвать повреждение прибора и поражение электрическим током.

### • Встроенная аварийная батарея

Перед сдачей прибора в первую эксплуатацию надо зарядить встроенную аварийную батарею (литиевую батарею) путем включения электропитания на 48 часов и более. Если батарея недостаточно заряжена, то при снижении уровня питания внутренние часы могут показывать неточное время, либо режим работы может отклоняться от режима работы до перерыва в подаче электроэнергии.

Срок службы встроенной батареи составляет около 5 лет как критерий оценки срока замены. (Это критерий оценки срока замены. Мы не предоставляем гарантии срока службы встроенной батареи. На стоимость замены встроенной батареи гарантия не распространяется даже при необходимости в замене в гарантийный период.) Когда требуется замена батареи, то следует обратиться к магазину, у которого закуплен прибор.

### • Охлаждающий вентилятор

При очистке прибора отключают его от сети питания. В противном случае может возникнуть травмирование. Охлаждающий вентилятор работает примерно на 30 000 часов. На стоимость замены охлаждающего вентилятора гарантия не распространяется даже при необходимости в замене в гарантийный период.

#### Очистка

При очистке прибора отключают его от сети питания. В противном случае может возникнуть травмирование. Не следует использовать сильнодействующие или абразивные моющие средства для очистки корпуса камеры. Для очистки загрязненной камеры следует использовать сухие концы.

Если удалить грязи трудно, то надо спокойно обтереть корпус прибора с помощью слабого моющего средства.

#### Нельзя управлять прибором при температуре, относительной влажности воздуха и характеристиках электропитания, превышающих установленные.

Следует эксплуатировать прибор при температуре окружающей среды от -10 °С до +50 °С и относительной влажности воздуха не выше 90 %.

Прибор может оказаться неработоспособным после подключения к сети питания в холодную погоду при температуре от -10 °C до 0 °C. Надо выждать около 10 минут, пока внутренняя температура не поднимется до 0 °C, затем он может работать правильно.

Входное напряжение питания для данного прибора должно быть равно 220 до 240 В перем.т. частотой 50 Гц.

 Ставят прибор в горизонтальном положении на ровную поверхность. Нельзя ставить прибора в вертикальное положение. При укладывании множества приборов в штабелях следует предусмотреть свободное место более чем на 5 см с обеих сторон, сверху, снизу и с тыла приборов.

#### • Надо обращать внимание на статическое электричество.

Надо обязательно держать платы в антистатическом мешке до монтажа.

Перед монтажом следует прикладывать руку к металлической поверхности, иной, чем платы, для отвода статического электричества.

Нельзя трогать рукой непосредственно компонентов, установленных на платах.

При монтаже следует придерживать рукой только торцы плат.

#### Не следует применять шнуров питания, иных, чем поставленный.

Следует применять шнур питания, соответствующий местным условиям.

• Надо применять прибор только в помещении.

Не следует устанавливать прибор в местах, где он подвергается воздействию прямой солнечной радиации в течение длительного времени, либо же вблизи от оборудования для кондиционирования воздуха. В противном случае может возникнуть деформация, выцветание, поломка или неисправность в работе прибора.

- Рекомендуется обратить внимание на уставки, заданные Вами, и сохранить их. Это будет полезным при необходимости в изменении системной конфигурации или при возникновении неожиданной неисправности или отказа.
- Дистрибуция, копирование, разборка, обратная компиляция, инженерный анализ и экспорт в нарушение экспортных законов софта (ПО), поставляемого с настоящим изделием, строго воспрещены.

Эти инструкции по эксплуатации сгруппированы приблизительно следующим образом:

### • Эксплуатация (стр. от 56 до 87)

Содержит информацию о методике эксплуатации системы. Эти описания адресованы операторам.

Примечание: Перед началом эксплуатации надо обязательно изучить правила техники безопасности на стр. 3 «Важные правила техники безопасности» и на стр. 6 «Меры предосторожности».

### • Подготовка (стр. от 16 до 55)

Содержит информацию о требуемых подгодовительных операциях, включая порядок монтажа, соединений и установки. Эти описания адресованы монтажникам и администраторам системы.

В настоящем документе приняты нижеуказанные термины для классфикации устройств. (Настоящий) прибор: Матричный видеокоммутатор WJ-

SX650

Плата видеовходов: Плата видеовходов WJ-PB65C32 Плата видеовыходов: Плата видеовыходов WJ-PB65M16 Рекордер: Цифровой дисковый рекордер серии WJ-HD300/WJ-HD300A, серия WJ-RT416

Классификация цифровых дисковых рекордеров следующая.

| Серия           | Модель №             | Примечание к № моделей    |
|-----------------|----------------------|---------------------------|
| Серия WJ-HD300  | WJ-HD316, WJ-HD309   | Начинается с «WJ-HD316».  |
| Серия WJ-HD300A | WJ-HD316A, WJ-HD309A | Начинается с «WJ-HD316А». |
| Серия WJ-RT416  | WJ-RT416             | -                         |

## Предисловие

Матричный видеокоммутатор серия WJ-SX650 (или серия SX650) предназначен для работы в наблюдательносторожевых системах. Серия WJ-SX650 (или серия SX650) является общим термином нижеуказанных моделей.

Матричный видеокоммутатор WJ-SX650 (со смонтированными платой видеовходов WJ-PB65C32 x 1 и платой видеовыходов WJ-PB65M16 x 1)

Каркас для плат WJ-SX650U (для монтажа дополнительных плат видеовходов и плат видеовыходов)

Плата видеовходов WJ-PB65C32

Плата видеовыходов WJ-PB65M16

Набор кабелей расширения WJ-CA65L20K/WJ-CA65L07K D-sub/BNC видеокабель WJ-CA68

## Отличительные черты

Может быть подсоединено до 256 камер, 32 мониторов.

#### Дистанционное управление опционными внешними устройствами

Подсоединяя к этому прибору системный контроллер WV-CU950, WV-CU650, WV-CU360С и/или WV-CU360CJ, можно осуществлять дистанционное управление камерами, объективами, головками панорамирования/наклона и рекордерами (цифровыми дисковыми рекордерами\*).

рекордерами\*). \* Подробнее о номерах моделей см. файл "Readme.txt", содержащийся в поставленном CD-ROM.

Подсоединяя к этому прибору персональный компьютер (ПК), можно осуществлять управление и установку (настройку) системы с администраторского пульта серии WJ-SX650.

## Идентификация за счет ID, паролей и уровней пользователей

Пользователям могут быть присвоены их ID и пароли для предотвращения несоответствующих операций. Кроме того, задание уровня, доступа к камерам и доступа к рекордерам позволяет определить возможные для каждого пользователя функции камеры и рекордеры.

- На одном мониторе могут быть отображены изображения двух и более камер.
  - Режим точечного изображения: На выбранном мониторе непрерывно отображается изображение выбранной камеры.
  - Режим последовательности: На желаемом мониторе (или мониторах) последовательно отображаются изображения двух или более камер.

• Возможно планирование события таймера и события камеры.

**Примечание:** Подробно о событии таймера и событии камеры см. стр. 72.

 Могут быть запланированы работа с тревогой и событие тревоги.

### Примечания:

- Подробно о работе с тревогой см. стр. 69.
- Подробно о событии тревоги см. стр. 67.
- С помощью соединения рекордера возможно осуществлять управление рекордером, как запись и воспроизведение.

Возможно записать изображения камер. Возможно воспроизвести записанные изображения. Изображения камер могут быть отображены на многосценовом экране (сегментах).

## Матричный видеокоммутатор WJ-SX650/Каркас для плат WJ-SX650U

### • Вид спереди

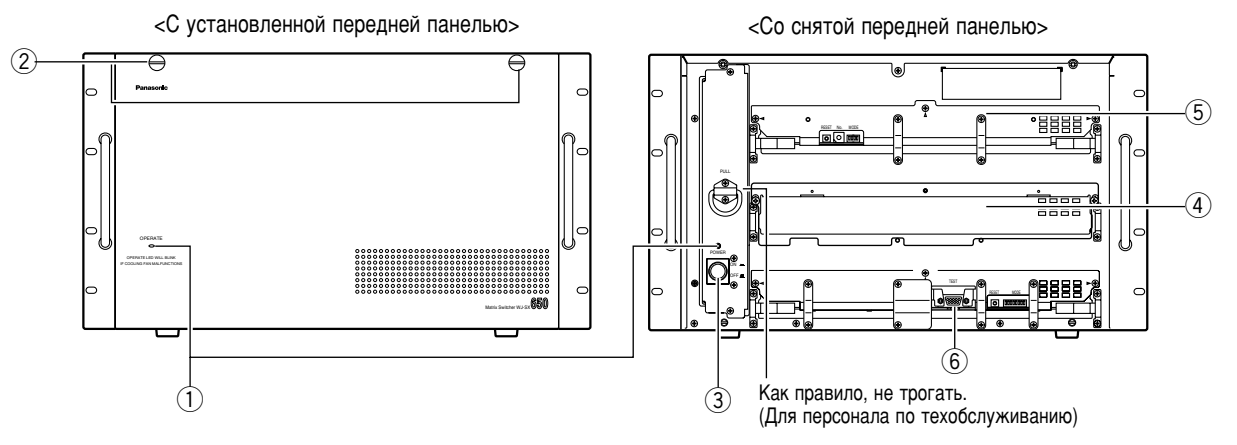

Это иллюстрация WJ-SX650.

### Контрольная лампочка работы (OPERATE)

- Эта лампочка горит, пока прибор подключен к сети питания.
- Эта лампочка загорается мигающим светом при отказе охлаждающего вентилятора. (См. стр. 90.)

### 2 Винты крепления передней панели

Перед нажатием выключателя сети или монтажом плат в слот расширения следует вывернуть эти винты для снятия передней панели.

### Э Выключатель сети

### ④ Слот расширения

Монтируется опционная главная плата видеовходов или видеовыходов. (Плата видеовходов WJ-PB65C32 или плата видеовыходов WJ-PB65M16)

Для WJ-SX650U монтируется опционная главная плата видеовходов. (Плата видеовходов WJ-PB65C32)

#### **5** Плата видеовходов\*

Это главная плата видеовходов. Эта плата управляет камерами и датчиками сигнала тревоги (дверными выключателями и пр.).

Примечание: Подробнее см. Плату видеовходов WJ-PB65C32 на стр.11.

#### ⑥ Плата видеовыходов\*

Это главная плата видеовыходов. Эта плата управляет мониторами и выходными сигналами тревоги.

Примечание: Подробнее см. Плату видеовыходов WJ-PB65M16 на стр.12.

\* Для WJ-SX650U (5) и (6) служат слотами расширения.

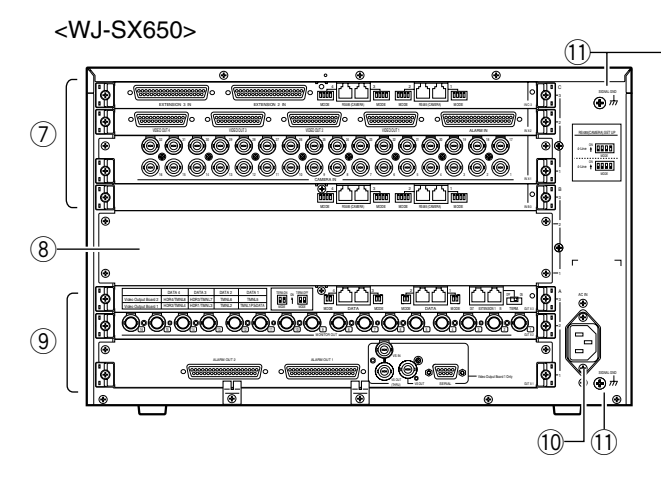

<WJ-SX650U>

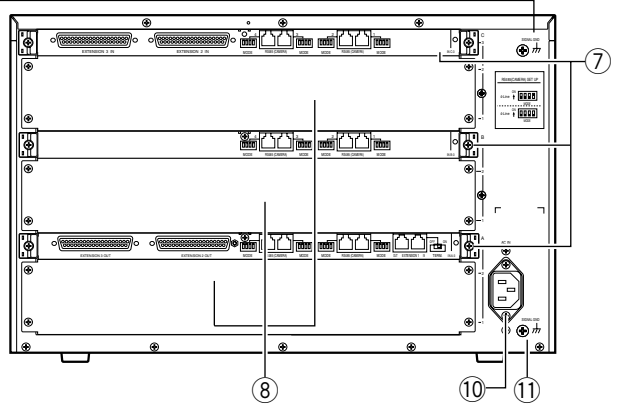

### Эадние панели плат видеовходов\*

Это задние платы видеовходов.

#### Примечания:

- Подробнее см. Плату видеовходов WJ-PB65C32 на стр.11.
- При монтаже комплекта плат видеовыходов в слот расширения WJ-SX650 снимают плату IN B-3, затем устанавливают плату OUT X-3 на место.

### ⑧ Для WJ-SX650 Слот расширения

Для WJ-SX650 монтируются опционные задние платы видеовходов или видеовыходов. (Плата видеовходов WJ-PB65C32 или плата видеовыходов WJ-PB65M16) Для WJ-SX650U монтируются опционные задние платы видеовходов. (Плата видеовходов WJ-PB65C32) Эадние панели плат видеовыходов
 Это задние платы видеовыходов.

Примечание: Подробнее см. Плату видеовыходов WJ-PB65M16 на стр.12.

### 10 Розетка перем.т. (AC IN)

При использовании прибора подключают шнур питания (входящий в стандартную комплектацию принадлежностей) к этой розетке и подсоединяет его к сетевое розетке перем.т.

11 Клемма сигнального заземления (SIGNAL GND)

### Плата видеовходов WJ-PB65C32

Плата видеовходов состоит из главной платы (установленной в передней панели) и задних плат (3 шт.) (установленных в задней панели).

### • Вид спереди

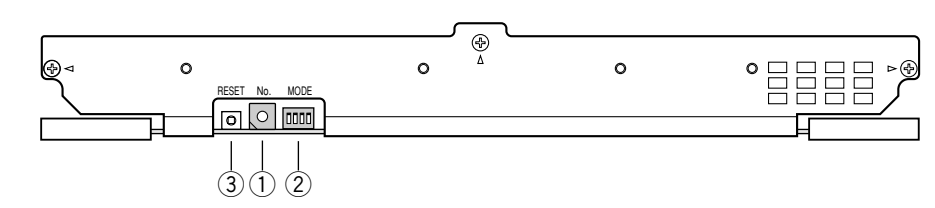

- Переключатель номера платы (No.) Подробнее об уставках переключателя см. Главную плату видеовходов на стр. 17.
- Переключатели выбора режима входа (MODE) Устанавливают все переключатели в отключенные положения.

#### (3) Кнопка сброса (RESET) Эту кнопку нажимают при с

Эту кнопку нажимают при сбросе этой платы в исходное состояние.

Примечание: При нормальной работе не надо нажимать кнопку.

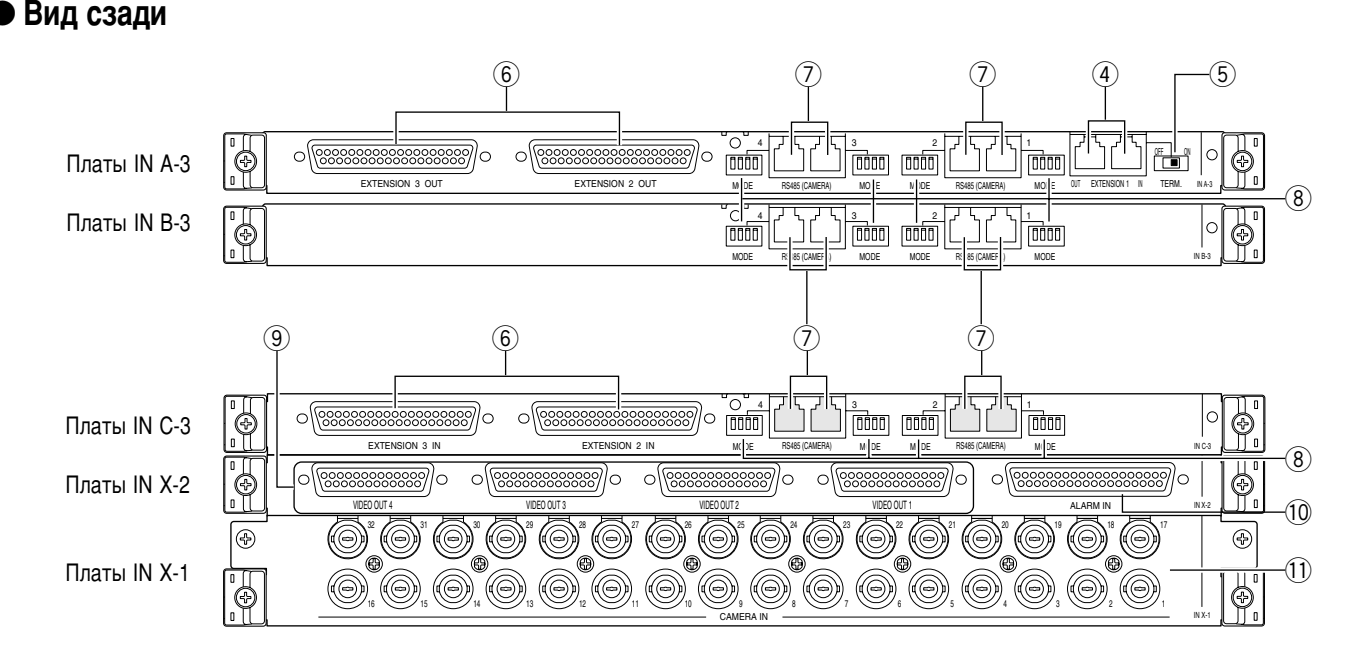

### Платы IN А-3/IN В-3/IN С-3

- Примечание: Эти платы первоначально установлены в WJ-SX650 и WJ-SX650U и не поставляются как опционные платы видеовходов. (Плата IN А-3 установлена только в WJ-SX650U.)
- Эти порты служат для подсоединения к опционному каркасу для плат.
- (5) Переключатель согласующего резистора (TERM: ON, OFF) Служит для включения-отключения согласующего резистора (4).
- (6) Порты расширения 2, 3 (EXTENSION 2, 3: IN, OUT) Каждый порт служит для подсоединения к опционному каркасу для плат.
- Порты камер RS485 от 1 до 4 (RS485 (CAMERA) 1 до 4) Эти порты служат для подсоединения камер RS485.

(8) Переключатели режима связи камер RS485 от 1 до 4 (МОДЕ 1 до 4)

Эти переключатели применяются для изменения режима связи камер по  $\overline{\mathcal{D}}$ .

### Плата IN X-2

- Эпорты видеовыхода от 1 до 4 (VIDEO OUT 1 до 4) Эти порты пропускают входные видеосигналы, поступающие в 11.
- Порт входа сигнала тревоги (ALARM IN) Служит для подсоединения датчика сигнала тревоги (дверного выключателя и пр.)

### Плата IN X-1

П Коннекторы видеовходов камер от 1 до 32 (CAMERA IN 1 до 32)

Эти коннекторы принимают видеосигналы от камер или рекордеров.

### ■ Плата видеовыходов WJ-PB65M16

Плата видеовыходов состоит из главной платы (установленной в передней панели) и задних плат (3 шт.) (установленных в задней панели).

### • Вид спереди

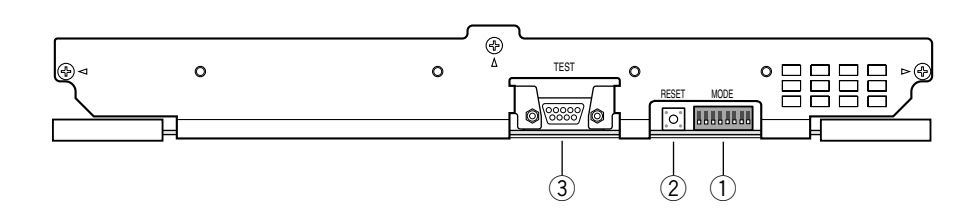

### ① Переключатели выбора режима выхода (MODE)

Подробнее об уставках переключателей см. Главную плату видеовыходов на стр. 18.

### ② Кнопка сброса (RESET)

Эта кнопка применяется только для заводских испытаний. Нельзя нажимать.

#### Тест-порт (TEST) (3)

Этот порт применяется только для заводских испытаний. Нельзя подсоединять.

(4

#### (7 (6) DATA 4 HDR4/TMN DATA: TMNL ΠΔΤΔ 3 ٢Ó Плата ОUT X-3 CN ↑ m E Плата ОUT X-2 Ð LARM OUT 2

Плата ОUT X-1

Вид сзади

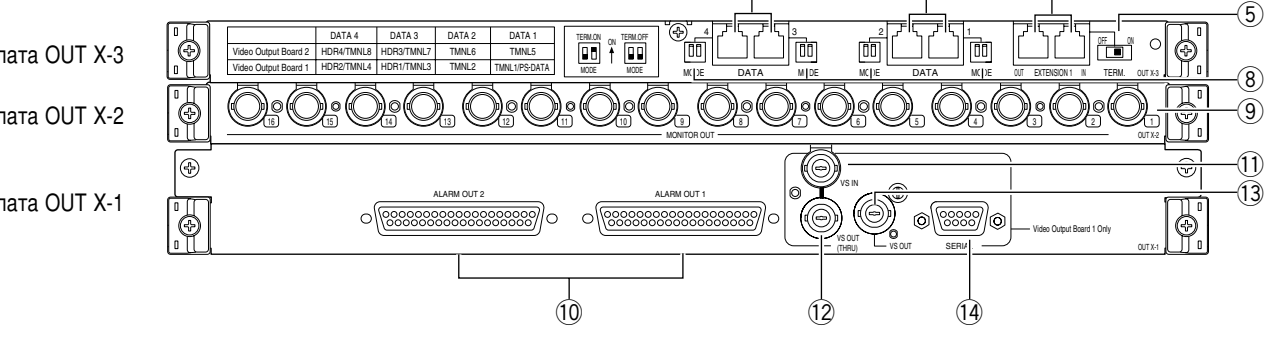

### Плата ОUT X-3

- (4) Порты расширения 1 (EXTENSION 1: IN, OUT) Эти порты служат для подсоединения к опционному каркасу для плат.
- 5 Переключатель согласующего резистора (TERM: ON, OFF) Служит для включения-отключения согласующего резистора (4).
- ⑥ Порты данных 1, 2 (DATA 1, 2) Каждый порт соединяется с системным контроллером.
- (7)Порты данных 3, 4 (DATA 3, 4) Каждый порт соединяется с системным контроллером или рекордером.
- ⑧ Задние переключатели режима работы согласующего резистора от 1 до 4 (MODE 1 до 4) Служат для включения-отключения согласующего резистора (6) и (7).

### Плата ОUT X-2

(9) Коннекторы выходов мониторов (MONITOR OUT 1 до 16) Эти коннекторы служат для подсоединения к мониторам.

### Плата ОUT X-1

- 10 Порты выхода сигнала тревоги 1, 2 (ALARM OUT 1, 2)
  - Выдают выходные сигналы тревоги.
- Принимают входные сигналы восстановления тревоги.
- Выдают и принимают входные и выходные сигналы регулировки времени.
- (1) Коннектор входа VS (VS IN) Принимает входной сигнал VS от внешнего устройства.
- 12 Коннектор проходного выхода VS (VS OUT (THRU)) Пропускает входные сигналы VS, поступающие в 11.

- (3 Коннектор выхода VS (VS OUT) Выдает выходные сигналы VS на внешние устройства. Когда (1) принимает входной сигнал VS, (3) выдает выходной сигнал, синхронизирующийся с входным сигналом VS. Когда (1) не принимает входной сигнал VS, (3) выдает внутренний синхронизирующий выходной сигнал.
- Последовательный порт (SERIAL) Служит для подсоединения к ПК.

Примечание: Когда ① установлен как Плата видеовыходов 2, ④, ①, ②, ③ и ④ не применяются.

### Информация, отображаемая на мониторе

Ниже указаны подробности операций в режиме работы согласующего резистора. Об операциях с PS DATA см. Операция (В ином режиме, чем в режиме работы согласующего резистора) на стр. 86 или инструкции по эксплуатации системных контроллеров.

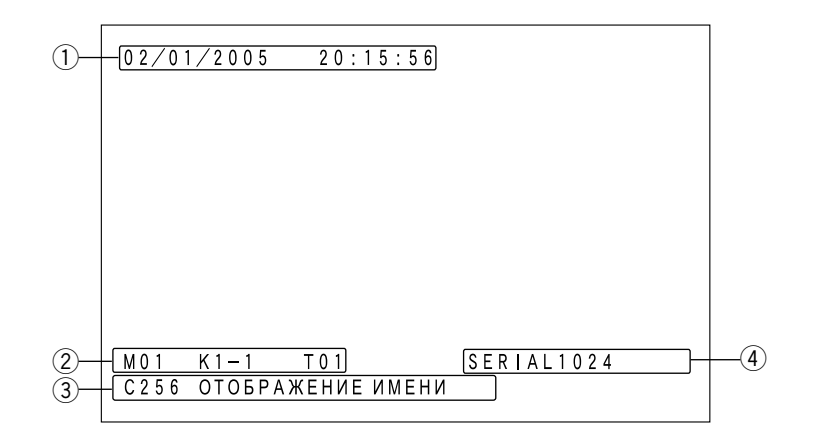

#### 1 Информация о времени и дате

Представляются текущее время и дата.

В режиме летнего времени представляется рядом со временем знак «\*».

Пример: 02/08/2005 \*20:15:56

**Примечание:** Когда идет процесс выбора рекордера, время и дата не представляются.

### 2 Информация о состоянии мониторов

Номер монитора

От Мо1 до 32: Номер монитора

Примечание: Когда монитор заблокирован, номер монитора высвечивается.

### Информация контроллера

Представляется устройство, которое выбирает и управляет монитором.

От К1-1 до 8-4: Системный контроллер режима работы согласующего резистора

(Пример: Для K8-4 «8» означает номер порта DATA

(TMNL), а «4» – номер системного контроллера.) PSD: Системный контроллер режима PS Data

- PSD: Системный контроллер режима PS Data PC: ПК, подсоединенный к порту SERIAL
- От/Тоо1 до 128: Событие таймера

### Номер цикла (последовательности)

Представляется активный номер цикла (последовательности).

От Т01 до 32: Номер цикла тура

От G01 до 32: Номер цикла группы

Примечание: Во время паузы цилка появляется рядом с номером цикла «Р».

### Э Информация о камерах

Номер камеры От С001 до 999: Номер камеры От R01 до 16: Номер рекордера

### Имя камеры

Отображается зарегистрированное имя камеры Установка имени камеры осуществляется в «Камере» – «Имя камеры» на администраторском пульте серии WJ-SX650.

### ④ Информация о событии

ТЕРМИНАЛ от 001 до 256: Возникла тревога по входу. (Пример: Для TERMINAL 001, «001» означает номер входного сигнала тревоги, принятого портом ALARM IN платы видеовходов.)

- КАМЕРА от 001 до 999: Возникла тревога по камере. (Пример: Для САМЕКА 001, «001» означает номер
  - (пример: для САМЕКА 001, «001» означает номер камеры, выдающей входной сигнал тревоги на прибор.)
- РЕКОРДЕР от 001 до 999: Возникла тревога по рекордеру. (Пример: Для RECORDER 001, «001» означает номер камеры, связанной с рекордером, выдающим входной сигнал тревоги на прибор.)
- СЕРИЙНЫЙ от 0001 до 1024: Возникла тревога по последовательности.

(Пример: Для SERIAL 0001, «0001» означает номер последовательной входной тревоги по команде.)

- НЕТ ВИДЕО от 001 до 999: Возникла потеря видеосигнала. (Пример: Для VIDEO LOSS 001, «001» означает номер камеры, по которой возникла потеря видео-
- сигнала.) ОТЛОЖИТЬ: Прекращается тревога.

#### Примечания:

- Во время подтверждения тревоги (ACK) (см. стр. 69) информация о событии высвечивается.
- Когда возникли два и более события тревоги, то появляется рядом с информацией о событии знак «\*».
- Когда возникла тревога, режим отображения которой настроен на ОТКЛ., то появляется рядом с информацией о событии знак «#».
- Когда для события камеры запланировано автоматичекое слежение, то появляется рядом с номером камеры знак «#».
- От ① до ④ может быть отображено или скрыто вместе или отдельно. Подробнее см. Перечни операций и функций на стр. 74.

### Информация, отображаемая на системном контроллере

Ниже указаны подробности операций в режиме работы согласующего резистора. Об операциях с PS Data см. Операция (В ином режиме, чем в режиме работы согласующего резистора) на стр. 86 или инструкции по эксплуатации системных контроллеров.

### • WV-CU950/650

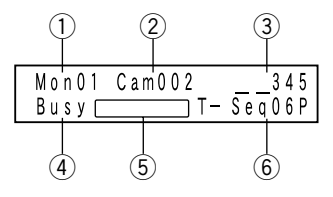

### 1 Номер монитора

Моп от 01 до 32: Номер монитора

2 Номер камеры

Сат от 001 до 999: Номер камеры От С-Р0001 до 9999: Номер места камеры

### 3 Событие

НDR от 01 до 16: Номер рекордера Рге от 000 до 256 (Свечение на 3,0 сек.): Предварительно заданное положение.

Примечание: Pre000 является исходным положением.

От Т-А0001 до 0256: Тревога по входу

От С-А0001 до 0999: Тревога по камере

От R-A0001 до 0999: Тревога по рекордеру

- От S-A0001 до 1024: Последовательная тревога
- От V-А0001 до 0999: Потеря видеосигнала

#### ④ Занят

### «Busy» + номер монитора (Мигание)

Выбранный монитор управляется оператором с высшим приоритетом. (Монитор занят)

**Примечание:** Невозможно управлять выбранным монитором, камерой и рекордером.

#### «Busy» + номер камеры/рекордера (Мигание)

Выбранная камера или рекордер управляется оператором с высшим приоритетом. (Камера/рекордер заняты) Примечание: Невозможно управлять выбранной камерой или рекордером.

### 5 Состояние

 Alarm (Мигание): Сейчас возникает тревога
 Alarm (Свечение): Подтверждается тревога. (См. стр. 69.)
 Memory + номер предварительно заданного положения (Мигание на 3,0 сек.): Предустановленное положение зарегистрировано.

### **6** Номер цикла

T-Seq от 01 до 32: Номер цикла тура

G-Seq от 01 до 08: Номер цикла группы

Примечание: Во время паузы цилка появляется рядом с номером цикла «Р».

G-Seq от 09 до 32: Номер предустановки группы

**Примечание:** Данный знак исчезает при управлении камерой.

Invalid (Мигание на 3,0 сек.): Введена неправильная величина.

- Not Avail (Мигание на 3,0 сек.):
  - Невозможно выбирать монитор вследствие низшего приоритета.
  - Сделана попытка включения цикла группы или предустановки группы на не том мониторе.
- Prohibited (Мигание на 3,0 сек.): Сделана попытка выполнения операции, запрещенной операторской настройкой.

### Установка звуковой сигнализации тревоги/кнопочной сигнализации

При включении установки

- Звуковая сигнализация тревоги может включаться при возникновении тревоги.
- Кнопочная сигнализация может включаться при нажатии кнопки или отображении сообщения об ошибке (Invalid, Prohibited, Level1 Fixed и пр.) на ЖК-дисплее.

Подробнее об уставках см. инструкцию по эксплуатации системного контроллера.

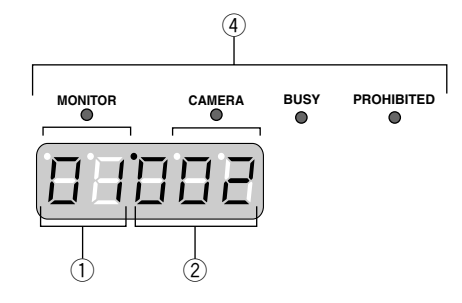

1 Номер монитора

От 01 до 32: Номер монитора

### Э Номер камеры/рекордера/цикла От 001 до 999: Номер камеры От H01 до 16: Номер рекордера

От t01 до 32: Номер цикла тура

От r01 до 08: Номер цикла группы

Примечание: Во время паузы цикла представляется «Р» вместо «t» и «r».

От r09 до 32: Номер предустановки группы

Примечание: Данный знак исчезает при управлении камерой.

### 3 Событие

Появляются нижеуказанные знаки для отображения событий на светодиодном дисплее.

- Событии на светодиодном дисплее. От A0001 до 0256 (Мигание): Тревога по входу От A0001 до 0999 (Мигание): Тревога по камере От A0001 до 0999 (Мигание): Тревога по рекордеру От A0001 до 1024 (Мигание): Последовательная тревога От A0001 до 0999 (Мигание): Потеря видеосигнала
- Примечание: Во время подтверждения тревоги (АСК) (см. стр. 69) эти знаки начинают светиться ровным светом.
- От Pt000 до 256 (Свечение на 3,0 сек.): Предварительно заданное положение.

**Примечание:** Pre000 является исходным положением.

От Pr001 до 256 (Свечение на 3,0 сек.): Предустановленное положение зарегистрировано.

#### (4) Контрольные лампочки

- Когда горят контрольные лампочки [MONITOR] и [BUSY]: Выбранный монитор управляется пользователем с высшим приоритетом. (Монитор занят)
- Примечание: Невозможно управлять выбранным монитором, камерой и рекордером.
- Когда горят контрольные лампочки [CAMERA] и [BUSY]: Выбранная камера или рекордер управляется пользователем с высшим приоритетом. (Камера/ рекордер заняты)
- Примечание: Невозможно управлять выбранной камерой или рекордером.

#### Когда горит контрольная лампочка [PROHIBITED]:

- Введена неправильная величина.
- Сделана попытка включения цикла группы или предустановки группы на не том мониторе.
- Сделана попытка выполнения операции, запрещенной операторской настройкой.

### ВНИМАНИЕ

Эти инструкции по техобслуживанию предназначены только для квалифицированного персонала по техобслуживанию. Для уменьшения опасности поражения электрическим током не следует выполнять все виды техобслуживания, кроме указанных в инструкции по эксплуатации, если обслуживающий персонал не подходит для выполнения техобслуживания.

Ниже показан процесс монтажа настоящего прибора.

- Проверка состав плат
- Настройка переключателей для главной платы видеовходов (См. стр. 17.)
- Настройка переключателей для главной платы видеовыходов (См. стр. 18.)
- Монтаж плат видеовходов и видеовыходов (См. стр. 19.)
- Порядок монтажа плат (См. стр. 20.)
- Установка главного блока (см. стр. 21.)

### Проверка состав плат

Монтируя дополнительные платы видеовходов и видеовыходов, можно подсоединить к данному прибору до 256 камер и 32 мониторов. Следует выбрать один из типов состава плат по нижеприведенной таблице. В соответствии с числом камер и мониторов проверяют, сколько требуется плат видеовходов, плат видеовыходов и каркасов для плат. Примечание: Об эскизах типов состава плата см. стр. 19.

| Общее число камер<br>и рекордеров | Общее число<br>мониторов | Дополнительные<br>комплекты плат<br>видеовходов | Дополнительные<br>комплекты плат<br>видеовыходов | Дополнительные<br>каркасы для плат | Тип состава (См. стр.<br>19.) |
|-----------------------------------|--------------------------|-------------------------------------------------|--------------------------------------------------|------------------------------------|-------------------------------|
| От 1 до 32                        | От 1 до 16               | 0                                               | 0                                                | 0                                  | Тип 1                         |
|                                   | От 17 до 32              | 0                                               | 1                                                | 0                                  | Тип 2                         |
| От 33 до 64                       | От 1 до 16               | 1                                               | 0                                                | 0                                  | Тип 3                         |
|                                   | От 17 до 32              | 1                                               | 1                                                | 1                                  | Тип 4                         |
| От 65 до 96                       | От 1 до 16               | 2                                               | 0                                                | 1                                  | Тип 5                         |
|                                   | От 17 до 32              | 3                                               | 1                                                | 1                                  | Тип 6                         |
| От 97 до 128                      | От 1 до 16               | 3                                               | 0                                                | 1                                  | Тип 7                         |
|                                   | От 17 до 32              | 3                                               | 1                                                | 1                                  | Тип 8                         |
| От 129 до 160                     | От 1 до 16               | 4                                               | 0                                                | 1                                  | Тип 9                         |
|                                   | От 17 до 32              | 4                                               | 1                                                | 2                                  | Тип 10                        |
| От 161 до 192                     | От 1 до 16               | 5                                               | 0                                                | 2                                  | Тип 11                        |
|                                   | От 17 до 32              | 6                                               | 1                                                | 2                                  | Тип 12                        |
| От 193 до 224                     | От 1 до 16               | 6                                               | 0                                                | 2                                  | Тип 13                        |
|                                   | От 17 до 32              | 6                                               | 1                                                | 2                                  | Тип 14                        |
| От 225 до 256                     | От 1 до 16               | 7                                               | 0                                                | 2                                  | Тип 15                        |
|                                   | От 17 до 32              | 7                                               | 1                                                | 3                                  | Тип 16                        |

### Примечания:

- При использовании 9 и более рекордеров требуются 2 комплекта дополнительных плат видеовыходов даже в том случае, когда применяются 16 или менее мониторов.
- Внешние мониторы, подсоединяемые непосредственно к рекордерам, могут быть исключены из общего числа мониторов по таблице.
- При непосредственном подсоединении мониторов к рекордерам общее число таких рекордеров может быть исключено из «Общего числа камер и рекордеров» по таблице.
- Для системного расширения следует использовать нижеуказанные модели.

Плата видеовходов: WJ-PB65C32 Плата видеовыходов: WJ-PB65M16 Каркас для плат: WJ-SX650U

- Для подсоединения каркас для плат WJ-SX650U требуется набор кабелей расширения WJ-CA65L07K (по опциону) или WJ-CA65L20K (по опциону).
- Для записи изображений камер с помощью рекордера требуется видеокабель D-Sub/BNC мод. WJ-CA68 (по опциону).
- Максимальное число комплектов дополнительных плат следующее.
  - Плата видеовходов: Макс. 7 комп.

Плата видеовыходов: Макс. 1 комп.

Нельзя смонтировать комплектов плат в количестве, превышающем указанное общее число, даже если некоторые слоты расширения остаются неиспользованными.

### Важно:

- Для плат видеовыхода 1 и 2 должна быть использована одинаковая версия ПО. Если используются разные версии, то следует обновлять низшую версию в высшую. (О способе проверки версии
- ПО см. стр. 42 или 55).
  О способе обновления ПО обратиться к дилеру. (При обновлении ПО необходимо обязательно соблюдать инструктажи и примечания)

### ■ Настройка переключателей для главной платы видеовходов

При настройке переключателей главных плат номера платы присваиваются всем платам видеовходов. Для присваивания номера платы каждой плате вращают переключатель номера устройства на главной плате.

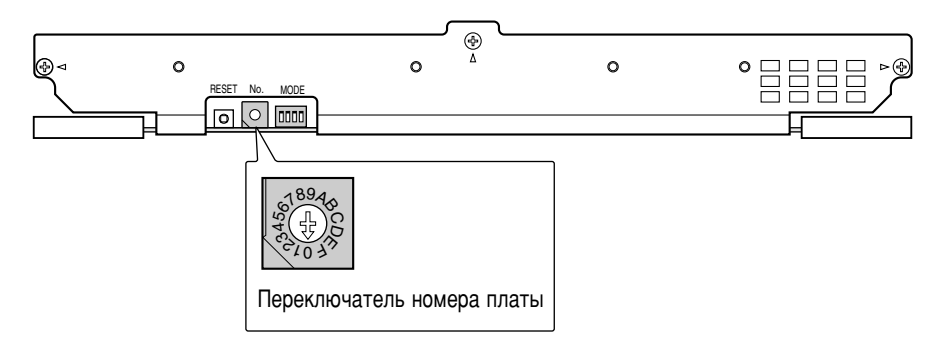

### Примечания:

- Установка номера платы должна отличаться от платы к плате.
- «8», «9» и «А» до «F» являются резервированными уставками. Они не могут применяться в качестве номеров плат.

| Номер платы | Положение переключателя |
|-------------|-------------------------|
| 1           | 0                       |
| 2           | 1                       |
| 3           | 2                       |
| 4           | 3                       |
| 5           | 4                       |
| 6           | 5                       |
| 7           | 6                       |
| 8           | 7                       |

## ■ Настройка переключателей для главной платы видеовыходов

Монтируя дополнительную плату видеоводов, можно подсоединить к прибору до 32 мониторов.

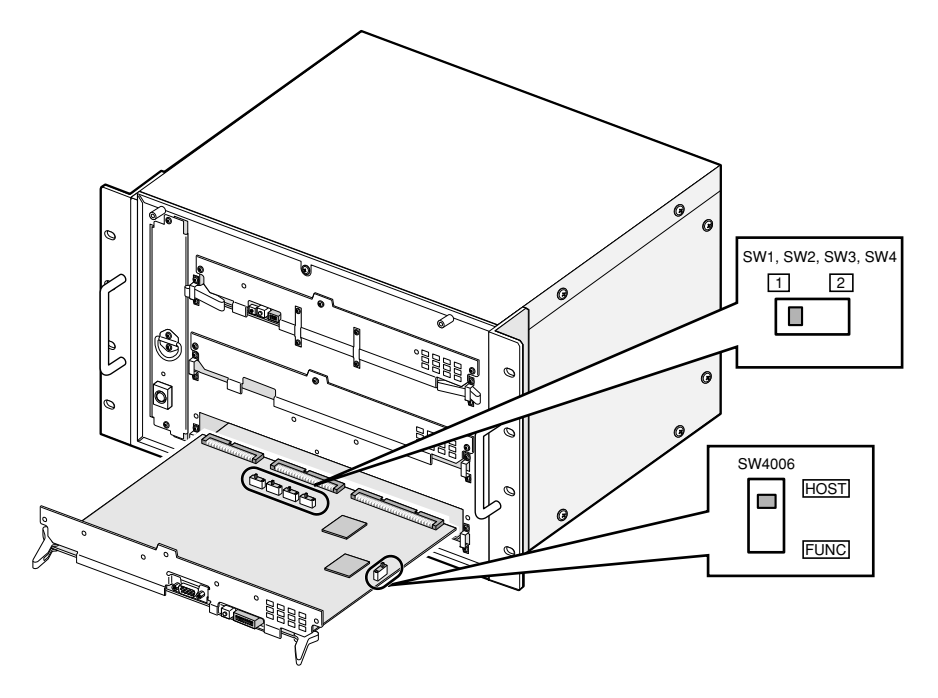

### Вид главной платы видеовыходов спереди

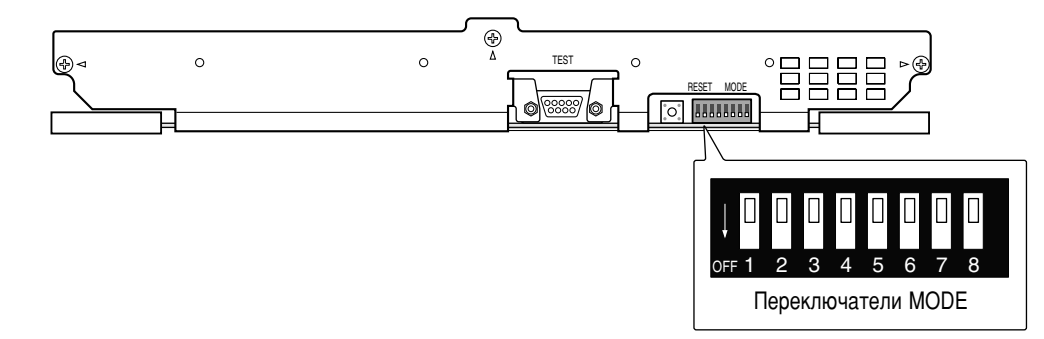

Для различения платы видеовходов 1 от платы видеовходов 2 устанавливают переключатели MODE (SW4004) и ползунковые переключатели (SW1, SW2, SW3, SW4 и SW4006) следующим образом.

|                           | Плата видеовыходов 1<br>(Монитор от 1 до 16) | Плата видеовыходов 2<br>(Монитор от 17 до 32) |
|---------------------------|----------------------------------------------|-----------------------------------------------|
| SW1, SW2, SW3, SW4        | 1                                            | 2                                             |
| SW4006                    | HOST                                         | FUNC                                          |
| Переключатели MODE SW4004 | ↓ □ □ □ □ □ □ □ □ □ □ □ □ □ □ □ □ □ □ □      | ↓ <mark>1 2 3 4 5 6 7 8</mark>                |

**Примечание:** Если прибор имеет только одну плату видеовыходов, то надо обязательно применять настройку переключателей платы видеовыходов 1. При неправильной настройке переключателей прибор не может работать правильно.

### Монтаж плат видеовходов и видеовыходов

Для использования дополнительных плат видеовходов или видеовыходов следует смонтировать их в слоты расширения прибора после проверки состава плат и настройки переключателей (см. стр. от 16 до 18). На эскизах ниже показан рекомендуемый состав плат.

### Примечания:

- О порядке монтажа таких плат см. стр. 20.
- Платы видеовыходов 1 и 2 должны быть смонтированы в одном и том же приборе.
- О порядке подсоединения каркасов для плат см. стр. 26.

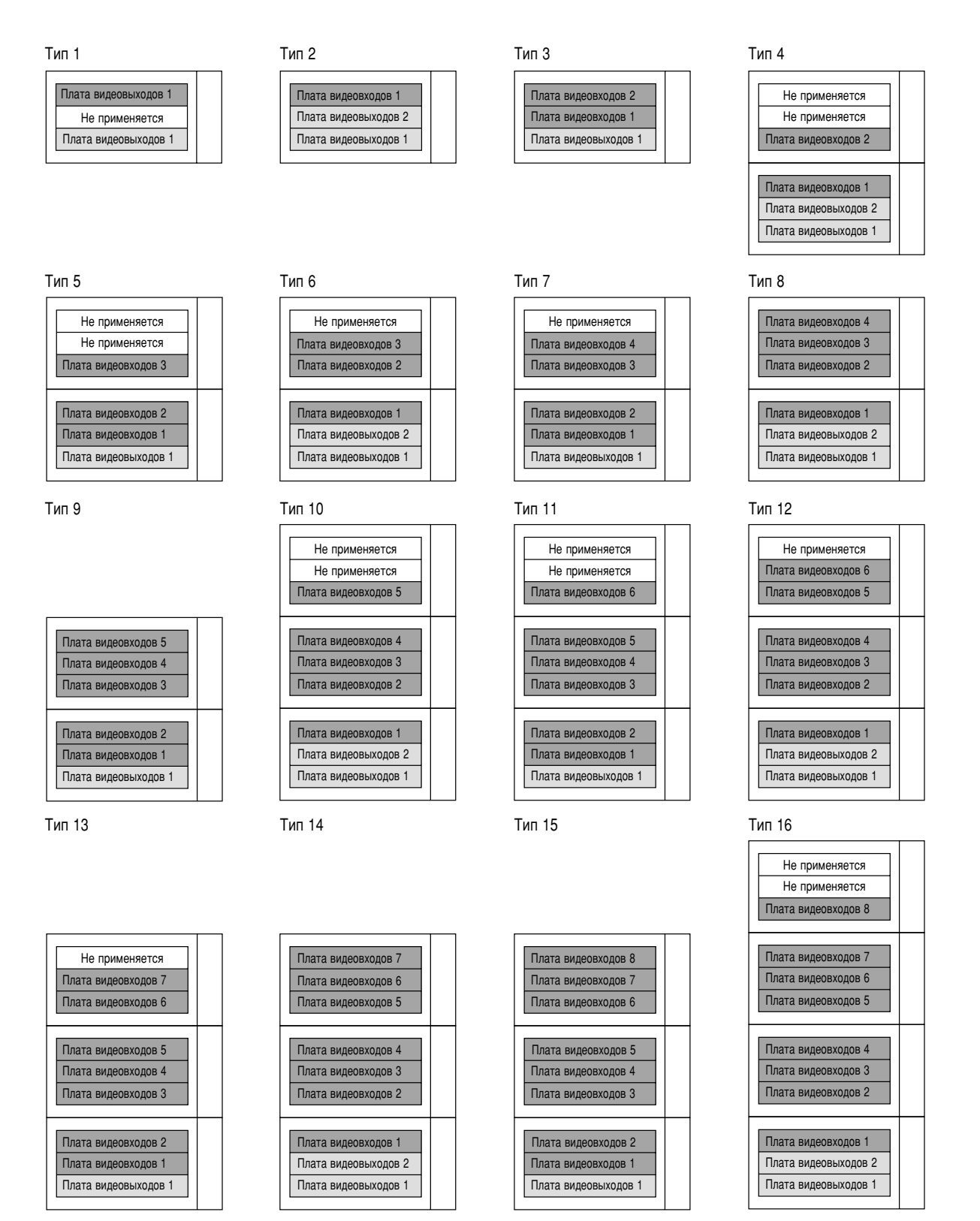

### Порядок монтажа плат

3. Удаляют переднюю панель, ослабив винты.

Нижеприведенный пример показывает способ монтажа сетевой платы в расширительное гнездо прибора.

- Примечание: Перед началом работы надо отключить прибор от сети питания.
- 1. Снимают панель слота расширения с тыла прибора.

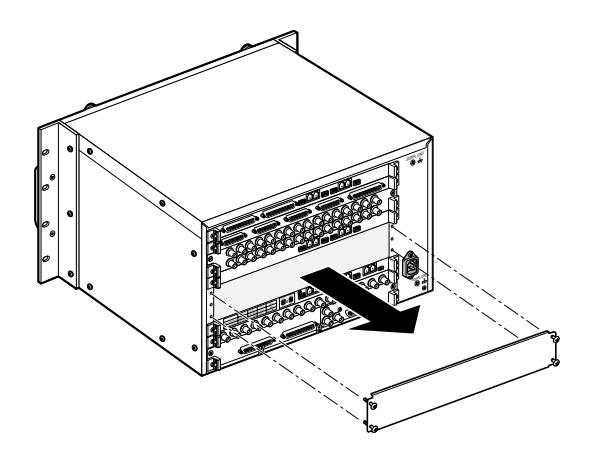

2. Вводят задние платы в слот расширения, затем фиксируют их поставленными вместе с винтами к задними платами.

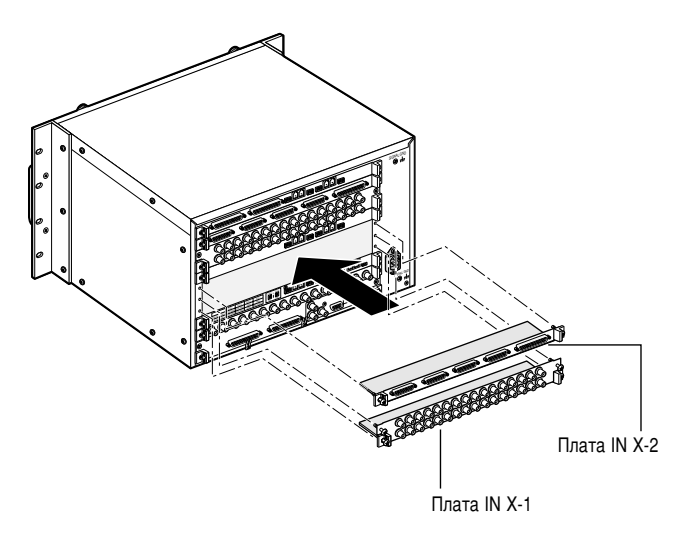

### Примечания:

- Нижняя правая угловая часть монтажного уголка каждой платы снабжена наименованием платы (IN X-1, OUT X-1 и т.д.) При монтаже задних плат совмещают наименование каждой платы с маркировокй на монтажном уголке платы.
- Для монтажа комплекта плат видеовыходов в слот расширения сначана демонтируют плату IN B-3, затем монтируют плату ОUT X-3.

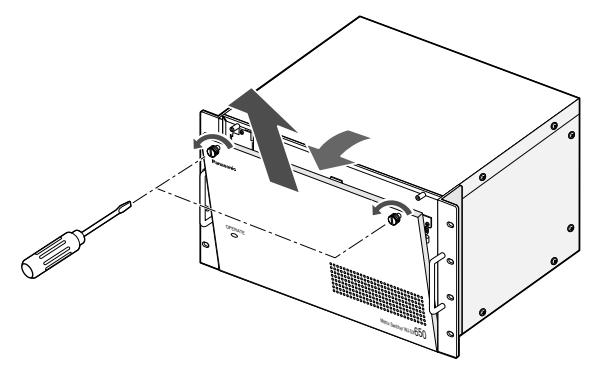

4. Снимают переднюю глухую панель.

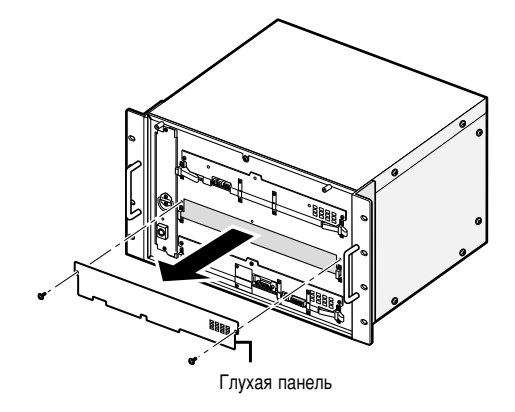

5. Для монтажа главной платы, зацепив стопоры платы за уголки стопоров с передней стороны, нажимают стопоры вниз, затем фиксируют винтами.

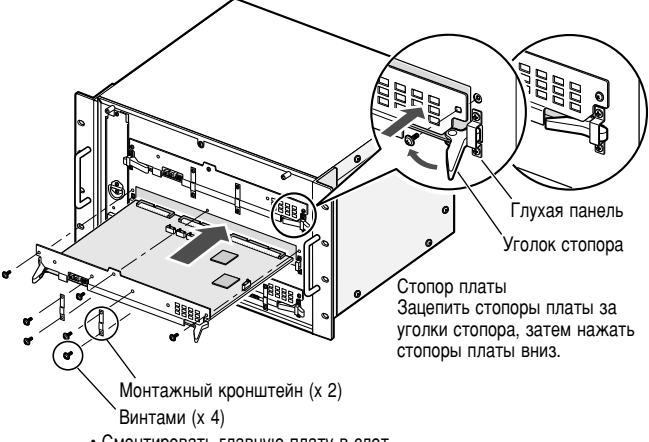

- Смонтировать главную плату в слот.
- Зафиксировать плату винтами (х 3).
- Прикрепить монтажные кронштейны (х 2) винтами (х 4).

#### Примечания:

- При демонтаже надо обязательно снять 3 винта, имеющиеся в местах стрелок.
- При монтаже надо обязательно совместить главную плату с задней платой.
- При монтаже надо обязатльно вставить главную плату в слоты.
- Не следудет ударять платы о шасси прибора.

### Установка главного блока

### Не следует монтировать прибор в местах

- подверженных воздействию прямой солнечной радиации или вблизи источника тепла, такого как радиатор;
- сильно загрязненных и запыленных;
- подверженных воздействию сильных вибраций;
- вблизи источников магнитного поля, таких как телевизоры или громкоговорители;
- вблизи высоковольтных кабелей, таких как силовые кабели;
- вблизи источников шума, таких как люминесцентные лампы;
- где легко возникает конденсация;
- влажных;
- с резкими колебаниями температуры;
- неровных;
- насыщенных паром и маслозагрязненных, как кухни.

### Стоечный монтаж

При монтаже настоящего прибора следует использовать нижеуказанные стойки.

- Стандартная стойка: WU-RS71 (29 приборов могут быть смонтированы.)
- Длинная стойка: WU-RL76 (41 прибор может быть смонтирован.)
- Эквиваленты EIA (Изделия иных изготовителей): 19-дюймовая стойка EIA глубиной 450 мм или более
- **Примечание:** При монтаже настоящего прибора на стойку иного изготовителя требуются винта для монтажа на стойку (W2-MSS/5008) (по опциону) или винты M5 x 12 (8 шт.).
- 1. Отключают прибор от сети питания.
- 2. Снимают резиновые лапки (4 шт.) с днища прибора, ослабив винты.

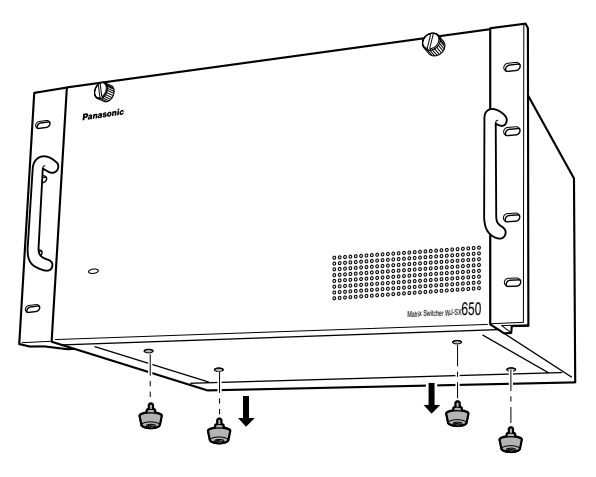

Удалить резиновые лапки.

3. Монтируют прибор на стойку винтами для монтажа на стойку (приобретаемыми на месте: 8 шт.). (См. следующий рисунок.)

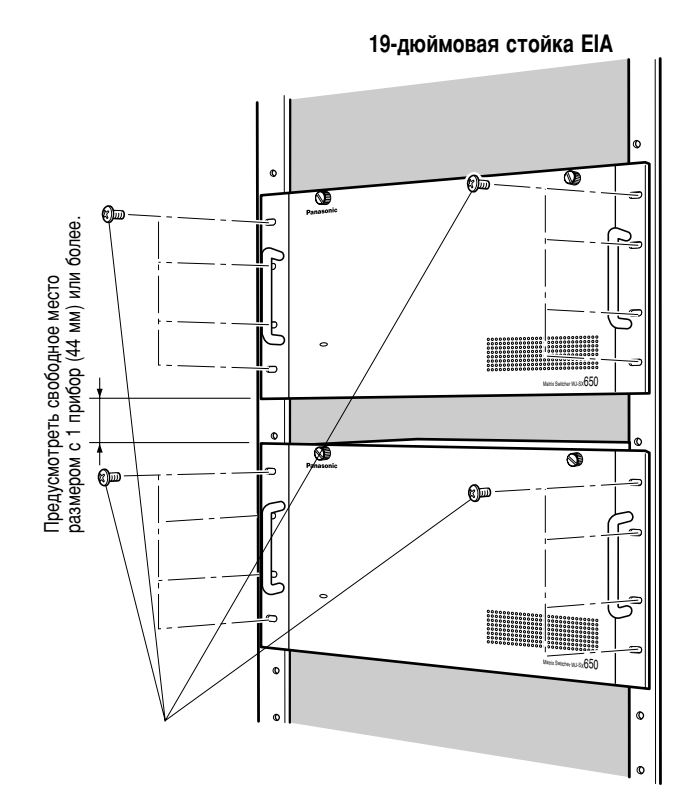

#### Важно:

- Если стойка подвержена воздействию вибраций, то закрепляют заднюю часть прибора к стойке дополнительными монтажными кронштейнами (приобретаемыми на месте).
- Во избежание ослабления крепления надо обязательно плотно затянуть крепежные винты.
- При эксплуатации прибора следует обязательно поддерживать температуру в стойке ниже 45 °C.
- Монтируют прибор на стокйу, предусмотрев свободное место размером с 1 прибор (44 мм) или более от прочих устройств.
- Если стойка снабжена передними крышками, то рекомендуется предусмотреть в стойке вентилятор (ы).
- Для предотвращения перегрева прибора нельзя закрывать вентиляционных отверстий или щелей в крышке.

## Соединения

### Важно:

Надо применять только рекомендуемые BNC-коннекторы, которые приведены ниже.

### РЕКОМЕНДУЕТСЯ

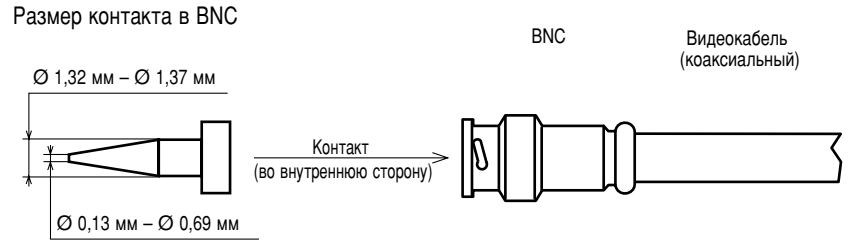

### Стандарты

| Для США    | MIL-C39012С или MIL-C39012/16F |
|------------|--------------------------------|
| Для Европы | BS CECC 22120:1981             |
| Для Японии | JIS C5412                      |

Суффиксы к номерам стандартов могут обновляться.

Иные BNC-коннекторы могут вызвать прерывание передачи видеосигналов и повреждение розеток BNC, имеющихся на задней панели прибора.

### ■ Базовые соединения системы

Ниже приведен пример соединений при использовании одного прибора.

### Данный прибор x 1, камера x 30, монитор x 16 и рекордер x 2

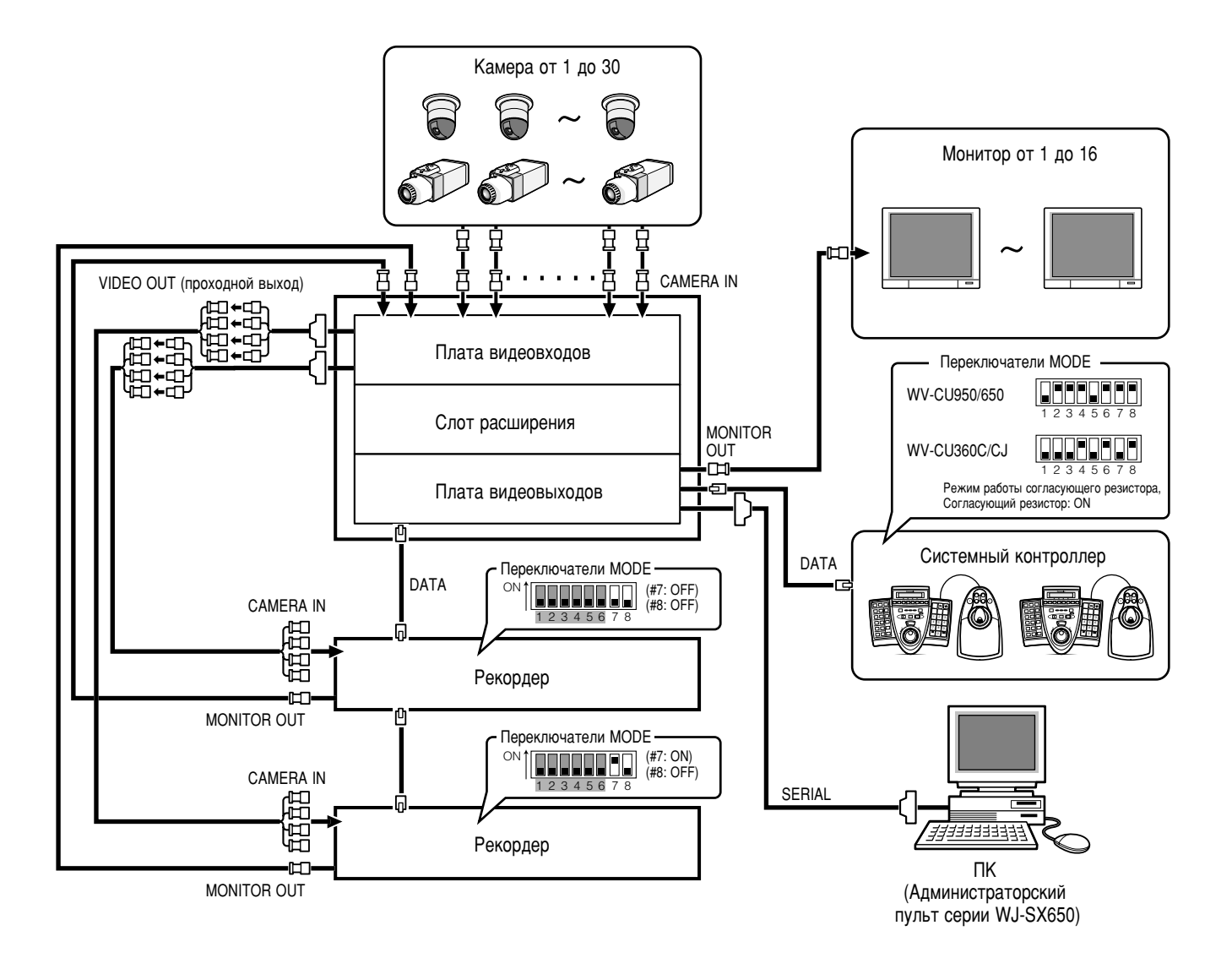

### ■ Соединения расширенной системы

Ниже приведен пример соединений при использовании двух и более приборов.

### Данный прибор х 3, камера х 150, монитор х 32 и рекордер х 10

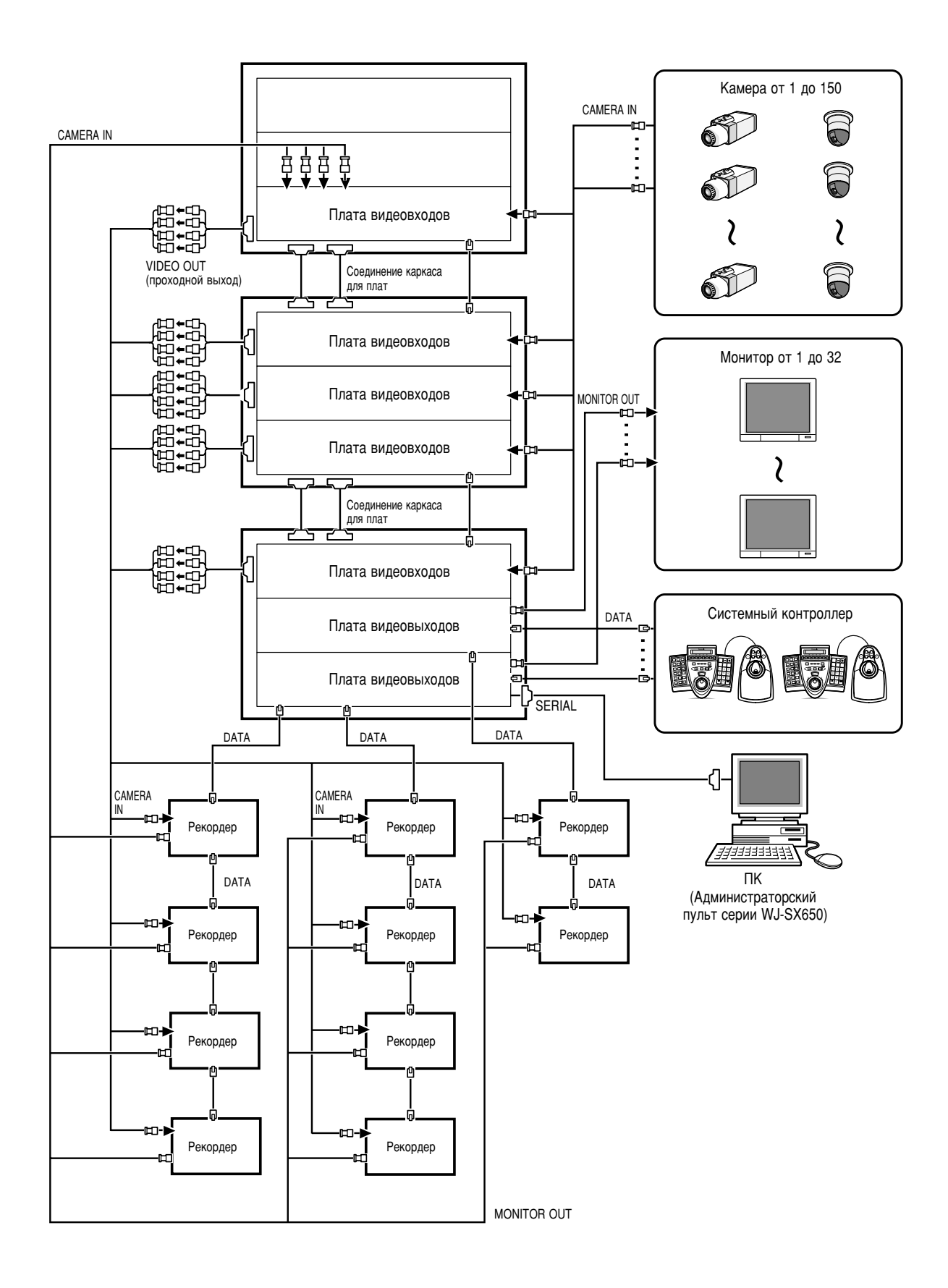

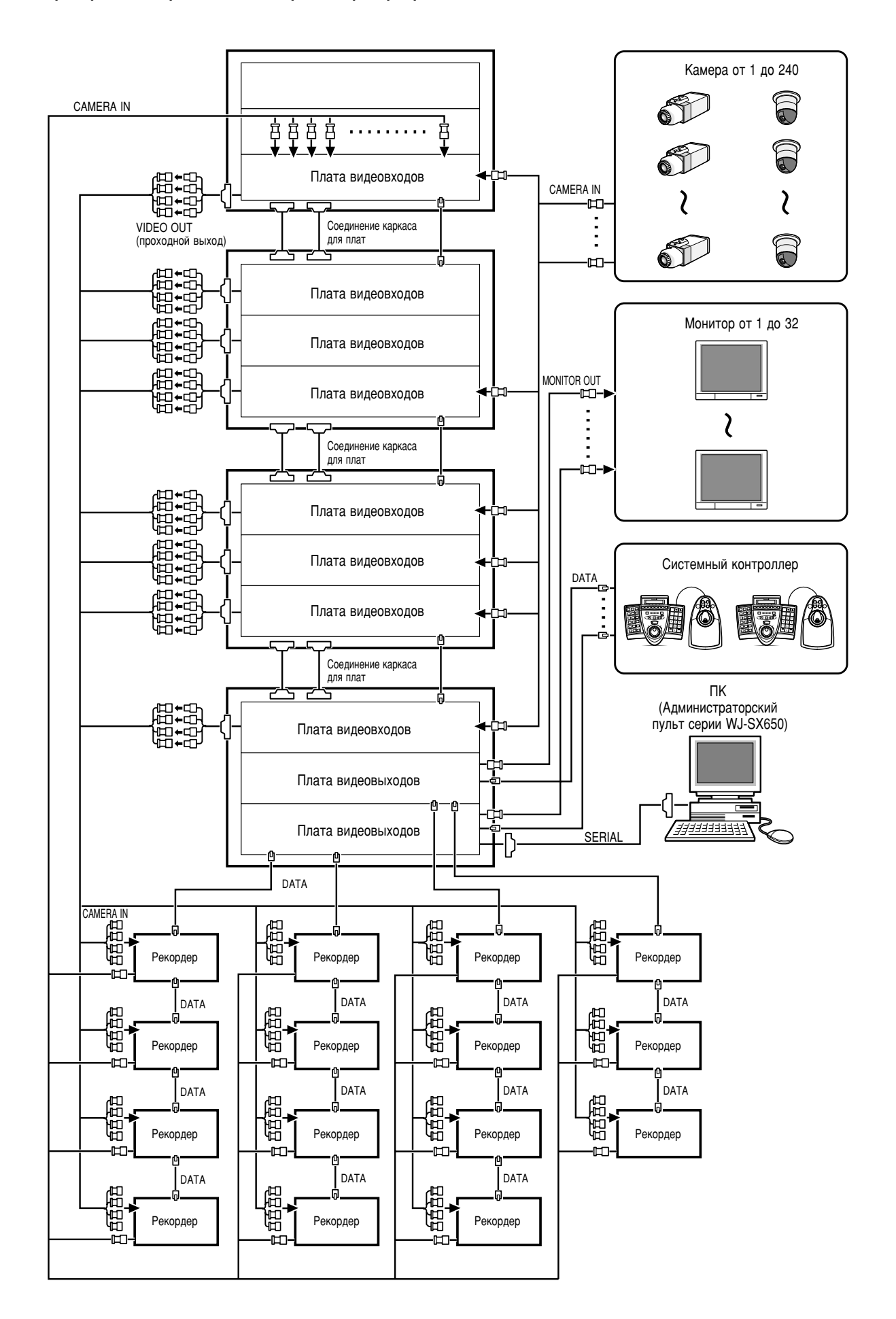

### Соединения каркаса для плат

Карскас для плат WJ-SX650U применяется для монтажа дополнительной платы видеовходов WJ-PB65C32. На каркас для плат можно смонтировать до 3 плат видеовходов.

Ниже приведен пример соединений при использовании дополнительных каркасов для плат.

- Максимальные соединения приборов: Матричный видеокоммутатор WJ-SX650 x 1, Каркас для плат WJ-SX650U x 3.
- Платы видеовыходов 1 и 2 должны быть смонтированы в одном и том же приборе.
- Прибор, имеющий платы видеовыходов, должен располагаться на присоединительном конце.
- При подсоединении к портам EXTENSION от 1 до 3 каждого прибора следует использовать набор кабелей расширения WJ-CA65L20K (по опциону) или WJ-CA65L07K (по опциону).
- К порту EXTENSION 1 платы видеовыходов 2 нельзя подсоединять никакого объекта.

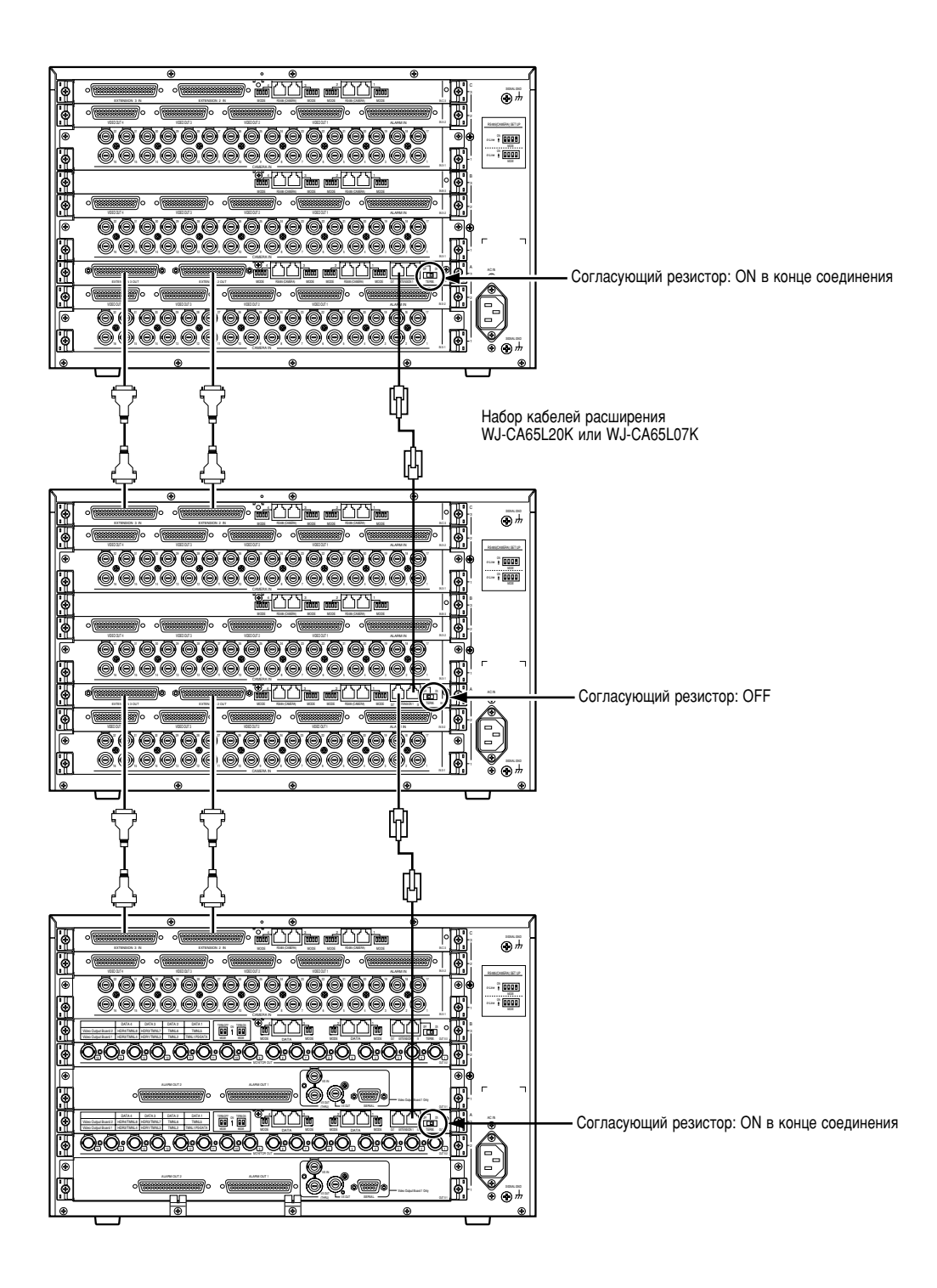

### ■ Соединения камеры

Ниже приведен пример соединений при исплоьзовании системных камер и комбинированных камер.

### Примечания:

- Следует убедиться, что длина кабелей между местом монтажа камеры и прибором не превышает 1 200 м при использовании кабелей 5С-2V или эквивалентов.
- Для отображения записанных изображений на мониторах, подсоединенных к настоящему прибору, следует соединить коннекторы MONITOR OUT рекордеров с коннекторами CAMERA IN прибора.
- При подсоединении камер к прибору резервируют большее число неиспользуемых коннекторов, чем общее число рекордеров. (Подробнее см. Соединения рекордера на стр. 30.)

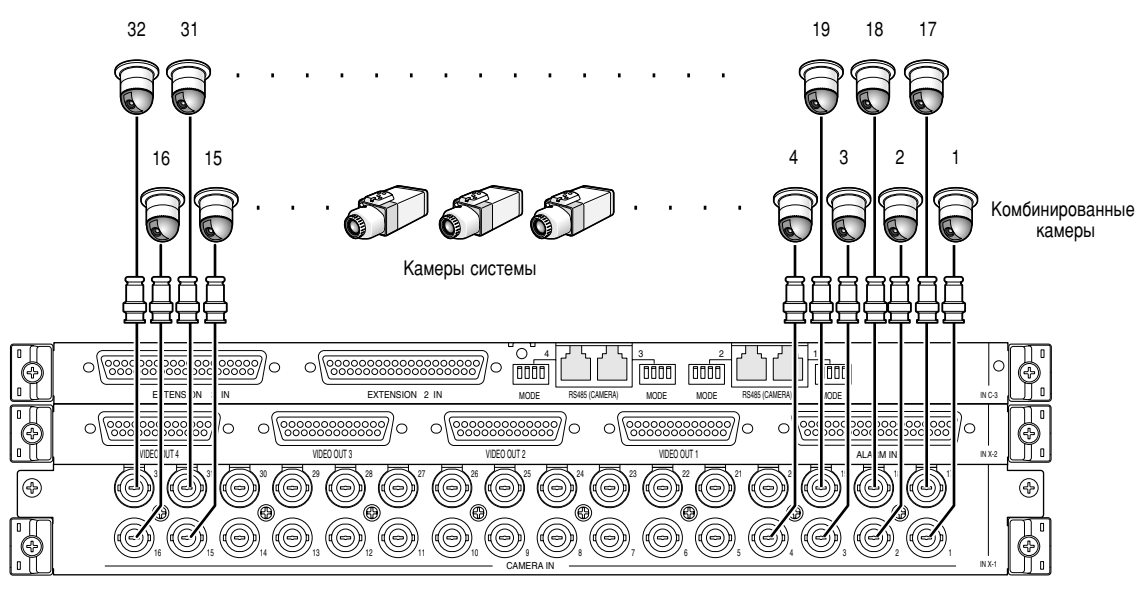

Задняя плата видеовходов

### ■ Соединения камер RS485

Имеются две опции для подсоединения камер RS485 к настоящему прибору.

- Соединение 1:1: Одна камера подсоединяется к одному порту RS485 (CAMERA).
- Гирляндное соединение: К одному порту RS485 (CAMERA) можно подсоединить до 8 камер.

### Примечания:

- Для камер, расположенных на присоединительных концах, устанавливают согласующий резистор во включенное положение. Установка согласующего резистора производится переключателями MODE от 1 до 4 (см. стр. 28) на задних платах видеовходов.
- Выполняют установку камер RS485 в «КАМЕРА С RS485» «МЕНЮ УСТАНОВОК» (см. стр. 54) или «Система» «Компенсация VD2/DATA/Кабеля» «Камеры RS485» на администраторском пульте серии WJ-SX650.
- Общая предельная длина кабелей RS485 составляет 1 200 м.
- Рекомендуется для связи RS485 использовать кабели AWG#22 или более. Кабели должны быть экранированными, двухжильными, с витыми парами и с низким полным сопротивлением.
- Следует добиться согласования уставки 2-проводной или 4-проводной связи с таковой уставкой для камер RS485.

Ниже приведена деталировка уставок переключателей МОДЕ от 1 до 4.

|                                | 1 | 2 | 3                         | 4 |
|--------------------------------|---|---|---------------------------|---|
| ОN Для двухпроводной связи     |   |   | Согласующий резистор: ОN  |   |
| ЭFF Для четырехпроводной связи |   |   | Согласующий резистор: OFF |   |

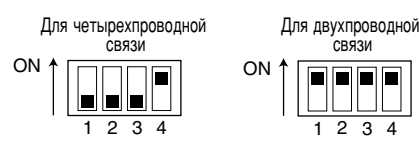

### • Соединение 1:1

Одна камера подсоединяется к одному порту RS485 (CAMERA).

Пример: Камеры RS485 подсоединяются к коннекторам CAMERA IN 9 и 12.

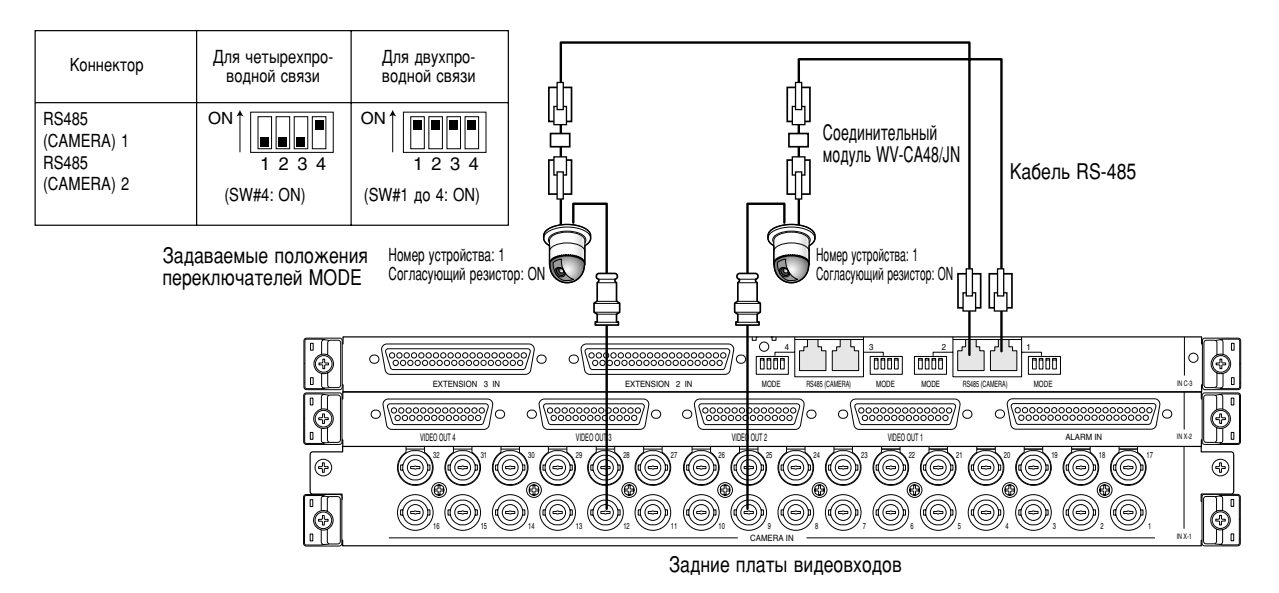

Примечание: Не следует применять номера приборов, иные, чем 1 до 8 для отдельных камер. (О настройке (уставках) см. инструкцию по эксплуатации камеры.)

### • Гирляндное соединение

К одному порту RS485 (CAMERA) можно подсоединить две или более камеры. Возможно применять до 8 камер.

Пример: Камеры RS485 подсоединяются к коннекторам CAMERA IN от 9 до 12.

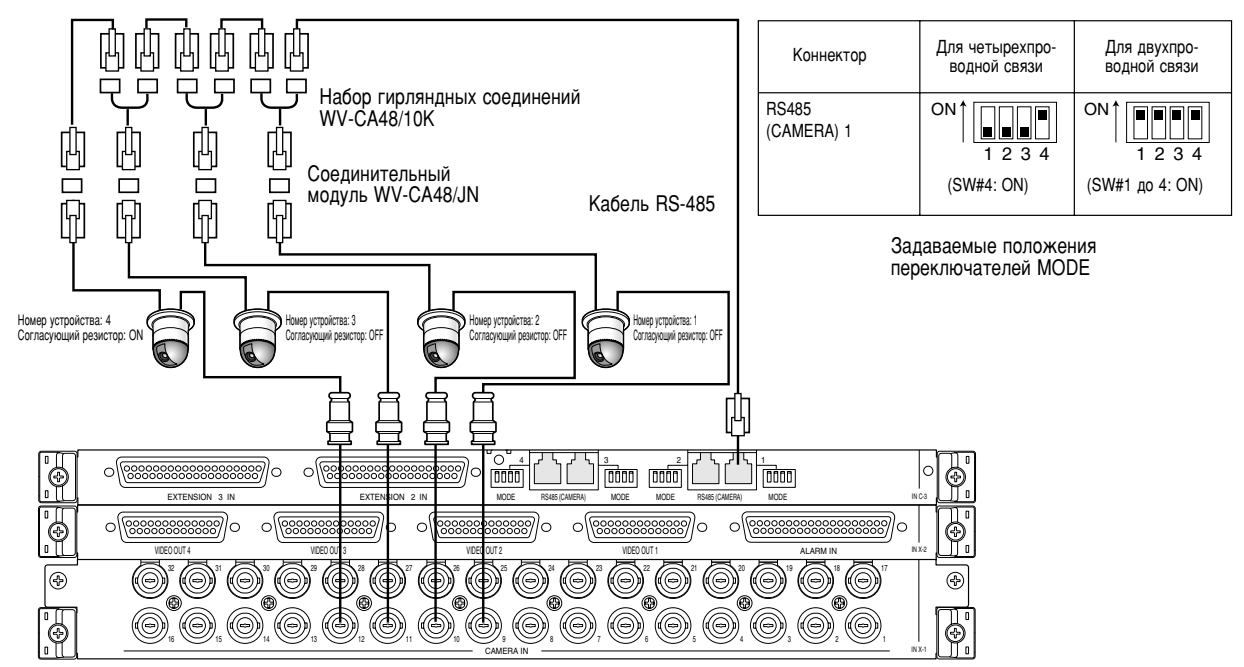

Задние платы видеовходов

### Примечания:

- Из камер, подсоединенных к порту RS485 (CAMERA) по гирляндной схеме (4-проводной связи), только одна может включать тревоги по камерам.
- Не следует применять номера приборов, иные, чем 1 до 8 для отдельных камер. (О настройке (уставках) см. инструкцию по эксплуатации камеры.)
- Не следует устанавливать одинаковые номера приборов для одной и более камеры в соединении RS485.

### Соединения мониторов

- Коннекторы MONITOR OUT от 1 до 16 платы видеовыходов 1 отведены для мониторов от 1 до 16.
  Коннекторы MONITOR OUT от 1 до 16 платы видеовыходов 2 отведены для мониторов от 17 до 32.

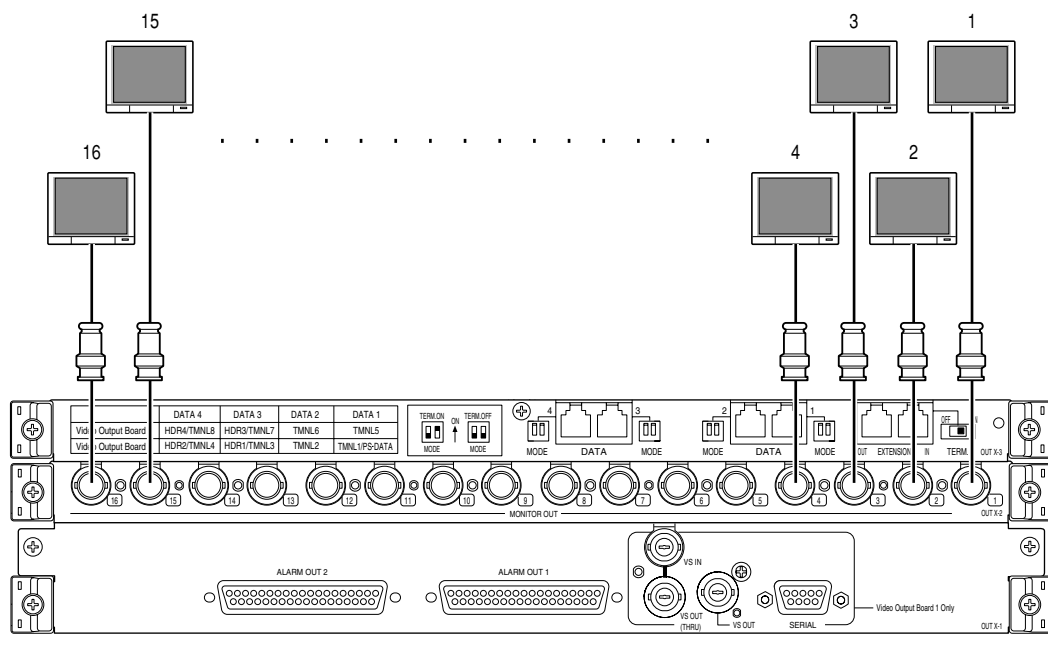

Задние платы видеовыходов

### ■ Соединение ПК

Подробнее об уставках соединений и связи см. Справочное руководство по командам для коннекторов Serial (RS-232C) (Serial (RS-232C) Connector Command Reference) (файл PDF на поставленном диске CD-ROM).

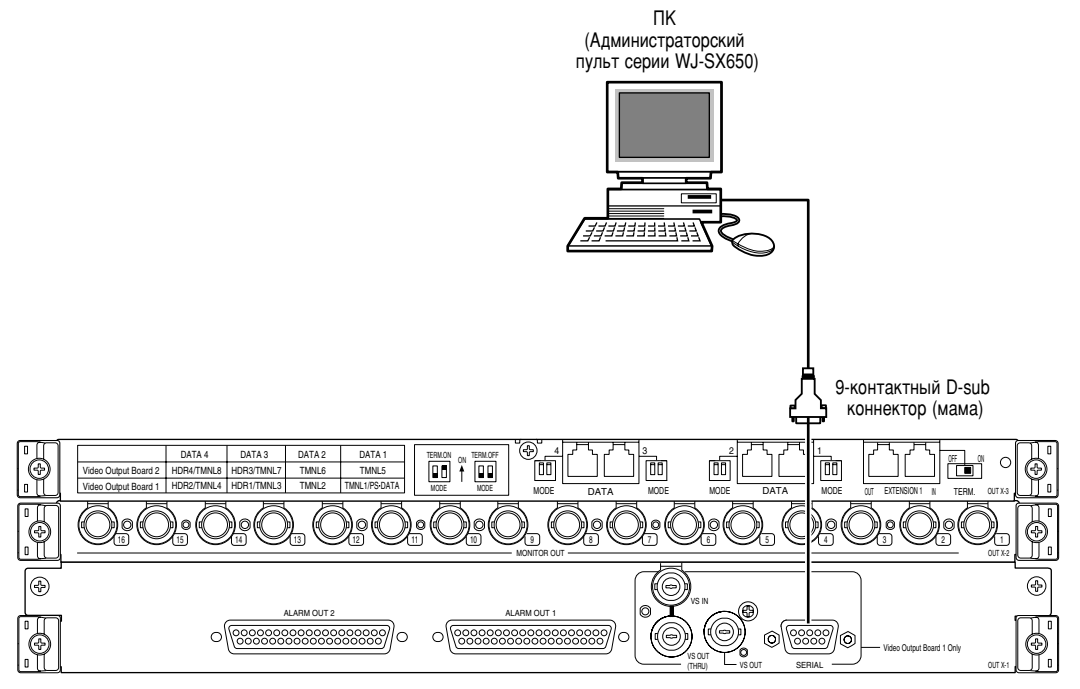

Задние платы видеовыходов

### Соединение рекордеров

Ниже приведен пример соединений при использовании рекордеров.

\* Подробнее о номерах моделей см. файл "Readme.txt", содержащийся в поставленном CD-ROM.

### • Подсоединение к коннекторам видеовыходов рекордеров

### Для отображения изображений рекордеров на мониторах, подсоединенных к настоящему прибору

Когда коннекторы видеовыходов рекордеров подсоединены к коннектора CAMERA IN настоящего прибора, то изображения рекордеров могут быть отображены на мониторах от 1 до 32. Ниже приведен порядок соединения.

- 1. К рекордерам присваивают «Адрес устройства (система)». (См. стр. 35 ①.) Возможны адреса устройства от 1 до 16. Установка адресов устройств должна отличаться от устройства к устройству.
- 2. Определяют плату видеовходов для подачи входных видеосигналов от рекордера. Выбирают плату видеовходов, имеющую большее число неиспользуемых коннекторов (CAMERA IN от 17 до 32), чем общее число рекордеров.

Примечание: К коннектору видеовыходов рекордеров может быть подсоединена только одна плата видеовходов.

3. Подсоединяют коннекторы видеовыходов (коннектору выхода монитора 2) рекордеров и CAMERA IN от 17 до 32 коннекторам прибора.

| Номер рекордера<br>(«Адрес устройства (Система)») | Коннектор CAMERA IN платы<br>видеовходов | Номер рекордера<br>(«Адрес устройства (Система)») | Коннектор CAMERA IN платы<br>видеовходов |
|---------------------------------------------------|------------------------------------------|---------------------------------------------------|------------------------------------------|
| 1                                                 | 32                                       | 9                                                 | 24                                       |
| 2                                                 | 31                                       | 10                                                | 23                                       |
| 3                                                 | 30                                       | 11                                                | 22                                       |
| 4                                                 | 29                                       | 12                                                | 21                                       |
| 5                                                 | 28                                       | 13                                                | 20                                       |
| 6                                                 | 27                                       | 14                                                | 19                                       |
| 7                                                 | 26                                       | 15                                                | 18                                       |
| 8                                                 | 25                                       | 16                                                | 17                                       |

Примечание: Для подачи входных видеосигналов от рекордеров к платам видеовходов следует обязательно выполнить задание уставок в «РЕКОРДЕР» «МЕНЮ УСТАНОВОК» (см. стр. 51) или «Система» - «Рекордер» на администраторском пульте серии WJ-SX650.

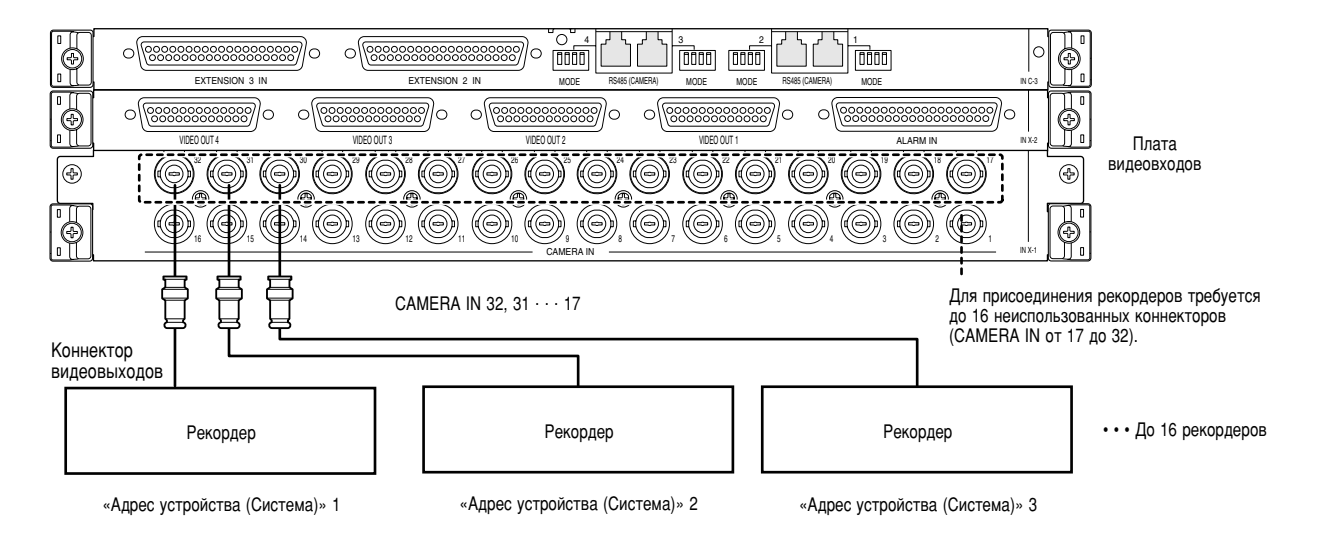

# Для отображения изображений рекордеров на внешних мониторах, подсоединенных непосредственно к рекордерам

При использовании всех коннекторов CAMERA IN плат видеовходов для соединений камер внешние мониторы могут быть подсоединены непосредственно к рекордерам.

Примечание: Настройка (задание уставок) рекордеров производится в «РЕКОРДЕР» «МЕНЮ УСТАНОВОК» (см. стр. 51) или «Система» – «Рекордер» на администраторском пульте серии WJ-SX650.

### Проходное соединение между коннекторами входов камер на рекордерах и портами VIDEO OUT настоящего прибора

Порты VIDEO OUT от 1 до 4 подсоединяются к коннекторам входов камер на рекордерах. Для соединения следует использовать D-sub/BNC видеокабель WJ-CA68 (по опциону).

Ниже показано ассоциирование коннекторов входов камер с коннекторами порты.

| Коннекторы видеовходов камер (CAMERA IN 1 до 32) или настоящий прибор | Коннекторы порты (VIDEO OUT от 1 до 4) настоящего прибора |
|-----------------------------------------------------------------------|-----------------------------------------------------------|
| От 1 до 8                                                             | VIDEO OUT 1                                               |
| От 9 до 16                                                            | VIDEO OUT 2                                               |
| От 17 до 24                                                           | VIDEO OUT 3                                               |
| От 25 до 32                                                           | VIDEO OUT 4                                               |

Ниже показано ассоциирование LCN с номерами рекордеров для проходных соединений.

| LCN           | Номер рекордера («Адрес устройства (Система)») | LCN           | Номер рекордера («Адрес устройства (Система)») |
|---------------|------------------------------------------------|---------------|------------------------------------------------|
| От 1 до 16    | 1                                              | От 129 до 144 | 9                                              |
| От 17 до 32   | 2                                              | От 145 до 160 | 10                                             |
| От 33 до 48   | 3                                              | От 161 до 176 | 11                                             |
| От 49 до 64   | 4                                              | От 177 до 192 | 12                                             |
| От 65 до 80   | 5                                              | От 193 до 208 | 13                                             |
| От 81 до 96   | 6                                              | От 209 до 224 | 14                                             |
| От 97до 112   | 7                                              | От 225 до 240 | 15                                             |
| От 113 до 128 | 8                                              | От 241 до 256 | 16                                             |

### Примечания:

- При изменении соединений выполняют задание уставок LCN входных каналов камер, подающих входные видеосигналы к рекордерам. Задание уставок LCN производится в «Система» «Рекордер» «Задание LCN».
- Входные сигналы камер проходят прибор. Информация, отображаемая на мониторах (имя камер и пр.), не записывается.

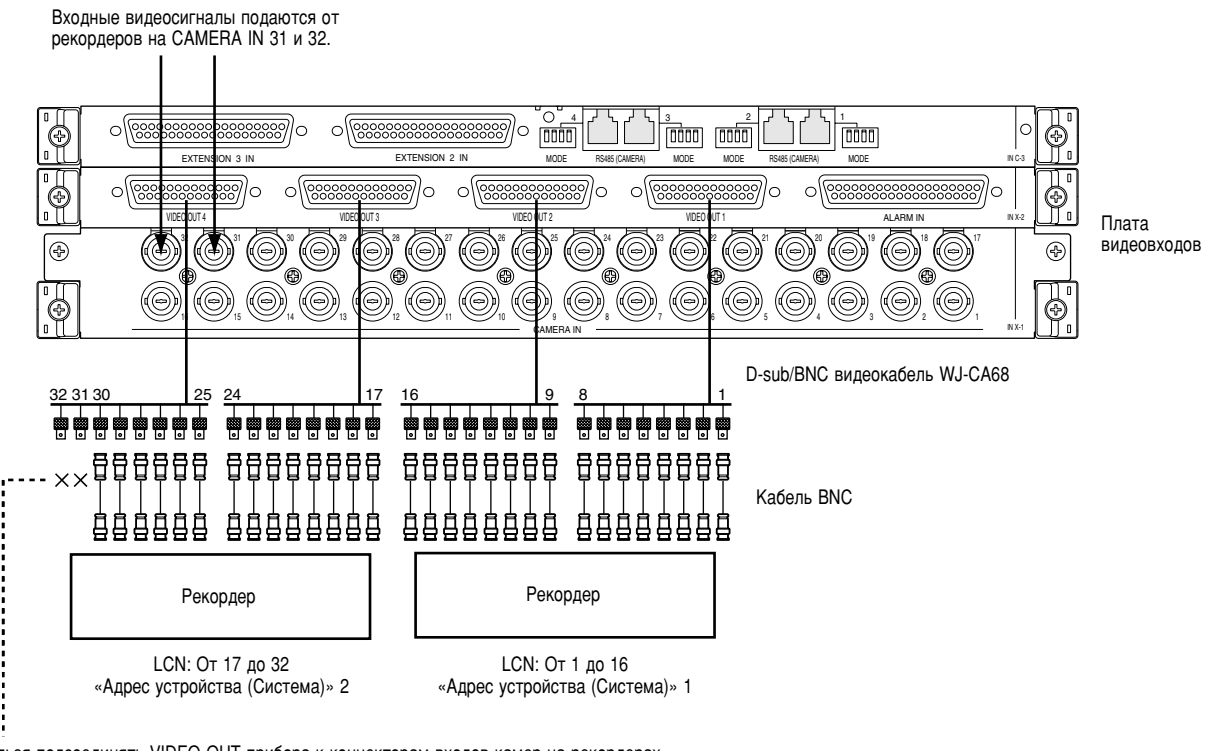

Нельзя подсоединять VIDEO OUT прибора к коннекторам входов камер на рекордерах, если эти входные каналы камер подают выходные видеосигналы от рекордеров.

**Примечание:** Не следует подсоединять порты VIDEO OUT прибора к коннекторам входов камер на рекордерах, если входные каналы таких камер подают выходные видеосигналы от рекордеров.

### • Соединение между рекордерами и платами видеовходов

Подсоединяя рекордеры к портам DATA настоящего прибора, можно осуществлять управление рекордерами из системных контроллеров.

| Номер рекордера («Адрес устройства(Система)») | Порт DATA для присоединения рекордера                                                          |
|-----------------------------------------------|------------------------------------------------------------------------------------------------|
| От 1 до 4                                     | Порт DATA 3 платы видеовыходов 1<br>(Стандартная уставка, заданная в заводских условиях: HDR1) |
| От 5 до 8                                     | Порт DATA 4 платы видеовыходов 1<br>(Стандартная уставка, заданная в заводских условиях: HDR2) |
| От 9 до 12                                    | Порт DATA 3 платы видеовыходов 2<br>(Стандартная уставка, заданная в заводских условиях: HDR3) |
| От 13 до 16                                   | Порт DATA 4 платы видеовыходов 2<br>(Стандартная уставка, заданная в заводских условиях: HDR4) |

Примечание: Возможно изменить уставки портов данных в зависимости от подсоединяемых устройств. Изменение настройки осуществляется в «Система» – «Порт DATA» на администраторском пульте серии WJ-SX650 или «DATA PORT» (см. стр. 53) «МЕНЮ УСТАНОВОК».

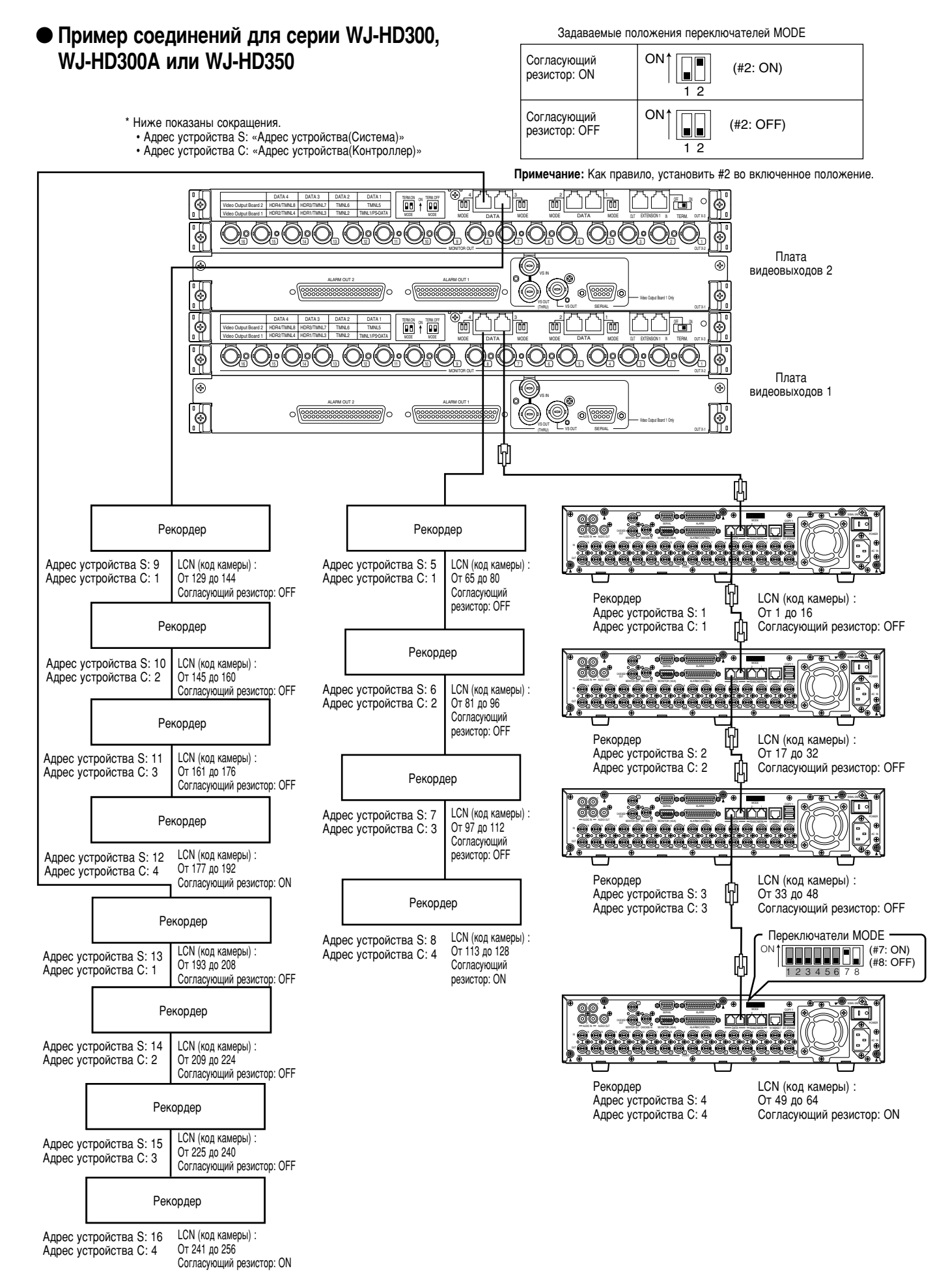

### • Пример соединений для серии WJ-RT416

Важно: При использовании серии WJ-RT416 "Адрес устройства: 1" не используется.

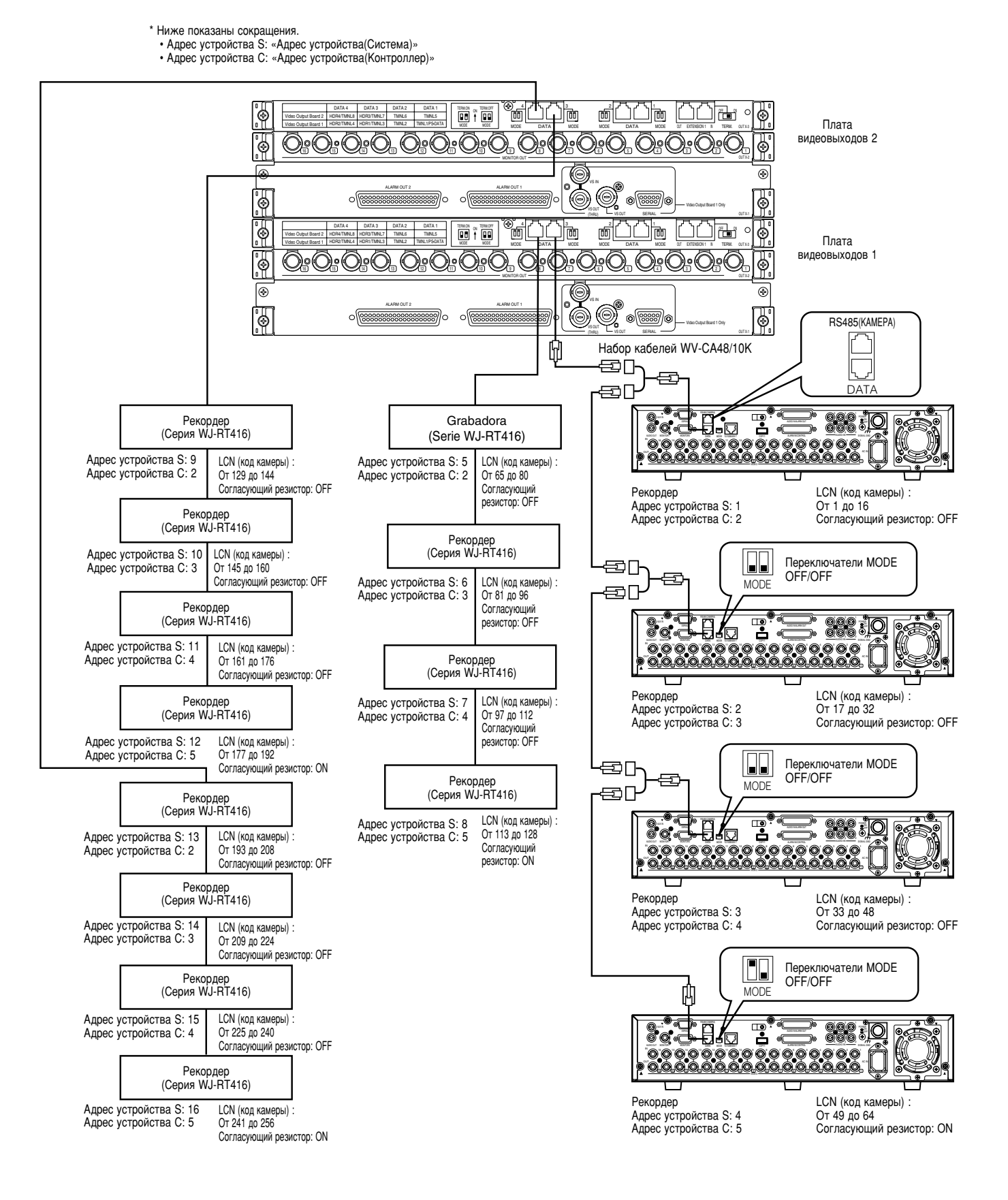

### ■ Уставки рекордеров

Надо обязательно выполнить задание уставок подсоединенных рекордеров в «SETUP MENU» рекордеров.

После окончания монтажа соединений возможно производить установку по (2) до (5). Тем не менее, установку по (1) необходимо осуществлять отдельно для каждого рекордера до монтажа соединений. Задание уставок производится в «SETUP MENU (Advanced)» каждого рекордера.

### ① «Адрес устройства (Система)»

Задают «Адрес устройства(Система)» для каждого рекодера в «Послед.» – «PSData установ.»\*<sup>1</sup>. Возможны 001 до 016. (Возможно подсоединить до 16 рекордеров.) Настройка адресов устройств должна отличаться от адреса к адресу.

### 2 «Адрес устройства (Контроллер)»

Задают «Адрес устройства(Контроллер)» для каждого рекодера в «Послед.» – «PSData установ.»\*<sup>1</sup>. Возможны 001 до 004. (К порту DATA возможно подсоединить до 4 рекордеров.) Настройка адресов устройств должна отличаться от адреса к адресу между рекордерами, подсоединенными к одному и тому же порту DATA. При использовании серии WJ-RT416 задают номер от "002" до "005" для "Unit Address (Controller) [Communication Setup] - [PS.Data Setup].

### ③ «Установка номера камеры»

Задают номер камеры для каждого рекодера в «Послед.» – «PSData установ.». Уставки номеров камер должны идентифицироваться как уставки LCN настоящего прибора.

Пример: Для подачи входных видеосигналов от камеры 999 к коннектору CAMERA IN 16 рекордера 16 («Адрес устройства(Система)»: 16) выбирают САМ № 999 для САМ РОRТ 16.

### ④ «Управление камерой»

Выбирают PSD для САМ1 до САМ16 в «Послед.» – «Управ. камерой»\*<sup>2</sup>.

### 5 «Запись события»

Для ннициирования записи тревоги надо обязательно выполнить задание уставок записи события. Подробнее см. инструкцию по эксплуатации рекордеров. При использовании серии WJ-HD300, WJ-HD300A или WJ-HD350 сохраняют заводское значение по умолчанию для следующих уставок.

- Настройка пользователем PSD в «Система» «Основные»: ADMIN
- Задание режима работы для каждой программы события «VMD», «VIDEO LOSS» и Тревога по входу/команде в «Расписание» «Прогр. события»: ALARM

(При задании «QUICK» для типа «REC» задание режима работы REC события в «SETUP MENU (Quick)» – «ЗАП. и Событие»: ALARM)

- Уставки в «Послед.» «PSData установ.» «SETUP MENU», кроме ① до ③. При использовании серии WJ-RT416 выбирают "AL-M" для длительности включения тревоги "Term" или "VMD" [Event Setup] - [Alarm Rec. Setup].
- \*1 Серия WJ-RT416: [Communication Setup] [PS.Data Setup]
- \*2 Серия WJ-RT416: [Camera Control Setup]

# Соединение системных контроллеров

Ниже приведен пример соединений при использовании системных контроллеров.

Имеются две опции для подсоединения системных контроллеров к настоящему прибору.

- Режим работы согласующего резистора: Как правило, применяется данный режим работы. (При подсоединении системного контроллера WV-CU360C/CJ следует применять Версию 8.10 или последующие.)
- Режим PS Data: Когда к настоящему прибору подсоединяются прочие системные приборы (устройства), причем они управляются одним и тем же системным контроллером, то применяется данный режим работы. Этот режим имеет ограничения работы. См. Операция (В ином режиме, чем в режиме работы согласующего резистора) на стр. 86.

### Соединение в режиме работы согласующего резистора

Для применения режима работы согласующего резистора подсоединяют системные контроллеры следующим образом.

1. Подсоединяют системные контроллеры к портам DATA от 1 до 4 прибора.

### Примечания:

- В случае заводского стандартного исполнения порты DATA 3 и 4 настраиваются на HDR от 1 до 4 для соединения рекордеров. Для подсоединения системных контроллеров выполняют задание уставок портов DATA в «DATA PORT» «МЕНЮ УСТАНО-ВОК» (см. стр. 53) или «Система» – «Порт DATA» на администраторском пульте серии WJ-SX650.
- К одному и тому же порту DATA нельзя подсоединить рекордеры и системные контроллеры вместе.
- 1 200 м это предельная общая длина кабелей (между данным прибором и системным контроллером в конце гирляндного соединения).
- Подсоединяя к одному порту DATA в гирляндном соединении до 4 системных контроллеров, можно предусмотреть в системе до 16 системных контроллеров. (В систему можно производить логин до 16 системных контроллеров за один раз.)
- Возможно выполнить гирляндное соединение с системным контроллером WV-CU950/650 (Версии 2,00 или последующих.)
- Настраивают системные контроллеры на режим работы согласующего резистора. (См. инструкции по эксплуатации системных контроллеров.)
- 3. Устанавливают переключатели CONTROLLER NO. системных контроллеров в положение 1. (в гирляндном соединении устанавливают переключатель каждого контроллера в положение 1 до 4.) Настройка переключателей должна отличаться от контроллера к контроллеру. Тем не менее, при подсоединении системных контроллеров к разным портам DATA можно применять наложенные номера контроллеров.
- **Примечание:** Подробнее об уставках переключателей CONTROLLER NO. см. инструкцию по эксплуатации системного контроллера.

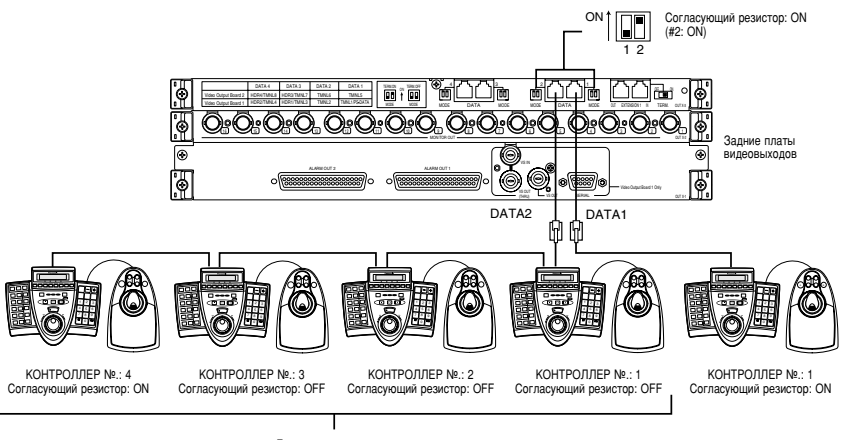

Гирляндное соединение

### • Соединение в режиме PS-Data

Для применения режима PS Data подсоединяют системные контроллеры следующим образом.

1. Подсоединяют системные контроллеры к порту DATA 1 платы видеовыходов 1.

### Примечания:

- В случае заводского стандартного исполнения порт DATA 1 настраивается на соединение в режиме согласующего резистора. Для применения соединения в режиме PS·Data выполняют задание уставок портов DATA в «DATA PORT» «МЕНЮ УСТАНОВОК» (см. стр. 53) или «Система» – «Порт DATA» на администраторском пульте серии WJ-SX650.
- К одному и тому же порту DATA нельзя подсоединить системные контроллеры в режиме работы согласующего резистора и системные контроллеры PS Data вместе.
- Порт DATA 1 платы видеовыходов 2 не может быть настроен на соединение PS Data.
- 1 200 м это предельная общая длина кабелей (между данным прибором и системным контроллером в конце гиирляндого соединения).
- Возможно подсоединить до 4 системных контроллеров в гирляндном соединении. Для системных контроллеров в гирляндном соединении невозможно производить регистрацию оператора. (Для всех системных контроллеров в гирляндном соединении PS Data применяется одна и та же уставка оператора.)
- 2. При использовании только одного системного контроллера устанавливают переключатель MODE № 2 порта DATA, подсоединенного к системному контроллеру, во включенное положение. В случае использования двух и более системных контроллеров в гирляндком соединении устанавливают переключатель MODE № 2 порта DATA, подсоединенного к прибору в конце гирляндного соединения, во включенное положение.

- Настраивают системные контроллеры на режим PS Data. (См. инструкции по эксплуатации системных контроллеров.)
- Переключателями МОDE производят установку согласующего резистора системных контроллеров. (См. инструкции по эксплуатации системных контроллеров.) В гирляндном соединении включают согласующий резистор системного контроллера в конце гирляндного соединения. (Переключатель № 5: ON)
- 5. В гирляндном соединении устанавливают переключатели CONTROLLER NO. системных контроллеров в положение 1 до 4. Настройка переключателей должна отличаться от одного к другоу. (Подробнее об уставках переключателей CONTROLLER NO. см. инструкцию по эксплуатации системного контроллера.)
  - Примечание: При использовании системных контроллеров в режиме PS Data номера камер, которые могут быть выбраны, варьируются в зависимости от моделей системных контроллеров.

Пример: WV-CU950/650: От 1 до 999 WV-CU360C/CJ: От 1 до 199

Выбирают модели системных контроллеров, применимые для Вашей системной конфиграции. В случае использования 200 или более камер в режиме PS·Data следует применять WV-CU950/650.

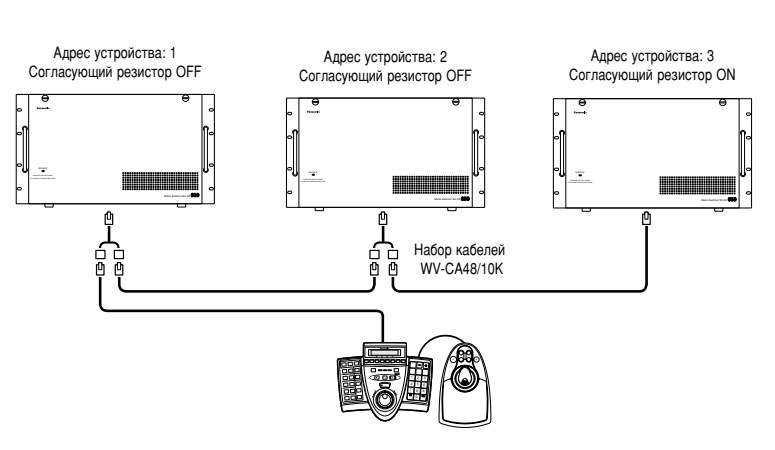
### Соединения датчиков сигнала тревоги

Входные сигналы тревоги могут подаваться датчиками сигнала тревоги, подсоединенными к порту ALARM IN на плате видеовходов. Ниже приведена деталировка портов ALARM IN.

#### Примечания:

- Выполняют задание уставки полярности каждого сигнала в «ТРЕВОГА ТЕРМИНАЛА» «МЕНЮ УСТАНОВОК» (см. стр. 51) или «Тревога» – «Режим тревоги» – «Установка терминалов» на администраторском пульте серии WJ-SX650.
- Выполняют задание уставки каждого события тревоги в «Тревога» – «Событие-сообщение о тревоге» на администраторском пульте серии WJ-SX650.

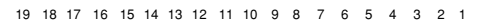

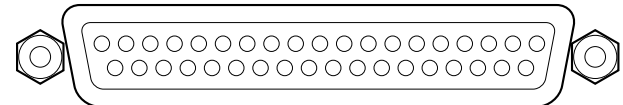

37 36 35 34 33 32 31 30 29 28 27 26 25 24 23 22 21 20

| № контактов | Назначение      |
|-------------|-----------------|
| 1           | Земля           |
| 2           | Вход тревоги 1  |
| 3           | Вход тревоги 2  |
| 4           | Вход тревоги 3  |
| 5           | Вход тревоги 4  |
| 6           | Вход тревоги 5  |
| 7           | Вход тревоги 6  |
| 8           | Вход тревоги 7  |
| 9           | Вход тревоги 8  |
| 10          | Вход тревоги 9  |
| 11          | Вход тревоги 10 |
| 12          | Вход тревоги 11 |
| 13          | Вход тревоги 12 |
| 14          | Вход тревоги 13 |
| 15          | Вход тревоги 14 |
| 16          | Вход тревоги 15 |
| 17          | Вход тревоги 16 |
| 18          | Земля           |
| 19          | Земля           |
| 20          | Земля           |
| 21          | Вход тревоги 17 |
| 22          | Вход тревоги 18 |
| 23          | Вход тревоги 19 |
| 24          | Вход тревоги 20 |
| 25          | Вход тревоги 21 |
| 26          | Вход тревоги 22 |
| 27          | Вход тревоги 23 |
| 28          | Вход тревоги 24 |
| 29          | Вход тревоги 25 |
| 30          | Вход тревоги 26 |
| 31          | Вход тревоги 27 |
| 32          | Вход тревоги 28 |
| 33          | Вход тревоги 29 |
| 34          | Вход тревоги 30 |
| 35          | Вход тревоги 31 |
| 36          | Вход тревоги 32 |
| 37          | Земля           |

Вход тревоги: 100 или более мс, вход с замыкающими контактами без напряжения

### ■ Соединения внешних устройств

При подсоединении внешних устройств выходной сигнал тревоги, входной сигнал восстановления тревоги, входной сигнал регулировки времени и выходной сигнал регулировки времени выдаются и принимаются от портов ALARM OUT 1 и 2 на плате видеовыходов. Ниже приведена деталировка портов ALARM OUT.

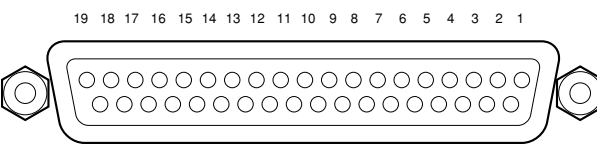

37 36 35 34 33 32 31 30 29 28 27 26 25 24 23 22 21 20

| № ко-<br>нтактов | ALARM OUT 1                   | ALARM OUT 2                    |
|------------------|-------------------------------|--------------------------------|
| 1                | Земля                         | Земля                          |
| 2                | Выход тревоги 1               | Выход тревоги 17               |
| 3                | Вход восстановления тревоги 1 | Вход восстановления тревоги 9  |
| 4                | Выход тревоги 2               | Выход тревоги 18               |
| 5                | Вход восстановления тревоги 2 | Вход восстановления тревоги 10 |
| 6                | Выход тревоги 3               | Выход тревоги 19               |
| 7                | Вход восстановления тревоги 3 | Вход восстановления тревоги 11 |
| 8                | Выход тревоги 4               | Выход тревоги 20               |
| 9                | Вход восстановления тревоги 4 | Вход восстановления тревоги 12 |
| 10               | Земля                         | Земля                          |
| 11               | Выход тревоги 5               | Выход тревоги 21               |
| 12               | Вход восстановления тревоги 5 | Вход восстановления тревоги 13 |
| 13               | Выход тревоги 6               | Выход тревоги 22               |
| 14               | Вход восстановления тревоги 6 | Выход тревоги 14               |
| 15               | Выход тревоги 7               | Выход тревоги 23               |
| 16               | Вход восстановления тревоги 7 | Вход восстановления тревоги 15 |
| 17               | Выход тревоги 8               | Выход тревоги 24               |
| 18               | Вход восстановления тревоги 8 | Вход восстановления тревоги 16 |
| 19               | Земля                         | Земля                          |
| 20               | Выход тревоги 9               | Выход тревоги 25               |
| 21               | NC                            | NC                             |
| 22               | Выход тревоги 10              | Выход тревоги 26               |
| 23               | Земля                         | Земля                          |
| 24               | Выход тревоги 11              | Выход тревоги 27               |
| 25               | NC                            | NC                             |
| 26               | Выход тревоги 12              | Выход тревоги 28               |
| 27               | Земля                         | Земля                          |
| 28               | Земля                         | Земля                          |
| 29               | Выход тревоги 13              | Выход тревоги 29               |
| 30               | NC                            | NC                             |
| 31               | Выход тревоги 14              | Выход тревоги 30               |
| 32               | Земля                         | Земля                          |
| 33               | Выход тревоги 15              | Выход тревоги 31               |
| 34               | NC                            | NC                             |
| 35               | Выход тревоги 16              | Выход тревоги 32               |
| 36               | Выход регулировки времени     | Земля                          |
| 37               | Вход регулировки времени      | Земля                          |

| Терминал                                       | Длительность        | Примечание                                                                                                    |
|------------------------------------------------|---------------------|----------------------------------------------------------------------------------------------------|
| Выход тревоги от<br>1 до 32                    | До сброса           | Выход с открытым коллектором, 24 В, макс. 100 мА                                                                                              |
| Вход восстано-<br>вления тревоги от<br>1 до 16 | 100 или более<br>мс | Выход с замыкающими<br>контактами без напряжения                                                                                              |
| Выход регулиро-<br>вки времени                 | 1 сек               | <ul> <li>Выход с открытым коллектором, 24 В, макс. 100 мА</li> <li>Сигнал выдается каждый час.</li> </ul>                                     |
| Вход регулировки<br>времени                    | 100 или более<br>мс | <ul> <li>Вход с замыкающими<br/>контактами без напряжения</li> <li>Входной сигнал принимае-<br/>тся до ± 30 секунд каждый<br/>час.</li> </ul> |

Примечание: Входы сигнала восстановления тревоги от 1 до 16 могут применяться как «сброс тревоги на мониторе». (См. стр. 69.)

### Проверка состояния системы

В процессе выполнения соединения можно контролировать состояние системы на 4 мониторах.

Ниже показаны примеры порядка отображения состояния системы на мониторе от 1 до 4.

### WV-CU950/650

- 1. Выбирают один из мониторов 1 4. (См. Выбор монитора на стр. 58.)
- 2. Повторяют нажатие кнопки [MENU] до тех пор, пока на ЖК-дисплее не появится «System Status».

| Syst | em S | tatus | 004 |
|------|------|-------|-----|
| 0 n  | 0 f  | f     |     |

- 3. Нажимают кнопку [F1]. «СТАТУС СИСТЕМЫ» представляется на мониторах от 1 до 4.
- Примечание: На комплекте 4 мониторов (мониторах от 5 до 8, мониторах от 9 до 12, ... мониторах от 29 до 32) представляется «СТАТУС СИСТЕМЫ».

### • WV-CU360C/CJ

- 1. Выбирают один из мониторов 1 до 4. (См. Выбор монитора на стр. 58.)
- 2. Нажимают одновременно кнопки [OSD] и [SYS S]. На мониторах от 1 до 4 представляется «СТАТУС СИСТЕМЫ».
- **Примечание:** На комплекте 4 мониторов (мониторах от 5 до 8, мониторах от 9 до 12, ... мониторах от 29 до 32) представляется «СТАТУС СИСТЕМЫ».

#### Пример отображения на мониторе «СТАТУС СИСТЕМЫ»

#### <Монитор 1>

Параметры «ЛНК», «РЕЖИМ», «КВ» и «ОПЕРАТ» высвечиваются на мониторах в режиме тревоги.

| с       | ТАТУС | системы   |          |        |     |
|---------|-------|-----------|----------|--------|-----|
| мон     | лнк   | РЕЖИМ     | KB       | ΟΠΕΡΑΊ | PRI |
| 01      | 001   |           |          |        |     |
| 02      | 002 . |           | K1-1     | 123    | 01  |
| 03      | 200   |           |          |        | 03  |
| 04      | 030   |           |          | /T001  | 99  |
| 05      | 100   | G08       | PC       | 999    | 14  |
| 06      |       | УСТАНОВК  | A K1-4   | 5      | 00  |
| 07      |       | ЖУРНАЛ    | K3-2     | 10     | 02  |
| 08      | R16   |           |          | 505    | 03  |
|         |       |           |          |        |     |
| ЛНК : Л | огиче | СКИЙ НОМЕ | Р КАМЕРЫ |        |     |

Параметры «ЛНК» и «РЕЖИМ» высвечиваются на мониторах в режиме АСК тревоги.

#### <Монитор 4>

| с       | ТАТУС | СИСТЕМЫ    |        |        |     |
|---------|-------|------------|--------|--------|-----|
| мон     | лнк   | РЕЖИМ      | KB     | ΟΠΕΡΑΤ | PRI |
| 25      |       |            |        |        |     |
| 26      | 075   |            | PSD    | 48     | 02  |
| 27      | 105   | т32        |        | /T128  | 60  |
| 28      | 002   | T01        | K6-3   | 3      | 05  |
| 29      | 301   | G32        |        | 12345  | 10  |
| 30      | 401   | G32        |        | 12345  | 10  |
| 31      | 501   | G32        | K8-4   | 12345  | 10  |
| 32      | 999   |            |        |        |     |
| лнк : л | огиче | ский номер | КАМЕРЫ |        |     |

МОН: Номер монитора

ЛНК: Номера камеры или номер рекордера

РЕЖИМ: Режим отображения на мониторе

УСТАНОВКА: Настройка системы

- ЖУРНАЛ: Отображение истории тревог
- **КВ**: Системный контроллер или ПК

ОПЕРАТ: Пользовательский ID оператора или № события таймера

**PRI:** Приоритет оператора

- Когда отображатеся «МЕНЮ УСТАНОВОК», в этой зоне появляется «0».
- Когда монитор заблокирован, эта зона высвечивается.

#### Примечания:

- Даже пока на мониторах отображается «СТАТУС СИСТЕМЫ», возможно выполнять обычные операции и управление тревогой. Тем не менее, невозможно проверять изображения камер или записанные изображения, так как представляется черный экран. Рекомендуется использовать эти мониторы только для проверки «СТАТУС СИСТЕМЫ».
- В системе сохраняется до 100 записей «СТАТУС СИСТЕМЫ». Эти записи могут передваться между ПК и настоящим прибором. (Возможна также периодическая передача.) Для передачи следует выполнить задание уставок последовательных команд в «Связь» «Последовательная команда» на администраторском пульте серии WJ-SX650.
- О передаче записей «СТАТУС СИСТЕМЫ» от ПК см. Справочное руководство по командам для коннекторов Serial (RS-232C) (Serial (RS-232C) Connector Command Reference) (файл PDF на поставленном диске CD-ROM).

## Порядок установки

Перед началом операций требуется установка (настройка) настоящего прибора. Установка производится с администраторского пульта серии WJ-SX650, смонтированного на ПК. (Некоторые уставки можно задать по «МЕНЮ УСТАНОВОК» настоящего прибора.) Ниже приведен пример порядка установки.

#### Примечания:

- Установка может быть различной в зависимости от системной конфигурации. (Нужно выполнять задание уставок по шагам 1 и 4 в нижеуказанном порядке.)
- Для шагов 2, 3, 5 и 6 в нижеуказанном порядке установки стандартные заводские уставки могут оставаться те же.

#### Пример: Камера х 150, рекордер х 10, монитор х 32 и системный контроллер х 2 (Режим работы согласующего резистора)

- 1. Выполняют задание уставок рекордеров. Видеовыход рекордера: Ввод матрицы № платы ввода: 5 (когда входные видеосигналы подаются от рекордеров к САМ от 160 до 151) Рекордер от 1 до 10: ВКЛ. Рекордер от 11 до 16: ВЫКЛ.
- Примечание: Проверяют, правильно подсоединены ли рекордеры к порту DATA и CAM (коннекторам CAMERA IN), отображаемым в настоящее время на мониторах.

<Для выполнения задания уставок на администраторском пульте серии WJ-SX650> «Система» – «Рекордер»

| 🛱 Администраторс                                                                                               | кий п | ульт    | сери      | и ₩Ј-ЅХб | 50        |              |                        |             |           |
|----------------------------------------------------------------------------------------------------|-------|---------|-----------|----------|-----------|--------------|------------------------|-------------|-----------|
| Matrix Switcher<br>WJ-SX650                                                                                    | 43    | t 🖸     | 1         | 2        |           | 0            |                        |             |           |
|                                                                                                    | G     |         |           |          |           |              |                        | Компенса    | ция       |
| Меню установки                                                                                                 |       | Fero    | htteb     | 1        | порт      | UATA         | код камеры             | VD2/DATAKa  | беля      |
|                                                                                                    |       |         |           |          |           |              |                        | -1          | 1         |
| Система                                                                                                    |       | нидеовы | код рекор | дера 🛡 В | нешний ма | цы<br>онитор | n eeoga <mark>b</mark> |             |           |
| The second second second second second second second second second second second second second second second s |       |         |           |          |           |              |                        |             |           |
| Отображение                                                                                                    |       |         |           |          |           | өкл.         | 160                    | -           | E         |
|                                                                                                    |       |         |           |          |           | ВКЛ.         | 159                    |             | E         |
| Камера                                                                                                    |       |         |           |          |           | ВКЛ.         | 158                    |             | E         |
|                                                                                                    |       |         |           |          |           | вкл.         | 157                    | -           | E         |
| Последовательность                                                                                             |       |         |           |          |           | ВКЛ.         | 156                    |             | E         |
|                                                                                                    |       |         |           |          |           | вкл.         | 155                    |             |           |
| Расписание                                                                                                    |       |         |           |          |           | вкл.         | 154                    |             |           |
|                                                                                                    |       |         |           |          |           | вкл.         | 153                    | <u> </u>    | E         |
| Tpesora                                                                                                    |       |         |           |          |           | вкл.         | 152                    |             | E         |
|                                                                                                    |       |         |           |          |           | вкл.         | 151                    |             |           |
| Oneparon                                                                                                    |       |         |           |          | E         | зыкл.        |                        |             |           |
|                                                                                                    |       |         |           |          | E         | эыкл.        |                        |             |           |
| Koutoonten                                                                                                    |       |         |           |          | E         | зыкл.        |                        |             |           |
| - Homperoicp                                                                                                   |       |         |           |          | E         | зыкл.        |                        |             |           |
|                                                                                                    |       |         |           |          | E         | зыкл.        |                        |             |           |
| CINCIP                                                                                                    |       |         |           |          | E         | зыкл.        |                        |             | E         |
|                                                                                                    |       |         |           |          |           |              |                        |             |           |
|                                                                                                    |       |         |           |          |           |              |                        | Veravorra   | Autor Tra |
|                                                                                                    |       |         |           |          |           |              |                        | (SCIAROBER) | PORTING   |
|                                                                                                    | _     |         |           |          |           |              |                        |             |           |

<Для выполнения задания уставок по «МЕНЮ УСТАНОВОК»> «РЕКОРДЕР» (См. стр. 51.)

- 2. Выполняют задание уставок портов DATA. (На этом примере сохраняются стандартные заводские уставки.) Порт DATA 1, 2, 5 и 6: TMNL Порт DATA 3, 4, 7 и 8: HDR
  - Примечание: При использовании системных контроллеров PS Data и пр. изменяют эти параметры.

«Для выполнения задания уставок на администраторском пульте серии WJ-SX650> «Система» - «Порт DATA»

«Для выполнения задания уставок по «МЕНЮ УСТАНОВОК»» «DATA PORT» (См. стр. 53.)

3. Выполняют задание уставок LCN (кодов камер). САМ от 001 до 160: Изменяя уставки LCN, выбирают желаемые параметры. САМ от 161 до 256: Удаляют параметры LCN.

Примечания:

- Надо обязательно настроить параметры LNC на CAM151 до 160, даже если эти каналы принимают входные видеосигналы от рекордеров. Без уставок LCN невозможен выбор рекордера.
- Удаляя параметры LCN неиспользуемых входных каналов камер, операторы могут выбрать только существующие номера камер.

<Для выполнения задания уставок на администраторском пульте серии WJ-SX650> «Система» - «Код камеры»

<Для выполнения задания уставок по «МЕНЮ УСТАНОВОК»> Не применяется.

- 4. Выполняют задание установк камер.
  - САМ от 001 до 150: Выбирают желаемые параметры для этих камер. (В случае использования камер иных изготовителей устанавливают VD2 и DATA в отключенное положение.) Для кабелей (кабельной компенсации) выбирают параметр, соотсветствующий длине кабеля.
  - САМ от 151 до 160: Устанавливают VD2 и DATA в отключенное положение. (Входные видеосигналы подаются от рекордеров к этим каналам.)

<Для выполнения задания уставок на администраторском пульте серии WJ-SX650>

| «Система» - «Компенсация | и VD2/DATA/Кабеля» |
|--------------------------|--------------------|
|--------------------------|--------------------|

| Matrix Switcher<br>WJ-SX650 | 42 | ∎‡   | Сери | 13-54 |            |            |             | <b>6</b> 0   | ) [  | 2 =              |                       |
|-----------------------------|----|------|------|-------|------------|------------|-------------|--------------|------|------------------|-----------------------|
| Меню установки              |    | Pexc | рдер | 2     | Порт Б     | DATA       | 3           | Кодкамеры    | Ĭ    | 4 Komr<br>VD2/DA | іенсация<br>ЧТАКабеля |
| Система                     |    |      |      | 1     | -          |            |             |              |      | Kamepa RS4I      | 85                    |
|                             |    |      |      |       |            |            |             |              |      |                  |                       |
| 0                           |    |      | 1    | вкл.  | вкл.       | 5          | 17          | 17           | вкл. | ВКЛ.             | S                     |
| Отооражение                 |    |      | 2    | ВКЛ.  | вкл.       | S          | 18          | 18           | ВКЛ. | ВКЛ.             | S                     |
|                             |    |      | 3    | ВКЛ.  | BKN.       | S          | 19          | 19           | BKN. | ВКЛ.             | 8                     |
| камера                      |    |      | 4    | ВКЛ.  | ВКЛ.       | 8          | 20          | 20           | вкл. | ВКЛ.             | 8                     |
|                             |    |      | 5    | ВКЛ.  | вкл.       | 8          | 21          | 21           | ВКЛ. | ВКЛ.             | 8                     |
| Последовательность          |    |      | 6    | ВКЛ.  | вкл.       | 8          | 22          | 22           | ВКЛ. | ВКЛ.             | S                     |
|                             |    |      | 7    | ВКЛ.  | вкл.       | S          | 23          | 23           | ВКЛ. | ВКЛ.             | S                     |
| Расписание                  |    |      | 8    | ВКЛ.  | BKN.       | S          | 24          | 24           | BKN. | ВКЛ.             | 8                     |
|                             |    |      | 9    | ВКЛ.  | вкл.       | 8          | 25          | 25           | вкл. | ВКЛ.             | 8                     |
| Tpesora                     |    |      | 10   | ВКЛ.  | вкл.       | 8          | 26          | 26           | ВКЛ. | ВКЛ.             | 8                     |
|                             |    |      | 11   | ВКЛ.  | вкл.       | 8          | 27          | 27           | ВКЛ. | ВКЛ.             | S                     |
| Оператор                    |    |      | 12   | ВКЛ.  | вкл.       | S          | 28          | 28           | ВКЛ. | ВКЛ.             | S                     |
|                             |    |      | 13   | ВКЛ.  | вкл.       | 8          | 29          | 29           | BKN. | ВКЛ.             | S                     |
| Контроплер                  |    |      | 14   | ВКЛ.  | вкл.       | 8          | 30          | 30           | вкл. | ВКЛ.             | 8                     |
|                             |    |      | 15   | вкл.  | вкл.       | 8          | 31          | 31           | вкл. | ВКЛ.             | 8                     |
| Саязь                       |    |      | 16   | ВКЛ.  | вкл.       | s          | 32          | 32           | ВКЛ. | ВКЛ.             | S                     |
|                             |    |      |      |       | LCN: Kog # | амеры DATA | с Сигнал ул | равления кам | ерой | Установка        | Счистка               |

<Для выполнения задания уставок по «МЕНЮ УСТАНОВОК»> «VD2/DATA/КОМПЕНСАЦИЯ КАБЕЛЯ» (См. стр. 54.)

- Выполняют задание уставок камер RS485. 5
  - САМ от 001 до 150: Используя камеры RS485, выбирают желаемые параметры для портов RS485 (CAMÉRA) и номеров камер.

<Для выполнения задания уставок на администраторском пульте серии WJ-SX650>

«Система» – «Компенсация VD2/DATA/Кабеля» «Камера RS485»

<Для выполнения задания уставок по «МЕНЮ УСТАНОВОК»> «КАМЕРА С RS485» (См. стр. 54.)

- Выполняют задание уставок камер, подающих входные видеосигналы к рекордерам. <Рекордер от 1 до 10>
  - Рекордер Задание LCN (САМ от 1 до 16): Задают LCN коннекторов входов камер, применяемых для проходного соединения между рекордерами и прибором. (На этом примере сохраняются стандартные заводские уставки.)
  - Примечание: При изменении уставок LCN по шагу 3 или в проходном соединении изменяют эти параметры. (См. стр. 31.)

<Для выполнения задания уставок на администраторском пульте серии WJ-SX650> «Система» – «Рекордер» – «Задание LCN»

«Система» – «Рекордер» – «Задание LCN»

<Для выполнения задания уставок по «МЕНЮ УСТАНОВОК»> Не применяется.

7. Выполняют задание уставок имен камер. САМ от 001 до 160: Вводят желаемые имена камер.

<Для выполнения задания уставок на администраторском пульте серии WJ-SX650> «Камера» – «Имя камеры»

<Для выполнения задания уставок по «МЕНЮ УСТАНОВОК»> Не применяется.

8. Задают текущее время и дату.

<Для выполнения задания уставок на администраторском пульте серии WJ-SX650> «Отображение» – «Отображение»

<Для выполнения задания уставок по «МЕНЮ УСТАНОВОК»> «ВРЕМЯ И ДАТА» (См. стр. 50.)

# Администраторский пульт серии WJ-SX650

В настоящей главе поясняется администраторский пульт серии WJ-SX650. Перед началом управления администраторским пультом серии WJ-SX650 требуется его монтаж на ΠK

## Требования системы к ПК

Для монтажа администраторского пульта серии WJ-SX650 ПК должен удовлетворять нижеуказанным требованиям.

OS (операционная система):

- Одна из следующих операционных систем:
- Microsoft<sup>®</sup> Windows<sup>®</sup> 2000 Professional SP4 Microsoft<sup>®</sup> Windows<sup>®</sup> XP Professional SP2 Microsoft<sup>®</sup> Windows<sup>®</sup> XP Home Edition SP2

- Примечание: Для работы администраторского пульта серии WJ-SX650 на ПК необходимо инсталлировать Microsoft® .NET Framework 1.1.

Если администраторский пульт серии WJ-SX650 монтируется на ПК без инсталляции Microsoft® .NET Framework 1.1, то это ПО инсталлируется вместе с пультом.

#### Язык OS:

English (английский). French (французский), German (немецкий), Italian (итальянский), Spanish (испанский), Chinese (китайский), Russian (русский)

#### ΠK:

Совместимый с РС/АТ ІВМ

#### СРU (центральный процессор):

Intel<sup>®</sup> Pentium<sup>®</sup> III, 500 МГц или более

#### Память:

128 Мбайт или более

#### Дисковод CD-ROM:

Требуется для инсталляции администраторского пульта серии WJ-SX650.

#### Пространство на жестком диске:

50 Мбайт или более для инсталляции администраторского пульта серии WJ-SX650.

Примечание: Если в ПК не инсталлировано Microsoft® .NET Framework 1.1, то требуется 160 Мбайт или более.

#### Монитор:

1 024 x 768 пикселей или более, 16 бит HIGH Color или лучше

#### Последовательный интерфейс:

9-контактный D-sub коннектор

### Инсталляция и деинсталляция

### Инсталляция

- 1. Вставляют поставленный диск CD-ROM в дисковод CD-ROM на ПК.
- 2. Делают двойной щелчок по файлу «setup.exe» в фольдере «Admin» CD-ROM. На экране ПК представляется инсталляционный мастер.
- 3. Щелкают по «Хорошо», затем руководствуются инструкциями.
- Примечание: При стандарной заводской инсталляции создается C:\Program Files\Panasonic\WJ-SX650 и файлы копируются в директорию.

### Деинсталляция

- 1. Выбирают «Control Panel» «Add/Remove Programs». На экране ПК появляется окно «Add/Remove Programs».
- 2. Выбирают «WJ-SX650 Series Administrator Console».
- 3. Щелкают по «Remove» или «Change/Remove», затем соблюдают инструкции.
- Примечание: Если на ПК уже смонтирован администраторский пульт серии WJ-SX650, то невозможно произвести инсталлцию. Вновь инсталлируют ПО после деинсталляции.

## Запуск

 Выбирают «Start» – «All Programs» – «Panasonic» – «WJ-SX650 Series» – «WJ-SX650 Series Administrator Console x.xx». (x.xx – номер версии.) Затем прогоняют программу.

Запускается администраторский пульт серии WJ-SX650 и на экране ПК представляется окно логина.

- Примечание: Когда выбирается «WJ-SX650 Series Administrator Console x.xx» (x.xx – номер версии) путем нажатия клавиши [Ctrl] на клавиатуре ПК, то появляется окно выбора языка. (Удерживают клавишу [Ctrl] в нажатом состоянии до появления окна выбора языка.) После выбора языка и щелчка по кнопке [OK] в выбранном языке представляется окно логина.
- Вводят имя и пароль пользователя. Стандартные заводские уставки слелующие. Имя пользователя: admin Пароль: sx650
- Щелкают по «Хорошо». Представляется окно «Администраторский пульт серии WJ-SX650».

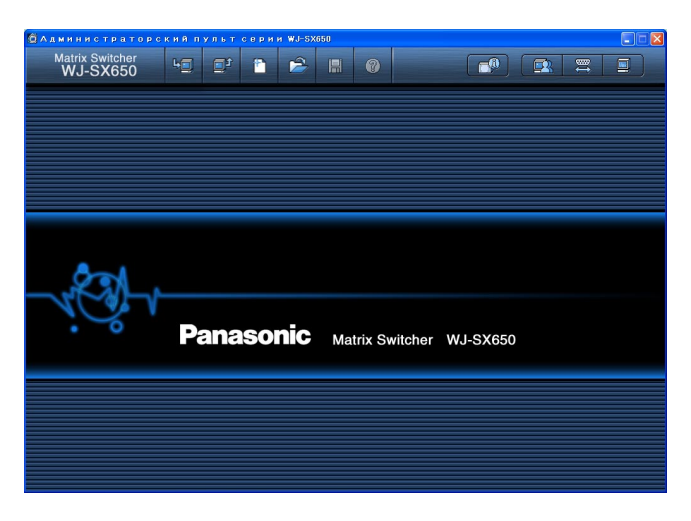

- Для скачивания вводимых данных с прибора щелкают по иконке, указанной на иллюстрации. Представляется окно «Загрузка» (Скачивание).
- Щелкают по «Начало скачивания» (начать скачивание). Вводимые данные скачиваются с прибора на ПК. Примечание: О порядке соединения прибора с ПК см. Соединения ПК на стр. 29.
- 6. По окончании скачивания представляется окно сообщений. Затем щелкают по «Хорошо». Представляется «Система» – «Рекордер»
  - Примечание: Если вводимые данные закачиваются с ПК на прибор, пока на мониторе открыто «МЕНЮ УСТАНОВОК», то «МЕНЮ УСТАНОВОК» принудительно закрывается. Уставки, заданные по «МЕНЮ УСТАНОВОК», аннулируются и заменяются данными, закачиваемыми из ПК.

## Деталировка окна

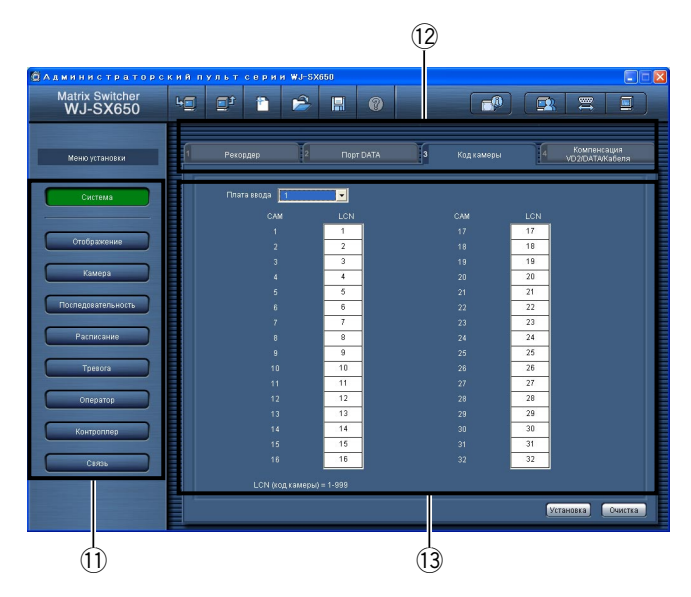

### Панель инструментов

(1)

- : Скачивает текущие установочно-настроечные данные прибора на ПК.
- (2) : Закачивает установочно-настроечные данные (конфигурированные на администраторском пульте серии WJ-SX650) с ПК на прибор.
- З : Создает начальные уставки.
- ④ Contraction : Открывает файл, в котором сохранены установочновочно-настроечные данные.
- (5) 🖪 : Сохраняет установочно-настроечные данные в виде файла.
- 6 💿 : Открывает окно руководства по заданию уставок.
- Показывает наличие платы видеовхода и версию ПО платы видеовыхода.
- (8) Выводит на дисплей пользовательскую страницу уставок.
- (9) = : Выводит на дисплей страницу уставок порта SERIAL.
- 1 : Выводит на дисплей версию администраторского пульта серии WJ-SX650.
- Эти кнопки нажимают при выборе задаваемых категорий.
- 12 Выбирает экран с вкладками. Наименования меню установки и экрана с вкладками представляются следующим образом. «Наименования меню установки» – «Экрана с вкладками»
- При щелчке по ① и ② представляется деталировка установки.
- (14) \_\_\_\_\_: Фиксирует уставки.
- 15 Сеат : Очищает уставки.

#### Примечания:

- Не следует редактировать файлы установочно-настроечных данных с помощью текстовых редакторов и пр. Иначе невозможно открывать файлы установочнонастроечных данных.
- Для выполнения операций по ①, ② и ⑦ необходимо соединить настоящий прибор с ПК кабелем RS-232C.

# Деталировка всплывающей подсказки

| _Параметр- |     |   |                  |       |   |
|------------|-----|---|------------------|-------|---|
|            | сом |   | Статус передачи  | 38400 | • |
| <u> </u>   |     | В | ыбирают номер по | рта.* | 1 |

При указании курсором на кнопку или спускающееся меню появляется всплывающая подсказка. Всплывающие подсказки, имеющие дополнительные пояснения, содержат номера ссылки, такие как «\*1». Об этих дополнительных пояснениях см. нижеприведенную таблицу.

| Ссылочный № | Описание                                                                                                    |
|-------------|----------------------------------------------------------------------------------------------------|
| 1           | От 1 до 8: № порта                                                                                                    |
| 2           | 4800 бит/с, 9600 бит/с, 19200 бит/с, 38400 бит/с: Скорость передачи                                                                                                    |
| 3           | Предельное число вводимых знаков: 20 знаков Применяемые знаки: Буквенно-цифровые знаки и символы                                                                                                    |
| 4           | 1,2: Уровень                                                                                                    |
| 5           | От 1 до 8: № платы видеовходов                                                                                                    |
| 6           | Возможные параметры: Пробел, от 1 до 999                                                                                                    |
| 7           | ВКЛ.: Применяется<br>ВЫКЛ.: Не применяется<br>Примечание: ВКЛ. невозможно выбрать для рекордеров, когда входные каналы камер настроены на камеры<br>RS485. Для включения соединений рекордеров задать «» на параметры «RS485» и «Номер устройства» в<br>«Система» – «Компенсация VD2/DATA/Кабеля» – «Камера RS485».                                                                                                    |
| 8           | Возможные параметры: Пробел, от 1 до 999<br>Примечание: Выбрать номера камер, которые заданы в «Система» – «Код камеры».                                                                                                    |
| 9           | [DATA1] TMNL1, PSD: Тип порта<br>[DATA1] TMNL2: Тип порта<br>[DATA3] TMNL3, HDR1: Тип порта<br>[DATA4] TMNL4, HDR 2: Тип порта<br>[DATA5] TMNL 5: Тип порта<br>[DATA6] TMNL 6: Тип порта<br>[DATA7] TMNL7, HDR3: Тип порта<br>[DATA8] TMNL8, HDR4: Тип порта                                                                                                    |
| 10          | 4800 бит/с, 9600 бит/с, 19200 бит/с: Скорость передачи<br>Для изменения скорости передачи привести уставки настоящего прибора в соответствие уставкам<br>подсоединенных устройств.                                                                                                    |
| 11          | <ul> <li>[Плата видеовходов 1] 1 - 4: Номер порта</li> <li>[Плата видеовиходов 2] 5 - 8: Номер порта</li> <li>[Плата видеовходов 3] 9 - 12: Номер порта</li> <li>[Плата видеовходов 4] 13 - 16: Номер порта</li> <li>[Плата видеовходов 5] 17 - 20: Номер порта</li> <li>[Плата видеовходов 6] 21 - 24: Номер порта</li> <li>[Плата видеовходов 7] 25 - 28: Номер порта</li> <li>[Плата видеовходов 8] 29 - 32: Номер порта</li> <li>[Плата видеовходов 8] 29 - 32: Номер порта</li> <li>Примечание: Номера портов не могут быть заданы на входные каналы камер, принимающие входные видеосигналы от рекордеров. Для включения соединений камеры RS485 отключить Управление этими рекордерами в «Система» – «Рекордер».</li> </ul> |
| 12          | От 1 до 8: Номер устройства камеры<br><b>Примечание:</b> Номер устройства камеры не может быть задан на входные каналы камер, принимающие<br>входные видеосигналы от рекордеров. Для включения соединений камеры RS485 отключить Управление<br>этими рекордерами в «Система» – «Рекордер».                                                                                                    |
| 13          | ВКЛ.: Наложение<br>ВЫКЛ.: Без наложения                                                                                                    |
| 14          | S: Не более 500 м<br>M: От 500 м до 900 м<br>L: От 900 м до 1 200 м<br>Примечание: Подробнее о длине кабелей см. стр. 27.                                                                                                    |

| Ссылочный № | Описание                                                                                                    |
|-------------|----------------------------------------------------------------------------------------------------|
| 15          | От 2005 до 2099: Год                                                                                                    |
| 16          | От 1 до 12: Месяц                                                                                                    |
| 17          | От 1 до 31: День                                                                                                    |
| 18          | [24-часовой формат времени] 0 - 23: Время<br>[12-часовой формат времени] 1 - 12: Время                                                                                                    |
| 19          | От 00 до 59: Минута                                                                                                    |
| 20          | АМ, РМ: Первая половина дня, Вторая половина дня                                                                                                    |
| 21          | ДД/ММ/ГГГГ, ММ/ДД/ГГГГ, ГГГГ/ММ/ДДДД, ДД/МММ/ГГГГ, МММ/ДД/ГГГГ: Формат даты                                                                                                    |
| 22          | Японский, Английский, Французский, Испанский, Немецкий, Итальянский Русский: Язык                                                                                                    |
| 23          | [24 ч] от 0:00 до 23:00: Время начала<br>[12 ч] от 1:00 АМ до 12:00 РМ: Время начала                                                                                                    |
| 24          | Дата                                                                                                    |
| 25          | Способ нажатия кнопок<br>От A до Z: Щелкнуть по каждой кнопке с нажатой кнопкой SHIFT.<br>От а до z: Щелкнуть по каждой кнопке.<br>От 0 до 9: Щелкнуть по каждой кнопке.                                                                                                    |
| 26          | От 1 до 32: Страница                                                                                                    |
| 27          | Возможные параметры: От 1 до 9999                                                                                                    |
| 28          | Возможные параметры: От 1 до 999<br>Примечание: Можно выбрать коды камер, которые заданы в «Система» – «Код камеры».                                                                                                    |
| 29          | Возможные параметры: Пробел, от 1 до 256                                                                                                    |
| 30          | От 1 до 32: № цикла тура                                                                                                    |
| 31          | Возможные параметры: От 1 до 9999<br>Примечание: Можно выбрать номера положений камер, которые заданы в «Камера» – «Место камеры».                                                                                                    |
| 32          | Возможные параметры: Пробел, от 1 до 256                                                                                                    |
| 33          | ВКЛ.: Включить, ВЫКЛ.: Не включить,: Не управлять                                                                                                    |
| 34          | От 1 до 30 сек.: Dwell                                                                                                    |
| 35          | От 1 до 32: № цикла группы                                                                                                    |
| 36          | От 1 до 32: № монитора                                                                                                    |
| 37          | От 1 до 99: Приоритет (Событие таймера: От2 до 99)                                                                                                    |
| 38          | От 1 до 30 сек.: Интервал отображения                                                                                                    |
| 39          | ВЫКЛ.: Автоматический сброс ВЫКЛ.<br>От 1 до 10 сек, 20 сек, 30 сек, 1 мин, 3 мин, 5 мин: Тревоги сбрасываются по истечении данного периода.                                                                                                    |
| 40          | N.O. : Нормально разомкнутые контакты<br>N.C. : Нормально замкнутые контакты                                                                                                    |
| 41          | От 1 до 256: Тревога по входу<br>От 1 до 999: Тревога по камере, Тревога по рекордеру, Потеря видеосигнала<br>Примечание: Можно выбрать номера камер, которые заданы в «Система» – «Код камеры».<br>От 1 до 1024: Последовательная тревога                                                                                        |
| 42          | Когда режим отображения настроен на SPOT (спот), то может быть добавлено до 8 событий.                                                                                                    |
| 43          | От 1 до 64: № расписания тревог<br>Примечание: Можно выбрать только зарегистрированные расписания.<br>ВЫКЛ.: Постоянно действует                                                                                                    |
| 44          | <ul> <li>SPOT: Представляется изображение камеры для выборочного отображения. (спота)</li> <li>T-SEQ от 1 до 32: Включается цикл тура от 1 до 32.</li> <li>G-SEQ от 1 до 32: Включается цикл группы/предустановка от 1 до 32.</li> <li>Примечание: Можно выбрать только доступные события.</li> </ul>                             |
| 45          | От 1 до 999: Источник записи (LCN)<br>При возникновении события тревоги тревога по команде, задающая LCN «"Код камеры, применяемой для<br>видеозаписи », передается на рекордер.<br>Примечание: Запись производится в соответствии с уставками тревоги по команде и записи события.<br>См. инструкцию по эксплуатации рекордеров. |

| Ссылочный № | Описание                                                                                                    |
|-------------|----------------------------------------------------------------------------------------------------|
| 46          | От 1 до 1024: Номер выхода тревоги<br>Выходной сигнал тревоги подается из порта ALARM OUT 1/2 или порт SERIAL. (От 65 до 1024 подается из<br>порта SERIAL только как последовательная команда.)<br>Примечание: Для включения передачи последовательной команды включить Выход тревоги в «Связь» –<br>«Последовательная команда».                                                                                                    |
| 47          | <ol> <li>камера на экран: Только изображения спота могут включаться для события тревоги.<br/>Цикл тура: Только циклы тура могут включаться для события тревоги.<br/>Цикл группы: Только циклы группы могут включаться для события тревоги.</li> <li>Примечание: Невозможно изменить режим отображения, если событие тревоги ассоциировано с монитором.<br/>Для изменения уставки необходимо удалить уставку события тревоги или изменить уствки монитора для<br/>события тревоги.</li> </ol> |
| 48          | Возможные цифры: 5 или менее<br>Возможные номера: От 0 до 9<br>Примечания:<br>• Начать ввод с любого номера, кроме «0».<br>• 99999 не применяется.                                                                                                    |
| 49          | Возможные цифры: 5 или менее<br>Возможные номера: От 0 до 9<br>Примечание: Начать ввод с любого номера, кроме «0».                                                                                                    |
| 50          | От 1 до 5: Уровень                                                                                                    |
| 51          | Просмотр и управление: Оператор может выводить изображение выбранной камеры на выбранный монитор.<br>Оператор также может управлять камерой.<br>Просмотр: Оператор может выводить изображение выбранной камеры на выбранный монитор, но не может<br>управлять камерой.<br>: Оператор не может ни выводить изображение выбранной камерой на выбранный монитор, ни управлять<br>камерой.                                                                                                    |
| 52          | ID пользователя: Выбрать зарегистрированный пользовательский ID.                                                                                                    |
| 53          | 1, 3, 5, 10, 30 или 60 мин: Если никакой операции не выполняется за данный период в режиме логина, то автоматически происходит логаут оператора из системы.                                                                                                    |
| 54          | От 1 до 2: № платы видеовыходов                                                                                                    |
| 55          | Возможные параметры: От 1 до 4096                                                                                                    |
| 56          | ВЫКЛ.: Извещение о возникновении тревоги не производится.<br>0 сек.: При каждом детектировании возникновения тревоги производится измещение об этом системных<br>контроллеров.<br>1 сек, 3 сек, 5 сек: Через 1 сек, 3 сек или 5 сек после возникновения тревоги производится извещение об этом<br>системных контроллеров.                                                                                                    |
| 57          | ВЫКЛ.: Извещение о тревоге невосстановимо.<br>100 мсек, 200 мсек, 400 мсек, 1 сек: Периодо до восстановления извещения о тревоге                                                                                                    |
| 58          | От 0 до 16: Общее число рекордеров<br>Примечание: Когда входные каналы камер для подачи входных видеосигналов от рекордеров настроены на<br>«RS485» в «Система» – «Камера RS485», то уставки RS485 автоматически отменяются.                                                                                                    |
| 60          | ВКЛ., ВЫКЛ., АВТО, _: Задание В/W                                                                                                    |
| 61          | От Патруль1(S) до Патруль4(S), _: Задание Сцена [Патруль(S)]                                                                                                    |
| 62          | ВКЛ.: Выполняется<br>ВЫКЛ.: Не выполняется<br>Примечание: В зависимости от технической спецификации рекордеров запись может прекращаться на<br>несколько секунд при начале автоматической коррекция времени.                                                                                                    |
| 63          | ВКЛ.: Выполняется<br>ВЫКЛ.: Не выполняется<br>Примечание: Для выполнения автоматической коррекция времени проверить техническую спецификацию<br>подсоединенного устройства перед началом задания уставки.                                                                                                    |
| 64          | ВЫКЛ.: Извещение не производится<br>1, 5, 10, 30 или 60 сек.<br>Выбрать интервал извещения о состоянии системы. (Рекомендовано: 5 или более сек)                                                                                                    |

**Примечание:** При использовании серии WJ-RT416 время не регулируется даже в том случае, когда 62 и 63 установлены в положение "ON".

## Стандартные уставки по умолчанию, заданные в заводских условиях

В качестве стандартных уставок по умолчанию каждый параметр задан следующим образом. Параметры, снабженные знаком «\*», могут быть заданы и по «МЕНЮ УСТА-НОВОК».

### Стандартные уставки администраторского пульта серии WJ-SX650 по умолчанию

### • Система

### «Рекордер»

Видеовыход рекордера: Внешний монитор

| Рекордер | Управление | LCN | Задание LCN   |
|----------|------------|-----|---------------|
| 1        | ВКЛ.*      | 257 | От 1 до 16    |
| 2        | ВКЛ.*      | 258 | От 17 до 32   |
| •        | •          | •   | •             |
| •        | •          | •   | •             |
| 16       | ВКЛ.*      | 272 | От 241 до 256 |

### «Порт DATA»

| Порт DATA | Тип    | Статус передачи |
|-----------|--------|-----------------|
| 1         | TMNL1* | 9 600 бит/сек   |
| 2         | TMNL2* | 9 600 бит/сек   |
| 3         | HDR1*  | 9 600 бит/сек   |
| 4         | HDR2*  | 9 600 бит/сек   |
| 5         | TMNL5* | 9 600 бит/сек   |
| 6         | TMNL6* | 9 600 бит/сек   |
| 7         | HDR3*  | 9 600 бит/сек   |
| 8         | HDR4*  | 9 600 бит/сек   |

### «Код камеры»

| CAM | LCN |
|-----|-----|
| 1   | 1   |
| •   | •   |
| •   | •   |
| 256 | 256 |

### «Компенсация VD2/DATA/Кабеля»

| CAM         | VD2   | Порт DATA | Кабель |
|-------------|-------|-----------|--------|
| От 1 до 256 | ВКЛ.* | ВКЛ.*     | S*     |

### «Камера RS485»

Не задано уставки

| RS485      | Статус передачи |
|------------|-----------------|
| От 1 до 32 | 19 200 бит/сек  |

### • Отображение

#### «Отображение»

Формат даты: ДД/ММ/ГГГГ Формат времени: 24 ч. Язык: Английский\*

### «DST/Летнее время»

DST/Летнее время: ВКЛ.\* Время начала: 02:00 DST/Таблица летнего времени: С последнего воскресенья марта по последнее воскресенье октября

## • Камера

### «Имя камеры»

| САМ | Имя камеры |
|-----|------------|
| 1   | 1          |
| •   | •          |
| •   | •          |
| 256 | 256        |

Буквы и знаки пользователя: От А до Z, от а до f

### «Место камеры»

| CAM-P         | LCN                           |
|---------------|-------------------------------|
| От 1 до 64    | LCN 1 (Предустановка 1 до 64) |
| От 65 до 128  | LCN 2 (Предустановка 1 до 64) |
| От 129 до 192 | LCN 3 (Предустановка 1 до 64) |
| От 193 до 256 | LCN 4 (Предустановка 1 до 64) |

## • Последовательность (цикл)

### «Цикл тура»

- Цикл тура 1: Изображения от LCN 1 до 32 последовательно переключаются на 2 сек.
- Цикл тура 2: Изображения от LCN 33 до 64 последовательно переключаются на 2 сек.

Цикл тура 3: Изображения от LCN 65 до 96 последовательно переключаются на 2 сек.

Цикл тура 4: Изображения от LCN 97 до 128 последовательно переключаются на 2 сек.

Цикл тура 5: Изображения от LCN 129 до 160 последовательно переключаются на 2 сек.

Цикл тура 6: Изображения от LCN 161 до 192 последовательно переключаются на 2 сек.

Цикл тура 7: Изображения от LCN 193 до 224 последовательно переключаются на 2 сек.

Цикл тура 8: Изображения от LCN 225 до 256 последовательно переключаются на 2 сек.

Цикл тура от 9 до 32: Не задано уставок

### «Цикл группы»

Цикл группы 1: 4 камеры из LCN 1 до 64 последовательно переключаются на 2 сек. на мониторе 1 до 4.

Цикл группы 2: 4 камеры из LCN 65 до 128 последовательно переключаются на 2 сек. на мониторе 5 до 8.

Цикл группы 3: 8 камеры из LCN 129 до 256 последовательно переключаются на 2 сек. на мониторе 9 до 16.

Цикл группы от 4 до 8: Не задано уставок

Цикл группы 9: Точечное изображение от LCN 1 до 16 представляется на мониторе от 1 до 16.

Цикл группы от 10 до 32: Не задано уставок

### • Расписание

«Событие таймера» Не задано уставок

### «Событие камеры»

Не задано уставок

## • Тревога

«Режим тревоги» Режим тревоги: Последовательность (цикл)\* отображения: 2 сек\*) Автоматический сброс: 30 сек\* (Интервал Тревога по входу: ВКЛ. (Все тревоги – нормально разомкну-тые контакты)\* Тревога по камере: ВЫКЛ.\* Тревога по рекордеру: ВЫКЛ.\* Последовательная тревога: ВКЛ\*

Потеря видеосигнала: ВЫКЛ.\*

#### «Событие-сообщение о тревоге»

Тревога по входу от 1 до 256: SPOT, LCN от 1 до 256, Монитор 1 Тревога по камере от 1 до 256: Не задано уставок Тревога по рекордеру от 1 до 256: Не задано уставок Последовательная тревога от 1 до 1024: Не задано уставок Потеря видеосигнала от 1 до 256: Монитор 2 (Без событий)

#### «Режим отображения на мониторе»

| Монитор     | Режим отображения |
|-------------|-------------------|
| От 1 до 16  | 1 камера на экран |
| От 17 до 24 | Цикл тура         |
| От 25 до 32 | Цикл группы       |

#### «Расписание тревог»

Не задано уставок

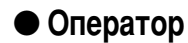

#### «Оператор»

Примечание: См. «Регистрация оператора» на стр. 55.

PS.Data: ID пользователя: 650 Управление сетью HDR: Приоритет: 1

#### «Таблица уровней»

| Параметры                                                        | Уровень 1               | Уровень 2                    | Уровень 3  | Уровень 4  | Уровень 5  |
|------------------------------------------------------------------|-------------------------|------------------------------|------------|------------|------------|
| Установка системы                                                | Возможно<br>(Проверено) | Невозможно<br>(Не проверено) | Невозможно | Невозможно | Невозможно |
| Управление дисплеем                                              | Возможно                | Возможно                     | Невозможно | Невозможно | Невозможно |
| Отображение истории тревог                                       | Возможно                | Возможно                     | Невозможно | Невозможно | Невозможно |
| Отображение статуса системы                                      | Возможно                | Невозможно                   | Невозможно | Невозможно | Невозможно |
| Отложение тревоги                                                | Возможно                | Невозможно                   | Невозможно | Невозможно | Невозможно |
| Сброс всех тревог                                                | Возможно                | Возможно                     | Невозможно | Невозможно | Невозможно |
| Подтверждение тревоги, сброс инди-<br>вдуальной тревоги/монитора | Возможно                | Возможно                     | Возможно   | Невозможно | Невозможно |
| Пуск цикла тура                                                  | Возможно                | Возможно                     | Возможно   | Возможно   | Невозможно |
| Пуск цикла группы                                                | Возможно                | Возможно                     | Возможно   | Возможно   | Невозможно |
| Блокировка монитора                                              | Возможно                | Возможно                     | Невозможно | Невозможно | Невозможно |
| Установка камеры                                                 | Возможно                | Невозможно                   | Невозможно | Невозможно | Невозможно |
| Регистрация места предустановки                                  | Возможно                | Возможно                     | Невозможно | Невозможно | Невозможно |
| Управление всеми камерами                                        | Возможно                | Возможно                     | Невозможно | Невозможно | Невозможно |
| Управление камерой                                               | Возможно                | Возможно                     | Возможно   | Невозможно | Невозможно |
| Выбор камеры                                                     | Возможно                | Возможно                     | Возможно   | Возможно   | Возможно   |
| Установка рекордера                                              | Возможно                | Невозможно                   | Невозможно | Невозможно | Невозможно |
| Управление рекордером                                            | Возможно                | Возможно                     | Возможно   | Невозможно | Невозможно |

## • Контроллер

### «Ограничение доступа к монитору»

| Порт DATA | Монитор             |
|-----------|---------------------|
| От 1 до 8 | Все порты включены. |
|           | (Проверено)         |

#### «Автоматический логин/логаутt»

Автоматический логин: Все порты включаются. (Проверено) (ID пользователя: 650)

Автоматический логаут: Все порты выключаются. (Не проверено)

#### «Назначение кнопок» (Применяется для WV-CU950/650)

| DATA от 1 до 8 | Функция         |
|----------------|-----------------|
| А              | Сброс диафрагмы |
| В              | Автофокусировка |
| ГЛАВНОЕ        | Автофокусировка |

### • Связь

#### «Последовательная команда»

Извещение об изменении тревоги: ВЫКЛ. Извещение о статусе системы: ВЫКЛ. Вывод тревоги: ВЫКЛ.

### «PS.Data»

Адрес устройства: 1 <Статус передачи> Данные тревоги: 1 сек Время повторной передачи: ВЫКЛ. <Автоматическая коррекция времени> Рекордер (порт HDR): ВЫКЛ. Вся система PS.Data (порт PSD): ВЫКЛ. Поправочное время: 14:00

### Стандартные уставки по умолчанию «МЕНЮ УСТАНОВОК»

### Меню «СИСТЕМА»

Скорость передачи по порту SERIAL: 38400 бит/сек

# Mehю vctahobok (OSD)

В настоящей главе излагается «МЕНЮ УСТАНОВОК» (установочно-настроечное меню, отображаемое на экране) насто-ящего прибора.

## • Основные операции

Для управления «МЕНЮ УСТАНОВОК» выводят «МЕНЮ УСТАНОВОК» на монитор.

### WV-CU950/650

- 1. Выбирают желаемый монитор. (См. «Выбор монитора» на стр. 58.)
- 2. Повторяют нажатие кнопки [MENU] до тех пор, пока на ЖК-дисплее не появится «System Setup».

| System Setup | 001 |
|--------------|-----|
| On Off       |     |

3. Нажимают кнопку [F1]. На выбранном мониторе представляется «МЕ́НЮ́ У́СТАНОВОЌ».

### WV-CU360C/CJ

- 1. Выбирают желаемый монитор. (См. «Выбор монитора» на стр. 58.)
- 2. Нажимают кнопку [SETUP] с нажатой кнопкой [SHIFT].

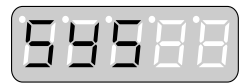

На выбранном мониторе представляется «МЕНЮ УСТА-HOBOK<sup>\*</sup>.

### • Главное меню

Когда открыто «МЕНЮ УСТАНОВОК», то на мониторе представляется главное меню.

| WJ-SZ             | к650 меню установок                  |         |
|-------------------|--------------------------------------|---------|
| 100               | время и дата"                        |         |
| 300<br>400<br>500 | ТРЕВОГА"↓<br>РЕКОРДЕР"↓<br>СИСТЕМА"↓ |         |
| 800               | информация 🕻                         | риссиий |
| 900               | лэыл                                 | PJCCKNN |

- Перемещение курсора: Перемещают джойстик. При указании курсор высвечивается.
- Переход к следующей/предыдущей странице (когда отображаемое меню имеет две и более страницы): Перемещают курсор вверх или вниз. На мониторе представляется следующая или предыдущая страница.
  - Примечание: Используя WV-CU950/650, можно проделывать эту операцию путем вращения кольца перемотки или колеса управления масштабированием.
- Изменение выбранного параметра: Вращают колесо Джог-Дайал, либо нажимают кнопку [+] или [-].
- Ввод цифровых параметров: Нажимают цифровые кнопки. Для отмены введенной цифры нажимают кнопку [CLEAR].
- Переход к нижнему меню: Перемещают курсор к задаваемому параметру, снабженному стрелкой, затем нажимают кнопку [CAM (SET)].
- Переход к верхнему меню: Нажимают кнопку [MON (ESC)]. Выход из «МЕНЮ УСТАНОВОК»: В случае использования WV-СU950/650 нажимают кнопку [F2]. В случае использования WV-CU360C/CJ нажимают кнопку [SETUP] с нажатой кнопкой [SHIFT].

#### Примечания:

- Цикл прекращается на мониторах, на которых отображено «МЕНЮ УСТАНОВОК».
- Тревоги не включаются на мониторах, на которых отображено «МЕНЮ УСТАНОВОК».

## «ВРЕМЯ И ДАТА»

#### Задают текущее время и дату.

Когда по главному меню выбрано «ВРЕМЯ И ДАТА», то представляется нижеуказанное меню.

Примечание: Задание формата отображения осуществляется в «Отображение» - «Отображение» на администраторском пульте серии WJ-SX650.

| 100 время и дата  |     |
|-------------------|-----|
| 31/08/2005 *20:15 |     |
| JETHEE BPEMS      | вкл |
|                   |     |
|                   |     |
|                   |     |
|                   |     |
|                   |     |

### • Год

От 2005 до 2099

#### Месяц

От 1 до 12 (когда формат данных настроен на ДД/ММ/ГГГГГ, ММ/ДД/ГГГГГ, ГГГГ/ММ/ДДДД на администраторском пульте серии WJ-SX650)

Январь, Февраль, Март, Апрель, Май, Июнь, Июль, Август, Сентябрь, Октябрь, Ноябрь, Декабрь (когда формат данных настроен на ДД/МММ/ГГГГ или МММ/ДД/ГГГГ на администраторском пульте серии WJ-SX650)

#### • Лень

От 1 до 31

#### Время

От 0 to 23 (когда формат данных настроен на 24 ч. на администраторском пульте серии WJ-SX650)

От 1 to 12 (когда формат данных настроен на 12 ч. на администраторском пульте серии WJ-SX650)

АМ/РМ (когда формат данных настроен на 12 ч. на администраторском пульте серии WJ-SX650)

#### Минута

От 0 до 59

### ЛЕТНЕЕ ВРЕМЯ

ВКЛ/ВЫК

Стандартные заводские уставки слелующие. «01/01/2005 00:00, ЛЕТНЕЕ ВРЕМЯ ВКЛ»

#### Примечания:

- Когда включено «ЛЕТНЕЕ ВРЕМЯ», в течение оговоренного периода включается летнее время. (Рядом со временем представляется знак «\*».) Задание периода осуществляется в «Отображение» - «DST/Летнего времени» на администраторском пульте серии WJ-SX650.
- Эта уставка не применяется для серии ŴJ-RT416.

## 

Задают уставки тревог (тревоги по входу, тревоги по камере, тревоге по рекордеру, тревоги по последовательности и потери видеосигнала).

Когда по главному меню выбрано «ALARM», то представляется нижеуказанное меню.

| 310 | РЕЖИМ ТРЕВОГИ         | цикл          |
|-----|-----------------------|---------------|
|     | ⇒время задержки       | 2CEK          |
| 320 | ABTO-CEPOC            | вык           |
| 330 | ТРЕВОГА ТЕРМИНАЛА     | вки <b>")</b> |
| 340 | ТРЕВОГА КАМЕРЫ        | вык           |
| 350 | ТРЕВОГА РЕКОРДЕРА     | вык           |
| 360 | ТРЕВОГА ПОСЛЕД. ПОРТА | вкл           |
| 370 | НЕТ ВИДЕО             | вкл           |

### Меню «ТРЕВОГА»

#### • «РЕЖИМ ТРЕВОГИ»

Выбирают образец отображения для представления точечных изображений тревоги на ассоциированных мониторах. (Стандартная уставка – «ЦИКЛ».)

- ЦИКЛ: Изображения тревоги последовательно представляются на ассоциированном мониторе. Выбирают желаемое время «ВРЕМЯ ЗАДЕРЖКИ» в пределах от 1 до 30 сек. (С<u>т</u>андартная уставка – «2 сек».)
- ПОСЛЕДНИЙ: На мониторе представляется новейшее изобра-
- жение тревоги. СТАРШИЙ: На мониторе представляется наиболее раннее изображение тревоги.

#### • «АВТО-СБРОС»

Выбирают период до автоматического сброса тревоги. Если выбрано «ВЫК», то сброс тревоги производят вручную. (Стандартная уставка - «30 сек».)

#### ВЫК/1, 2... 10 сек/20 сек/30 сек/1 мин/3 миг/5 мин

#### • «ТРЕВОГА ТЕРМИНАЛА»

Выбором «ВКЛ» или «ВЫК» принимают или не принимают входные сигналы тревоги по входу. (Стандартная уставка – «ВКЛ».)

ВКЛ: Принимает входные сигналы тревоги по входу. **ВЫК:** Не принимает входные сигналы тревоги по входу.

Примечание: Если выбрано «ВКЛ», то можно перейти к меню «TERMINAL ALARM» (см. стр. 51) и задать деталировку входного сигнала тревоги по входу.

#### • «ТРЕВОГА КАМЕРЫ»

Выбором «ВКЛ» или «ВЫК» принимают или не принимают входные сигналы тревоги по камере. (Стандартная уставка -«BЫK».)

ВКЛ: Принимает входные сигналы тревоги по камере. **ВЫК:** Не принимает входные сигналы тревоги по камере.

#### • «ТРЕВОГА РЕКОРДЕРА»

Выбором «ВКЛ» или «ВЫК» принимают или не принимают входные сигналы тревоги по рекордеру. (Стандартная уставка – «ВЫК».)

ВКЛ: Принимает входные сигналы тревоги по рекордеру. **ВЫК:** Не принимает входные сигналы тревоги по рекордеру.

#### • «ТРЕВОГА ПОСЛЕД. ПОРТА»

Выбором «ВКЛ» или «ВЫК» принимают или не принимают входные сигналы тревоги по последовательности. (Стандартная уставка – «ВКЛ».)

**ВКЛ**: Принимает входные сигналы тревоги по последовательности.

**ВЫК:** Не принимает входные сигналы тревоги по последовательности.

#### • «НЕТ ВИДЕО»

Выбором «ВКЛ» или «ВЫК» принимают или не принимают входные сигналы потери видеосигнала. (Стандартная уставка – «ВЫК».)

ВКЛ: Принимает входные сигналы потери видеосигнала.

**ВЫК:** Не принимает входные сигналы потери видеосигнала.

### Меню «ТРЕВОГА ТЕРМИНАЛА»

| 330 TPEB | ОГА ТЕ | РМИНА | ЛА      |        |        |      |
|----------|--------|-------|---------|--------|--------|------|
| IIJIAT   | а вход | 08=8  |         |        |        |      |
| ALM      | ALM    |       | ALM     |        | ALM    |      |
| 225 N.O. | 233    | N.C.  | 241     | Ν.Ο.   | 249    | N.C. |
| 226 N.O. | 234    | N.C.  | 242     | Ν.Ο.   | 250    | N.C. |
| 227 N.O. | 235    | N.C.  | 243     | N.O.   | 251    | N.C. |
| 228 N.O. | 236    | N.C.  | 244     | Ν.Ο.   | 252    | N.C. |
| 229 N.O. | 237    | N.C.  | 245     | Ν.Ο.   | 253    | N.C. |
| 230 N.O. | 238    | N.C.  | 246     | Ν.Ο.   | 254    | N.C. |
| 231 N.O. | 239    | N.C.  | 247     | Ν.Ο.   | 255    | N.C. |
| 232 N.O. | 240    | N.C.  | 248     | Ν.Ο.   | 256    | N.C. |
|          |        |       |         |        |        |      |
| ALM=ALAR | MIN    | N     | .0.:HOE | PM. 01 | ГКРЫТІ | NN   |
|          |        | N     | .С.:НОЕ | м. зл  | мкну   | гый  |
|          |        |       |         |        |        |      |

#### • «ПЛАТА ВХОДОВ»

Выбирают плату видеовходов в пределах от 1 до 8. (Стандартная уставка – 1.)

#### • «ALM»

Выбирают тип контактов тревоги для каждого входного сигнала тревоги по входу. (Стандартная уставка – «N.O.») **N.O.**: Нормально разомкнутые контакты

N.C.: Нормально замкнутые контакты

## ■ «РЕКОРДЕР»

Следует проверить уставки портов DATA для соединения рекордеров с коннекторами CAMERA IN для подачи входных видеосигналов от рекордеров. Когда по главному меню выбрано «РЕКОРДЕР», то представляется нижеуказанное меню.

**Примечание:** Перед проверкой уставок проверяют системную конфигурацию и см. Соединение рекордеров на стр. 30.

| 400 РЕКОРДЕР                             |         |         | 2     | ИЗ | 2 |  |  |  |
|------------------------------------------|---------|---------|-------|----|---|--|--|--|
| выход рекорде                            | РА 🔿 П. | IATA BX | одов8 |    |   |  |  |  |
| PEKOPJEP                                 | DATA    | CAM     |       |    |   |  |  |  |
| 09                                       | HDR3    | 248     | ВКЛ   |    |   |  |  |  |
| 10                                       | HDR3    | 247     | вкл   |    |   |  |  |  |
| 11                                       | HDR3    | 246     | вкл   |    |   |  |  |  |
| 12                                       | HDR3    | 245     | вкл   |    |   |  |  |  |
| 13                                       | HDR4    | 244     | вкл   |    |   |  |  |  |
| 14                                       | HDR4    | 243     | вкл   |    |   |  |  |  |
| 15                                       | HDR4    |         | вык   |    |   |  |  |  |
| 16                                       | HDR4    |         | вык   |    |   |  |  |  |
| DATA=DATA(TMNL/PSD/HDR)<br>CAM=CAMERA IN |         |         |       |    |   |  |  |  |
|                                          |         |         |       |    |   |  |  |  |
| 400 РЕКОРДЕР                             |         |         | 2     | ИЗ | 2 |  |  |  |

| 400                                      | РЕКОРДЕР    |          |        |      | 2 | ИЗ | 2 |  |
|------------------------------------------|-------------|----------|--------|------|---|----|---|--|
| выΣ                                      | ОД РЕКОРДЕН | РА → ПЛА | TA BXC | дов8 |   |    |   |  |
|                                          | РЕКОРДЕР    | DATA     | CAM    |      |   |    |   |  |
|                                          | 09          | HDR3     | 248    | ВКЛ  |   |    |   |  |
|                                          | 10          | HDR3     | 247    | ВКЛ  |   |    |   |  |
|                                          | 11          | HDR3     | 246    | вкл  |   |    |   |  |
|                                          | 12          | HDR3     | 245    | вкл  |   |    |   |  |
|                                          | 13          | HDR4     | 244    | ВКЛ  |   |    |   |  |
|                                          | 14          | HDR4     | 243    | вкл  |   |    |   |  |
|                                          | 15          | HDR4     |        | вык  |   |    |   |  |
|                                          | 16          | HDR4     |        | вык  |   |    |   |  |
| DATA=DATA(TMNL/PSD/HDR)<br>CAM=CAMERA IN |             |          |        |      |   |    |   |  |

#### • «ВЫХОД РЕКОРДЕРА»

Выбирают плату видеовходов или внешний монитор для подачи входных видеосигналов от рекордеров. О соединениях см. стр. 30. (Стандартная уставка – «ВНЕШНИЙ МОНТИОР».)

- ПЛАТА ВХОДО́В от 1 до 8: Изображения рекордеров представляются на мониторах, подсоединенных к настоящему прибору
- ВНЕШНИЙ МОНТИОР: Изображения рекордеров представляются на внешних мониторах, подсоединенных непосредственно к рекордерам

#### • «РЕКОРДЕР»

Выбирают желаемый рекордер. От 1 до 16 – номера Адрес устройства (Система), установленные для рекордеров. (Стандартная уставка – «ВКЛ».)

ВКЛ: Рекордер применяется.

OFF: Рекордер не применяется.

#### • «DATA»

Представляются порты DATA, применяемые для соединения рекордеров. Установка порта DATA производится по меню «DATA PORT». (См. стр. 53.)

#### • «CAM»

Представляются номера входных каналов камер для подачи входных видеосигналов от рекордеров. (Когда «ВЫХОД РЕКОРДЕРА» настроено на «ВНЕШНИЙ МОНТИОР», то представляется «- -».)

| № РЕКОРДЕРА | № CAMERA IN | САМ (№ в | САМ (№ входного канала камеры: Плата видеовходов от 1 до 8) |         |         |         |         |         |         |  |
|-------------|-------------|----------|-------------------------------------------------------------|---------|---------|---------|---------|---------|---------|--|
|             |             | ПЛАТА    | ПЛАТА                                                       | ПЛАТА   | ПЛАТА   | ПЛАТА   | ПЛАТА   | ПЛАТА   | ПЛАТА   |  |
|             |             | ВИДЕОВ   | ВИДЕОВ                                                      | ВИДЕОВ  | ВИДЕОВ  | ВИДЕОВ  | ВИДЕОВ  | ВИДЕОВ  | ВИДЕОВ  |  |
|             |             | ХОДОВ 1  | ХОДОВ 2                                                     | ХОДОВ 3 | ХОДОВ 4 | ХОДОВ 5 | ХОДОВ 6 | ХОДОВ 7 | ХОДОВ 8 |  |
| 1           | 32          | 32       | 64                                                          | 96      | 128     | 160     | 192     | 224     | 256     |  |
| 2           | 31          | 31       | 63                                                          | 95      | 127     | 159     | 191     | 223     | 255     |  |
| 3           | 30          | 30       | 62                                                          | 94      | 126     | 158     | 190     | 222     | 254     |  |
| 4           | 29          | 29       | 61                                                          | 93      | 125     | 157     | 189     | 221     | 253     |  |
| 5           | 28          | 28       | 60                                                          | 92      | 124     | 156     | 188     | 220     | 252     |  |
| 6           | 27          | 27       | 59                                                          | 91      | 123     | 155     | 187     | 219     | 251     |  |
| 7           | 26          | 26       | 58                                                          | 90      | 122     | 154     | 186     | 218     | 250     |  |
| 8           | 25          | 25       | 57                                                          | 89      | 121     | 153     | 185     | 217     | 249     |  |
| 9           | 24          | 24       | 56                                                          | 88      | 120     | 152     | 184     | 216     | 248     |  |
| 10          | 23          | 23       | 55                                                          | 87      | 119     | 151     | 183     | 215     | 247     |  |
| 11          | 22          | 22       | 54                                                          | 86      | 118     | 150     | 182     | 214     | 246     |  |
| 12          | 21          | 21       | 53                                                          | 85      | 117     | 149     | 181     | 213     | 245     |  |
| 13          | 20          | 20       | 52                                                          | 84      | 116     | 148     | 180     | 212     | 244     |  |
| 14          | 19          | 19       | 51                                                          | 83      | 115     | 147     | 179     | 211     | 243     |  |
| 15          | 18          | 18       | 50                                                          | 82      | 114     | 146     | 178     | 210     | 242     |  |
| 16          | 17          | 17       | 49                                                          | 81      | 113     | 145     | 177     | 209     | 241     |  |

#### Примечания:

• «ВКЛ» невозможно выбрать для рекордеров, когда входные каналы камер настроены на камеры RS485. Для включения соединений рекордеров удаляют уставки камер RS485. (См. стр. 54.)

Одля входных каналов камер для подачи входных видеосигналов от рекордеров устанавливают VD2 и DATA в отключенное положение. Задание уставок VD2 и DATA производится в «VD2/DATA/KOMПЕНСАЦИЯ КАБЕЛЯ». (См. стр. 54.)
Надо обязательно настроить параметры «ЛНК» на эти входные каналы камер, даже если эти каналы принимают входные

• Надо обязательно настроить параметры «ЛНК» на эти входные каналы камер, даже если эти каналы принимают входные видеосигналы от рекордеров. Без установки «ЛНК» невозможен выбор рекордера. Задание уставок каналов осуществляется в «Система» – «Рекордер» на администраторском пульта серии WJ-SX650.

• Надо обязательно подсоединить рекордеры к оговоренным портам DATA в гирляндном соединении. (О соединениях см. стр. 32.)

• Надо обязательно подавать входные видеосигналы от рекордеров к оговоренным входным каналам камер. (О соединениях см. стр. 30.)

## ■ «СИСТЕМА»

Выполняют задание уставок систем, требуемых для передачи данных между прибором и подсоединенными устройствами. Когда по главному меню выбрано «СИСТЕМА», то представляется нижеуказанное меню.

| 500        | СИСТЕМА                                                      |        |
|------------|--------------------------------------------------------------|--------|
| 510<br>520 | DATA PORT<br>SERIAL PORT<br>→СТАТУС СОЕДИНЕНИЯ<br>(8/ НЕТ/1) | 38400  |
| 530<br>540 | VD2/DATA/KOMПEHCAЦИЯ<br>KAMEPA C RS485                       | КАБЕЛЯ |

### • Меню «СИСТЕМА»

### • «DATA PORT»

Представляется меню «DATA PORT». Выбирают типы порта DATA в зависимости от подсоединенных устройств.

#### • «SERIAL PORT»

Выбирают скорость передачи по порту SERIAL: (Стандартная уставка – 38 400 битов) **4 800 битов/9 600 битов/19 200 битов/38 400 битов** 

Прочие параметры «СТАТУС СОЕДИНЕНИЯ» следующие. (Невозможно изменять уставку.) Информационный бит: 8 (битов) Контроль по четности: НЕТ Стоповый бит: 1 (бит)

#### • «VD2/DATA/КОМПЕНСАЦИЯ КАБЕЛЯ»

Представляется меню «VD2/DATA/КОМПЕНСАЦИЯ КАБЕЛЯ». Задают уставки VD2, сигнала управления камерой (DATA) и кабельной компенсации.

#### • «KAMEPA RS485»

Представляется меню «КАМЕРА С RS485». Задают номера портов RS485 и номера приборов для камер RS485.

• Меню «DATA PORT»

| 510 DATA PORT                         |      |       |       |
|---------------------------------------|------|-------|-------|
|                                       | DATA | тип   | CKOP. |
| ВЫХОДНАЯ ПЛАТА1                       | 1    | PSD   | 9600  |
|                                       | 2    | TMNL2 | 9600  |
|                                       | 3    | HDR1  | 9600  |
|                                       | 4    | HDR2  | 9600  |
| выходная плата2                       | 5    | TMNL5 | 9600  |
|                                       | 6    | TMNL6 | 9600  |
|                                       | 7    | HDR3  | 19200 |
|                                       | 8    | HDR4  | 19200 |
| СТАТУС СОЕДИНЕН<br>DATA=DATA (TMNL/PC | 8/   | HET/1 |       |

### • «ТИП»

Выбирают типы порта DATA в зависимости от подсоединенных устройств.

TMNL от 1 до 8: Выбирает это при использовании порта DATA для системного контроллера в режиме работы согласующего резистора.

PSD: Выбирают это при использовании порта DATA для системного контроллера в режиме PS Data.

HDR от 1 до 4: Выбирают это при подсоединении рекордера к порту DATA.

Возможные уставки порта следующие. DATA1: TMNL1/PSD (Стандартная уставка – TMNL1.) DATA2: TMNL2 (Стандартная уставка – TMNL2.) DATA3: TMNL3/HDR1 (Стандартная уставка – HDR1.) DATA4: TMNL4/HDR2 (Стандартная уставка – HDR2.) DATA5: TMNL5 (Стандартная уставка – TMNL5.) DATA6: TMNL6 (Стандартная уставка – TMNL6.) DATA7: TMNL7/HDR3 (Стандартная уставка – HDR3.) DATA8: TMNL8/HDR4 (Стандартная уставка – HDR4.)

### • «CKOP.»

Выбирают скорость передачи. (Стандартная уставка – 9 600 битов)

4 800 битов/9 600 битов/19 200 битов

Параметры «СТАТУС СОЕДИНЕНИЯ» следующие. (Невозможно изменять уставку.) Информационный бит: 8 (битов) Контроль по четности: НЕТ Стоповый бит: 1 (бит)

**Примечание:** Изменяя скорость передачи, приводят ее уставки в соответствие уставкам скорости передачи подсоединенных устройств.

### Меню «VD2/DATA/КОМПЕНСАЦИЯ КАБЕЛЯ»

| 530                             | VD2,  | DATA   | компен | САЦИЯ | A KAI | зеляоі | N 1 1 | ИЗ | 2 |
|---------------------------------|-------|--------|--------|-------|-------|--------|-------|----|---|
| Γ                               | ІЛАТ/ | А ВХОД | 10B=8  |       |       |        |       |    |   |
| CAM                             | VD2   | DATA   | КАБЕЛ  | CAM   | VD2   | DATA   | KAE   | ΕЛ |   |
| 225                             | вкл   | вык    | KOPOT  | 233   | вкл   | вык    | KOP   | ОТ |   |
| 226                             | вкл   | вык    | СРЕД   | 234   | вкл   | вык    | KOP   | от |   |
| 227                             | вкл   | вык    | длинн  | 235   | вкл   | вык    | KOP   | ОТ |   |
| 228                             | вкл   | вык    | KOPOT  | 236   | вкл   | вык    | KOP   | ОТ |   |
| 229                             | вкл   | вык    | СРЕД   | 237   | вкл   | вкл    | KOP   | от |   |
| 230                             | вкл   | вык    | длинн  | 238   | вкл   | вкл    | KOP   | ОТ |   |
| 231                             | вкл   | вык    | KOPOT  | 239   | вкл   | вкл    | KOP   | ОТ |   |
| 232                             | вкл   | вык    | KOPOT  | 240   | вкл   | вкл    | KOP   | ОТ |   |
|                                 |       |        |        |       |       |        |       |    |   |
| CAM                             | i=CAl | MERA : | EN     |       |       |        |       |    |   |
| <b>ДАТА: УПРАВЛЯЮЩИЙ СИГНАЛ</b> |       |        |        |       | KAMI  | ЕРЫ    |       |    |   |

| E 2 0 | 170.0 | / •••  |         | CAUM  | וגש ד |       | מאר כי דא | 2 |
|-------|-------|--------|---------|-------|-------|-------|-----------|---|
| 530   | VDZ,  | DATA,  | KOMILER | САЦИЛ | I KAI | PUNOI | N Z MS    | 2 |
| 1     | плати | A BXO  | цов=8   |       |       |       |           |   |
| CAM   | VD2   | DATA   | КАБЕЛ   | CAM   | VD2   | DATA  | КАБЕЛ     |   |
| 241   | вкл   | вык    | KOPOT   | 249   | вык   | вык   | KOPOT     |   |
| 242   | вкл   | вык    | СРЕД    | 250   | вык   | вык   | KOPOT     |   |
| 243   | вык   | вык    | длинн   | 251   | вык   | вык   | KOPOT     |   |
| 244   | вык   | вык    | KOPOT   | 252   | вык   | вык   | KOPOT     |   |
| 245   | вык   | вык    | СРЕД    | 253   | вык   | вык   | KOPOT     |   |
| 246   | вык   | вык    | длинн   | 254   | вык   | вык   | KOPOT     |   |
| 247   | вык   | вык    | KOPOT   | 255   | вык   | вык   | KOPOT     |   |
| 248   | вык   | вык    | KOPOT   | 256   | вык   | вык   | KOPOT     |   |
|       |       |        |         |       |       |       |           |   |
| CAI   | M=CAI | MERA : | IN      |       |       |       |           |   |
| DAT   | А:УПІ | РАВЛЯН | ОШИЙ СИ | ГНАЛ  | KAMI  | ЕРЫ   |           |   |

#### • «ПЛАТА ВИДЕОВХОДОВ»

Выбирают плату видеовходов в пределах от 1 до 8. (Стандартная уставка – 1.)

#### • «VD2»

Выбирают «ВКЛ» или «ВЫК». (Стандартная уставка – «ВКЛ».)

- **ВКЛ:** Посылает синхроимпульс VD2 за счет выходного сигнала камеры.
- **ВЫК:** Не посылает синхроимпульс VD2 за счет выходного сигнала камеры.

#### «DATA»

Выбирают «ВКЛ» или «ВЫК». (Стандартная уставка – «ВКЛ».)

- **ВКЛ.:** Посылает контрольные данные за счет выходного сигнала камеры по коаксиальному кабелю.
- ВЫК: Не посылает контрольные данные за счет выходного сигнала камеры по коаксиальному кабелю.

#### • «КАБЕЛЬ»

Выполняют задание уставок для компенсации потери при передаче видеосигнала от камеры (кабельной компенсации) в зависимости от длины кабеля. (Стандартная уставка – «КОРОТ».)

**КОРОТ:** Не более 500 м **СРЕД:** От 500 м до 900 м **ДЛИНН:** От 900 м до 1 200 м

Примечание: При подаче входных видеосигналов от рекордеров или использовании камер иных изготовителей устанавливают VD2 и DATA в положение «ВЫК».

### • Меню «КАМЕРА С RS485»

| 540                               | КАМЕРА<br>ПЛАТА ВХ | C RS485 |       |      | 1 ИЗ 2 |
|-----------------------------------|--------------------|---------|-------|------|--------|
| САМ                               | RS485              | UNIT    | CAM F | S485 | UNIT   |
| 225                               | 29                 | 1       | 233   | 30   | 1      |
| 226                               | 29                 | 2       | 234   | 30   | 2      |
| 227                               | 29                 | 3       | 235   | 30   | 3      |
| 228                               | 29                 | 4       | 236   | 30   | 4      |
| 229                               | 29                 | 5       | 237   |      |        |
| 230                               | 29                 | 6       | 238   |      |        |
| 231                               | 29                 | 7       | 239   |      |        |
| 232                               | 29                 | 8       | 240   |      |        |
|                                   |                    |         |       |      |        |
| СТАТУС СОЕДИНЕНИЯ 19200/8/ НЕТ/1  |                    |         |       |      |        |
| CAM=CAMERA IN RS485=RS485(CAMERA) |                    |         |       |      |        |

| 540                              | KAMEPA  | C RS485 |             | 2 ИЗ 2   |
|----------------------------------|---------|---------|-------------|----------|
| п                                | ЛАТА ВХ | ОДОВ=8  |             |          |
| CAM                              | RS485   | UNIT    | CAM RS485   | UNIT     |
| 241                              | 31      | 1       | 249         |          |
| 242                              | 32      | 1       | 250         |          |
| 243                              |         |         | 251         |          |
| 244                              |         |         | 252         |          |
| 245                              |         |         | 253         |          |
| 246                              |         |         | 254         |          |
| 247                              |         |         | 255         |          |
| 248                              |         |         | 256         |          |
|                                  |         |         |             |          |
| СТАТУС СОЕДИНЕНИЯ 19200/8/ НЕТ/1 |         |         |             |          |
| CAM=                             | CAMERA  | IN      | RS485=RS485 | (CAMERA) |

#### • «ПЛАТА ВИДЕОВХОДОВ»

Выбирают плату видеовходов в пределах от 1 до 8. (Стандартная уставка – 1.)

#### • «RS485»

Выбирают порт RS485 (САМЕRА), присоединяющий камеры RS485. (Стандартная уставка – отсутствие уставок.) CAM от 001 до 032: От 1 до 4 (ПЛАТА ВИДЕОВХОДОВ=1) CAM от 033 до 064: От 5 до 8 (ПЛАТА ВИДЕОВХОДОВ=2) CAM от 065 до 096: От 9 до 12 (ПЛАТА ВИДЕОВХОДОВ=3) CAM от 097 до 128: От 13 до 16 (ПЛАТА ВИДЕОВХОДОВ=3) CAM от 129 до 160: От 17 до 20 (ПЛАТА ВИДЕОВХОДОВ=4) CAM от 129 до 160: От 17 до 20 (ПЛАТА ВИДЕОВХОДОВ=5) CAM от 193 до 224: От 25 до 28 (ПЛАТА ВИДЕОВХОДОВ=6) CAM от 125 до 256: От 29 до 32 (ПЛАТА ВИДЕОВХОДОВ=7) CAM от 225 до 256: От 29 до 32 (ПЛАТА ВИДЕОВХОДОВ=8)

#### • «UNIT»

Выбирают номера приборов: камер RS485. Возможны 1 - 8.

Примечание: RS485 не применяется для входных каналов камер, принимающих входные видеосигналы от рекордеров. Для включения соединений камер RS485 изменяют уставки по меню «РЕКОРДЕР». (См. стр. 51.)

## ■ «ИНФОРМАЦИЯ»

Можно проверять, нормально работают ли подсоединенные платы видеовходов или видеовыходов. Когда по главному меню выбрано «ИНФОРМАЦИЯ», то представляется нижеуказанное меню.

| 800 информациям |         |
|-----------------|---------|
| ВЫХОДНАЯ ПЛАТА  | L V1.01 |
| ВЫХОДНАЯ ПЛАТА2 | 2 V1.01 |
| ПЛАТА ВХОДОВІ   | L *     |
| ПЛАТА ВХОДОВІ   | 2 *     |
| ПЛАТА ВХОДОВІ   | 3 *     |
| ПЛАТА ВХОДОВІ   | 1 *     |
| ПЛАТА ВХОДОВІ   | 5 *     |
| ПЛАТА ВХОДОВІ   | 5 *     |
| ПЛАТА ВХОДОВІ   | 7 *     |
| ПЛАТА ВХОДОВІ   | 3 *     |

### • «ВЫХОДНАЯ ПЛАТА»

Можно проверять версию принятых в настоящее время плат видеовыходов.

### • «ПЛАТА ВХОДОВ»

Рядом с принятыми в настоящее время платами представляется знак «\*».

## ■ «ЯЗЫК»

Можно задавать желаемый язык, который отображается на «МЕНЮ УСТАНОВОК».

По главному меню перемещают курсор к «ЯЗЫК», затем выбирают желаемый язык. (О главном меню см. стр. 49.)

- **ЯЗЫК:** ЯПОНСКИЙ\*, АНГЛИЙСКИЙ\*, ФРАНЦУ-ЗСКИЙ\*, ИСПАНСКИЙ\*, НЕМЕЦКИЙ\*, ИТАЛЬЯ-НСКИЙ\*, РУССКИЙ. (Стандартная уставка – «АНГЛИЙСКИЙ».)
  - \* Фактически эти параметры представляются на соответствующих языках.

## Регистрация оператора

Перед логином в систему необходимо осуществить регистрацию оператора. Регистрация оператора осуществляется в «Оператор» – «Оператор» на администраторском пульта серии WJ-SX650. Стандартная информация об операторе следующая.

| № оператора | ID пользова-<br>теля | Пароль | Уровень | Приоритет | Ограничение доступа к камере          | Ограничение доступа к<br>рекордеру       |
|-------------|----------------------|--------|---------|-----------|---------------------------------------|------------------------------------------|
| 1           | 650                  | 650    | 1       | 1         | Просмотр и управление<br>(Все камеры) | Просмотр и управление<br>(все рекордеры) |
| 2           | 1                    | 12345  | 1       | 1         | Просмотр и управление<br>(Все камеры) | Просмотр и управление<br>(все рекордеры) |
| 3           | 100                  | 100    | 2       | 5         | Просмотр и управление<br>(Все камеры) | Просмотр и управление<br>(все рекордеры) |
| 4           | 101                  | 101    | 3       | 10        | Просмотр и управление<br>(Все камеры) | Просмотр и управление<br>(все рекордеры) |
| 5           | 102                  | 102    | 4       | 30        | Просмотр и управление<br>(Все камеры) | Просмотр и управление<br>(все рекордеры) |
| 6           | 103                  | 103    | 5       | 50        | Просмотр и управление (Все камеры)    | Просмотр и управление<br>(все рекордеры) |

- № оператора: Номер, данный для регистрации оператора. Возможно зарегистрировать до 59 операторов.
- **ID** пользователя: Номер ID оператора, управляющего настоящим прибором. Возможны 1 99998. Примечание: Ввод начинают с любого номера, кроме «0».
- Пароль: Для логина проверяется, наряду с пользовательским ID, также и пароль. Возможно применять до 5 цифр.
  - **Примечание:** Для защиты системных контроллеров от неправильного обращения надо обязательно изменить пароль, заданный по умолчанию в заводских условиях.
- Уровень: Уровень оператора для ограничения. Возможны 1 5. 1 высшее, а 5 низшее
  - Примечание: Желаемые функции могут быть присвоены каждому уровню в «Оператор» «Таблицы уровней» на администраторском пульте серии WJ-SX650.
- Приоритет: Приоритет оператора, отданный для управления монитором, камерой или рекордером, выбранными иным оператором. Возможны 1 99. 1 высшее, а 99 низшее
- Ограничение доступа к камере: Может открываться или закрываться доступ к каждой камере для просмотра и управления.
  - **Просмотр и управление:** Оператор может выводить изображение выбранной камеры на выбранный монитор. Оператор также может управлять камерой.
- **Просмотр:** Оператор может выводить изображение выбранной камерой на выбранный монитор, но не может управлять камерой.
- Оператор не может ни выводить изображение выбранной камерой на выбранный монитор, ни управлять камерой.

- Ограничение доступа к рекордеру: Может открываться или закрываться доступ к каждому рекордеру для просмотра и управления.
  - Просмотр и управление: Оператор может выводить изображение выбранного рекордера на выбранный монитор. Оператор также может управлять рекордером.
  - **Просмотр:** Оператор может выводить изображение выбранного рекордера на выбранный монитор, но не может управлять рекордером.
  - -: Оператор не может ни выводить изображение выбранного рекордера на выбранный монитор, ни управлять рекордером.
- Ограничение доступа к монитору: Может открываться или закрываться доступ к каждому монитору для управления.

Примечания:

- Ограничение доступа к монитору устаналивается для каждого порта DATA. Операторы, осуществляющие логин в систему с одного и того же порта DATA, имеют одинаковую уставку.
- Уставка ограничения доступа к монитору не применяется для операторов, осуществляющих логин в систему с ПК, подсоединенного к порту SERIAL.
- Задание уставки ограничения доступа к монитору осуществляется в «Контроллер» – «Ограничение доступа к монитору» на администраторском пульта серии WJ-SX650.

### Подключение к сети питания и отключение от сети питания

- Для подключения прибора к сети питания нажимают выключатель сети, имеющийся за передней панелью.
- Подключают системные контроллеры и рекордеры к сети питания. (О порядке подключения к сети питания см. инструкцию по эксплуатации каждого системного устройства.)
- Заканчивая работу, отключают каждое устройство от сети питания в том же порядке, что и при подключении к сети питания.

## Начало операций (Логин)

Осуществляя логин в систему в качестве зарегистрированного оператора, можно управлять системными устройствами с соответствующим авторитетом.

- Включают питание. (См. Подключение к сети питания и отключение от сети питания.)
- Выжидают, пока на дисплее не появится «Логин в состоянии стэндбай».

<WV-CU950/650>

<WV-CU360C/360CJ>

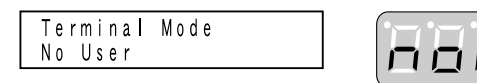

- **Примечание:** Если введен неправильный пароль, либо операция не выполняется в течение 5 и более секунд, то на ЖК-дисплее (или светодиодном дисплее) представляется Логин в состоянии стэндбай.
- 3. Нажатиекм цифровых кнопок вводят пользовательский ID, затем нажимают кнопку [CAM (SET)].
- 4. Нажатиекм цифровых кнопок вводят пароль, затем нажимают кнопку [САМ (SET)].

<WV-CU950/650>

<WV-CU360C/360CJ>

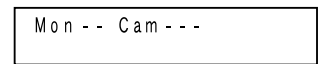

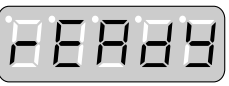

Системный контроллер переходит в состояние логина, а ЖКдисплей (или светодиодный дисплей) – в стандартное состояние.

## ■ Конец операций (Логаут)

- Нужно производить логаут из системы в тех случаях, когда:
   операции заканчиваются или отключение от сети питания осуществляется;
  - замена оператора производится.

## • WV-CU950/650

При состоянии логина нажимают кнопку [LOGOUT] (Логаут) с нажатой кнопкой [SHIFT].

На ЖК-дисплее представляется «Логин в состоянии стэндбай».

### • WV-CU360C/CJ

При состоянии логина нажимают кнопку [LOG OUT] (Логаут) с нажатой кнопкой [SHIFT].

На светодиодном дисплее представляется Логин в состоянии стэндбай.

### Начало/конец операций (Автоматический логин/логаут)

- Для включения автоматического логина или логаунта необходимо предварительно задать соответствующую уставку.
- Задание уставок автоматического логина и логаута осуществляется в «Контроллер» – «Автоматический логин/логаут» на администраторском пульте серии WJ-SX650.
- Автоматический логин и логаут устанавливаются для каждого порта DATA. Операторы, осуществляющие логин в систему с одного и того же порта DATA, имеют одинаковую уставку.
- Когда автоматический логин и автоматический логаут установлены для порта DATA, то системный контроллер, подсоединенный к порту, автоматически осуществляет логин и логаут. Затем системный контроллер переходит в предыдущее состояние до выбора монитора.

## Управление монитором

Ниже приведены примеры порядка управления монитором. О прочем порядке управления монитором, который не описан здесь, см. Перечени операций и функций на стр. 74.

## Выбор монитора

Можно выводить изображения камер на желаемый монитор или выполнять операции по установке на нем в следующем порядке.

1. Вводят номер желаемого монитора, нажимая цифровые кнопки. Введенный номер появляется на ЖК-дисплее (или светодиодном дисплее).

<WV-CU950/650>

<WV-CU360C/360CJ>

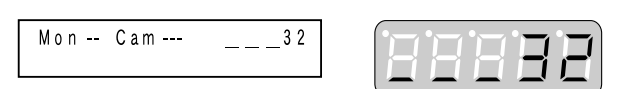

2. Нажимают кнопку [MON (ESC)]. Оговоренный монитор выбирается и система готова к управлению монитором.

<WV-CU950/650>

<WV-CU360C/360CJ>

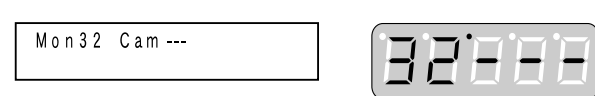

- 3. Управляют выбранным монитором.
- Примечание: Даже после логаута из системы или выбора другого монитора изображение камеры или цикл остается отображенным на выбранном мониторе.

# Блокировка монитора

При логауте из системы или выборе другого монитора эта функция может помешать операторам с низшим приоритетом управлять выбранными монитором и камерой(ами).

### • WV-CU950/650

- 1. Нажимают кнопку [MON LOCK]. Выбранный монитор блокируется.
- 2. Для отмены блокировки монитора снова нажимают кнопку [MON LOCK].

### • WV-CU360C/CJ

- Нажимают кнопку [MON LOCK] с нажатой кнопкой [SHIFT]. Выбранный монитор блокируется.
- 2. Для отмены блокировки монитора снова нажимают кнопку [MON LOCK] с нажатой кнопкой [SHIFT].

### • Примечание

При повторном выборе монитора или выборе монитора оператором с высшим приоритетом блокировка монитора отключается.

# Управление камерой

Ниже приведены примеры порядка управления камерой. О прочем порядке управления камерой, который не описан здесь, см. Перечень операций и функций на стр. 74.

## Выбор камеры

Можно выводить изображение желаемой камеры на выбранный монитор в следующем порядке.

1. Вводят номер желаемой камеры, нажимая цифровые кнопки. Введенный номер появляется на ЖК-дисплее (или светодиодном дисплее).

<WV-CU950/650>

<WV-CU360C/360CJ>

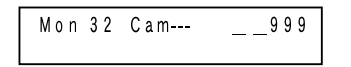

88888

2. Нажимают кнопку [САМ (SET)]. Оговоренная камера выбирается и система готова к управлению камерой.

<WV-CU950/650>

<WV-CU360C/360CJ>

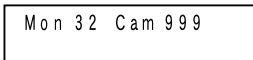

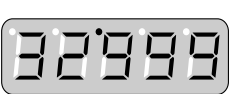

3. Управляют выбранной камерой.

## Вызов выбора камеры

При каждом выборе камеры или положения камеры настоящий системный контроллер запоминает до 10 операций по выборе камеры. Эти операции можно вызвать в прямом порядке или в обратном порядке. Можно проследить обратно ранее представленные изображения камер или положения камер в следующем порядке.

### • WV-CU950/650

Нажимают кнопку [–] с нажатой кнопкой [HISTORY]. На выбранном мониторе представляется ранее выбранное изображение камеры. (Пример: Камера  $128 \rightarrow 3$ )

#### Примечания:

- Для возврата к изображениям камер, выбранным более недавно, нажимают кнопку [+] с нажатой кнопкой [HISTORY]. На выбранном мониторе представляется изображение, выбранное более недавно. (Пример: Камера 3 → 128)
- При выборе другой камеры или положения камеры сохраненные в памяти шаги обновляются.
- При выборе другого монитора сохраненные в памяти шаги очищаются.

### • WV-CU360C/CJ

Невозможно выполнять данную операцию.

### Управление предварительно заданным положением

Вводя номера предварительно заданных положений, можно перемещать камеры к предварительно заданным положениям. О порядке регистрации предварительно заданых положений см. Перечни операций и функций на стр. 73.

 Вводят номер желаемого предварительно заданного положения, нажимая цифровые кнопки. Введенный номер появляется на ЖК-дисплее (или светодиодном дисплее).

#### <WV-CU950/650>

<WV-CU360C/360CJ>

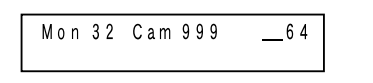

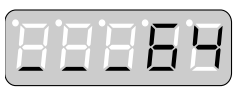

 Нажимают кнопку [PRESET]\*1 (или [CALL PRESET]\*2). Камера перемещается к оговоренному предварительно заданному положению.
 \*1 WV-CU950/650 \*2 WV-CU360C/CJ

<WV-CU950/650>

#### <WV-CU360C/360CJ>

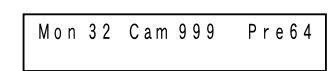

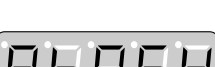

#### Примечания:

- Если цифровые кнопки не нажаты при операции по п. 2, то камера перемещается к исходному положению.
- При включении предустановки группы две и более камеры могут одновременно перемещаться к исходному положению. (См. стр. 65.)

## ■ Управление всеми камерами

Все камеры, подсоединенные к прибору, могут управляться одновременно.

- Все в исходном положении: Все камеры перемещаются к исходному положению.
- Откл. всех дополнительных устройств: Выходы AUX 1 и 2 камер отключаются.
- **Примечание:** Эта операция невозможна для камер, чьи функции ограничены операторской настройкой.

### • WV-CU950/650

1. Повторяют нажатие кнопки [MENU] до тех пор, пока на ЖК-дисплее не появится «All CAM Control».

| AII CAM | Control 010 |
|---------|-------------|
| Home    | AUX-Off     |

Нажимают кнопку [F1] или [F3].
 Возможные кнопки и функции
 F1: Все в исходном положении
 F3: Откл. всех дополнительных устройств

## • WV-CU360C/CJ

Невозможно выполнять данную операцию.

# Управление рекордером

Ниже приведены примеры порядка управления рекордером. О прочем порядке управления рекордером, который не описан здесь, см. Перечни операций и функций на стр. 74. Нижеприведенные операции возможны, когда выбрана камера.

**Примечание:** В зависимости от состояния или статуса управление рекордером не может осуществляться правильно. В таком случае проверяют состояние рекордера, затем повторно осуществляют управление.

## Воспроизведение

На нижеприведенном примере производится воспроизведение записанного изображения камеры 3.

1. Проверяют, выбрана ли камера 3.

WV-CU950/650

WV-CU360C/360CJ

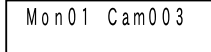

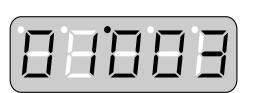

 Нажимают кнопку [PLAY/PAUSE]\*1 (или [PLAY]\*2). Срабатывает рекордер, подсоединенный к камере 3, и происходит воспроизведение записанного изображения камеры 3.
 \*1 WV-CU950/650

\*2 WV-CU360C/CJ

WV-CU950/650

WV-CU360C/360CJ

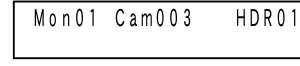

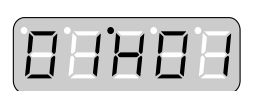

## Ручная запись

## • WV-CU950/650

Нажимают кнопку [REC]. Срабатывает рекордер и начинается запись.

## • WV-CU360C/CJ

- 1. Выбирает рекордер. (См. Выбор рекордера на стр. 62.)
- 2. Нажимают кнопки [ZOOM WIDE] и [TELE]. Выбирается рекордер и начинается запись.

## • Примечание

Запись производится в соответствии с уставками рекордера на режим ручной записи.

## Многоэкранный дисплей

### • WV-CU950/650

Нажимают кнопку [MULTI SCREEN].

Выбирается рекордер и изображения представляются на многоэкранных сегментах выбранного монитора.

## • WV-CU360C/CJ

Нажимают кнопку [MULTI SCREEN SEL] с нажатой кнопкой [SHIFT].

Выбирается рекордер и изображения представляются на многоэкранных сегментах выбранного монитора.

### • Примечание

Невозможно задать образцы многоэкранных сегментов.

## Воспроизведение с поиском

Нажимают кнопку [SEARCH]<sup>\*1</sup> (или [INDEX]<sup>\*2</sup>). Рекордер выбирается и перечень поиска (форма ввода времени и даты, перечень поиска записанных событий<sup>\*3</sup>, перечень поиска VMD<sup>\*3</sup>, перечень поиска меток<sup>\*3</sup> или окно поиска перечня<sup>\*4</sup>) отображается на выбранном мониторе.

- \*1 WV-CU950/650
- \*<sup>2</sup> WV-CU360C/CJ
- \*<sup>3</sup> Не используется для серии WJ-RT416
- \*<sup>4</sup> Используется только для серии WJ-RT416

#### Примечания:

- В зависимости от выбираемых дисков рекордера может быть различным отображение перечня поиска.
- По перечню поиска возможно выбрать воспроизводиме записанное изображение. О порядке управления см. инструкцию по эксплуатации рекордера.

### Воспроизведение записанного в последний раз изображения

### Примечания

- Эта операция не предусмотрена для серии WJ-RT416.
  В случае использования серии WJ-HD300 начинают
- В случае использования серии WJ-HD300 начинают воспроизведение до нажатия кнопки [GO TO LAST].

### • WV-CU950/650

Нажимают кнопку [GO TO LAST]. Выбирается рекордер и воспроизводится записанное в последний раз изображение выбранной камеры.

## • WV-CU360C/CJ

Невозможно выполнять данную операцию.

### Конец управления рекордером

**Примечание:** Перед началом этой операции надо обязательно прекратить воспроизведение или воспроизведение с поиском.

Для завершения управления рекордером выбирают камеру. На мониторе представляется прежнее состояние до управления рекордером.

## Выбор рекордера

Перед началом операций по управлению рекордером, которые не описаны в настоящей главе, нужно предварительно выбрать рекордер. На нижепоказанном примере производится открытие меню «SETUP MENU» рекордера 16.

### • WV-CU950/650

1. Вводят номер желаемого рекордера, нажимая цифровые кнопки. Введенный номер появляется на ЖК-дисплее.

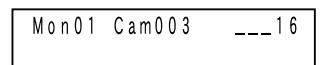

2. Нажимают кнопку [RECORDER]. Выбирается рекордер.

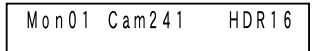

3. Повторяют нажатие кнопки [MENU] до тех пор, пока на ЖК-дисплее не появится «System Setup».

| System Setup | 101 |
|--------------|-----|
| On Off       |     |

- 4. Нажимают кнопку [F1]. На выбранном мониторе представляется «SETUP MENU» рекордера.
- **Примечание:** Для закрытия «SETUP MENU» нажимают кнопку [F2].

### • WV-CU360C/CJ

 Вводят номер желаемого рекордера, нажимая цифровые кнопки. Введенный номер появляется на светодиодном дисплее.

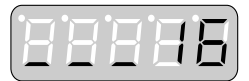

2. Нажимают кнопку [RECORDER]. Выбирается рекордер.

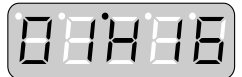

- Нажимают кнопку [SETUP] с нажатой кнопкой [SHIFT]. На выбранном мониторе представляется «SETUP MENU» рекордера.
- **Примечание:** Для закрытия «SETUP MENU» нажимают кнопку [SETUP] с нажатой кнопкой [SHIFT].

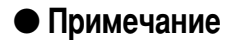

Если выбранный рекордер непосредственно подсоединяется к внешнему монитору, то на мониторе представляется черный экран с отображением сообщения «УПРАВЛЕН РЕКО-РДЕРОМ». О соединениях см. стр. 30.

# Цикл работы

### Описание цикла

Цикл – это функция автоматического переключения изображений камер.

- Имеются два цикла:
- Цикл тура
- Цикл группы

## • Цикл тура

На выбранном мониторе отображаются изображения камер и они последовательно переключаются в соответствии с заданной уставкой.

- Можно зарегистрировать до 32 циклов тура.
- Для цикла тура можно задавать до 64 шагов.

### • Цикл группы

На двух и более мониторах отображаются изображения камер и они последовательно переключаются в соответствии с заданной уставкой.

- Можно зарегистрировать до 8 циклов группы.
- Для цикла группы можно задавать до 32 шагов.

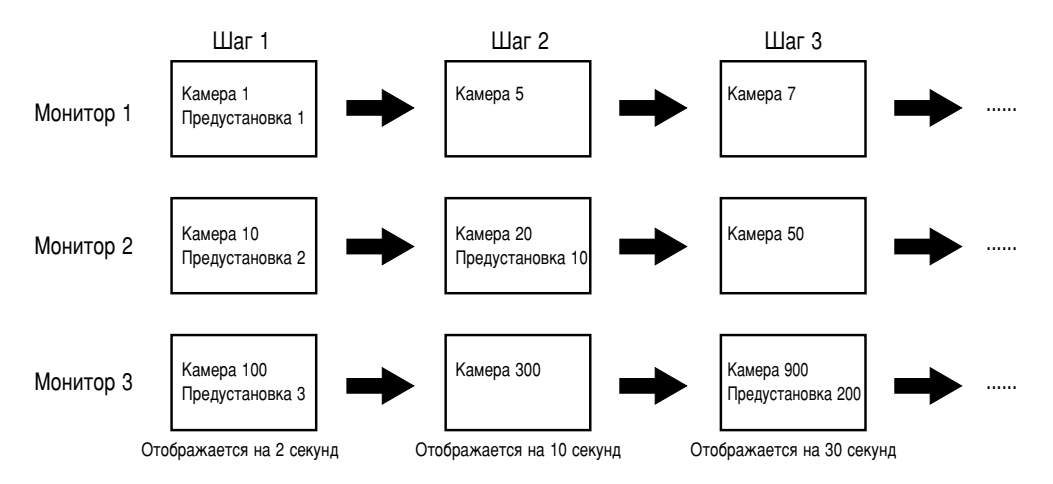

### • Предустановка группы

На двух и более ассоциированных мониторах представляются одновременно точечные изображения камер. Можно зарегистрировать до 24 предустановок группы (циклов группы от 9 до 32).

### • Задание цикла

Задание цикла осуществляется в «Последовательность» на администраторском пульта серии WJ-SX650. Для каждого шага цикла доступны нижеуказанные уставки.

| Задаваемые параметры | Параметр        | Примечание                                                                                                    |  |
|----------------------|-----------------|----------------------------------------------------------------------------------------------------|--|
| LCN (код камеры)     | От 1 до 999     | В качестве параметров могут использова-                                                                                                    |  |
| Предустановка        | От 1 до 256     | ться и номера положений камер. (САМ-Р)                                                                                                    |  |
| AUX1/2               | ВКЛ., ВЫКЛ.,    | -                                                                                                    |  |
| Dwell                | От 1 до 30 сек. | Время наблюдения для отображения<br>изображения каждой камеры<br>(Предустановка группы не имеет шагов<br>цикла и уставка времени наблюдения не<br>может быть задана.) |  |

**Примечание:** Предустановка и AUX1/2 не включаются для камер, выбранных операторами с высшим приоритетом или ограниченных заданной уставкой ограничения доступа к камере.

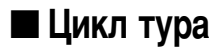

### • WV-CU950/650

1. Вводят номер желаемого цикла, нажимая цифровые кнопки. Введенный номер появляется на ЖК-дисплее.

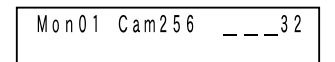

2. Нажимают кнопку [TOUR SEQ]. Включается цикл тура.

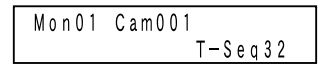

### WV-CU360C/CJ

1. Вводят номер желаемого цикла, нажимая цифровые кнопки. Введенный номер появляется на светодиодном дисплее.

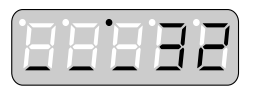

2. Нажимают кнопку [TOUR SEQ]. Включается цикл тура.

|    | • | •        | • — | -        |
|----|---|----------|-----|----------|
|    |   |          |     | 1        |
| ii | 1 | i-       |     |          |
|    |   | <u> </u> | _   | <u> </u> |
|    |   |          |     |          |

## Цикл/Предустановка группы

### • WV-CU950/650

- 1. Выбирают монитор, используемый для желаемого цикла/предустановки группы. (См. Выбор монитора на стр. 58.)
- 2. Вводят номер желаемого цикла, нажимая цифровые кнопки. Введенный номер появляется на ЖК-дисплее.

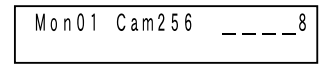

3. Нажимают кнопку [GROUP SEQ] с нажатой кнопкой [SHIFT]. Включается цикл группы.

| M o n 0 1 | Cam002    |
|-----------|-----------|
|           | G — Seq08 |

### WV-CU360C/CJ

- 1. Выбирают монитор, используемый для желаемого цикла/предустановки группы. (См. Выбор монитора на стр. 58.)
- Вводят номер желаемого цикла, нажимая цифровые кнопки. Введенный номер появляется на светодиодном дисплее.

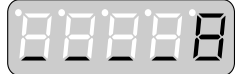

3. Нажимают кнопку [GROUP SEQ]. Включается цикл группы.

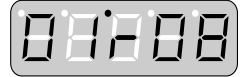

### • Примечания:

- Если по п. 2 задан цикл группы от 9 до 32, то включается предустановка группы. Состояние системы остается таким же, что и после выбора камеры.
- Цикл/предустановка группы не включаются для мониторов, выбранных операторами с высшим приоритетом или ограниченных заданной уставкой ограничения доступа к монитору.
- Когда один из мониторов, используемых для активного цикла группы, управляется оператором с высшим приоритетом, то невозможно управлять мониторами. (Монитор занят)

## 🔳 Пауза цикла

Возможно сделать паузу активного цикла тура или группы. Когда на мониторе возникла пауза цикла группы, то на прочих мониторах одновременно возникает пауза всех циклов.

- 1. Нажимают кнопку [SEQ PAUSE]\*1 (или [PAUSE]\*2). Цикл приостанавливается.
- Для восстановления цикла снова нажимают кнопку [SEQ PAUSE]\*1 (или [PAUSE]\*2).

\*1 WV-CU950/650 \*2 WV-CU360C/CJ

### Возможные операции во время паузы цикла

 Перемещение шага цикла вперед/назад Нажимая кнопку [+] или [-], можно перемещать цикл на кадр к следующему или предыдущему шагу.
 Управление камерой

Можно управлять камерой, чье изображение отображается на мониторе.

## Стоп цикла

При остановке цикла тура или группы выбирается камера в остановленном шаге. Когда на мониторе произошла остановка цикла группы, то на прочих мониторах одновременно происходит остановка всех циклов.

### • WV-CU950/650

Нажимают кнопку [SEQ STOP] с нажатой кнопкой [SHIFT]. Цикл приостанавливается.

### • WV-CU360C/CJ

Нажимают кнопку [STOP]. Цикл приостанавливается.

### • Примечание

Цикл приостанавливается также в том случае, когда выбирается камера во время включения цикла. Затем на мониторе представляется изображение выбранной камеры.

### Возникновение тревоги

Когда настоящий прибор принимает входной сигнал тревоги (тревоги по входу, тревоги по камере, тревоги по рекордеру, тревоги по последовательности или потери видеосигнала), то автоматически включается событие тревоги (цикл тура и пр.). Каждый входной сигнал тревоги ассоциируется с уставкой события тревоги. (Уставка включает входной сигнал тревоги и событие тревоги.) Возможно задавать до 1 024 уставок события тревоги. Задание уставки события тревоги осуществляется в «Тревога» – «Событие-сообщение о тревоге» на администраторском пульте серии WJ-SX650.

Если заданы уставки «Событие-сообщение о тревоге», то нижеуказанные события включаются, когда настоящий прибор принимает входной сигнал тревоги.

- На ассоциированных мониторах представляется информация об событии тревоги (см. Информацию, отображаемую на мониторе, на стр. 13).
- В зависимости от уставки «Режим отображения» на ассоциированных мониторах представляются изображения камер, либо включаются циклы. В настоящем документе эти действия описаны как режим тревоги, а изображения, представляемые в режиме тревоги, как изображения тревоги.
- В зависимости от уставки «Код камеры, применяемой для видеозаписи LCN» включается запись события. (Запись производится в соответствии с уставками тревоги по команде и уставками записи события на рекордер. Подробнее см. инструкцию по эксплуатации рекордера.)
- В зависимости от уставки «"Вывода тревоги» выходной сигнал тревоги подается от платы видеовыходов и могут срабатывать внешние устройства тревожной сигнализации (звуковая сигнализация и пр.).

#### Примечания:

- Для включения выходных сигналов тревоги из порта ALARM OUT 1/2 по входу выполняют задание уставок от № 1 до № 64, № 65 и более, которые присвоены последовательным командам.
- Для включения выходных сигналов тревоги как последовательная команда, требуется задание уставок последовательных команд. Задание уставок осуществляется в «Связь» - «Последовательная команда» на администраторском пульте серии WJ-SX650.
- Загораются мигающим светом контрольные лампочки [ALARM] всех системных контроллеров.
- Возможно хронологически сохранить до 10 000 записей тревоги. На мониторе могут быть отображены 1 000 новейших записей тревоги как история тревог. (См. Отображение истории тревог на стр. 70.) История тревог может быть скачана с ПК на прибор.
- Информация о тревогах сообщается ПК в последовательных командах. Задание последовательных команд осуществляется в «Связь» «Последовательная команда» на администраторском пульте серии WJ-SX650.

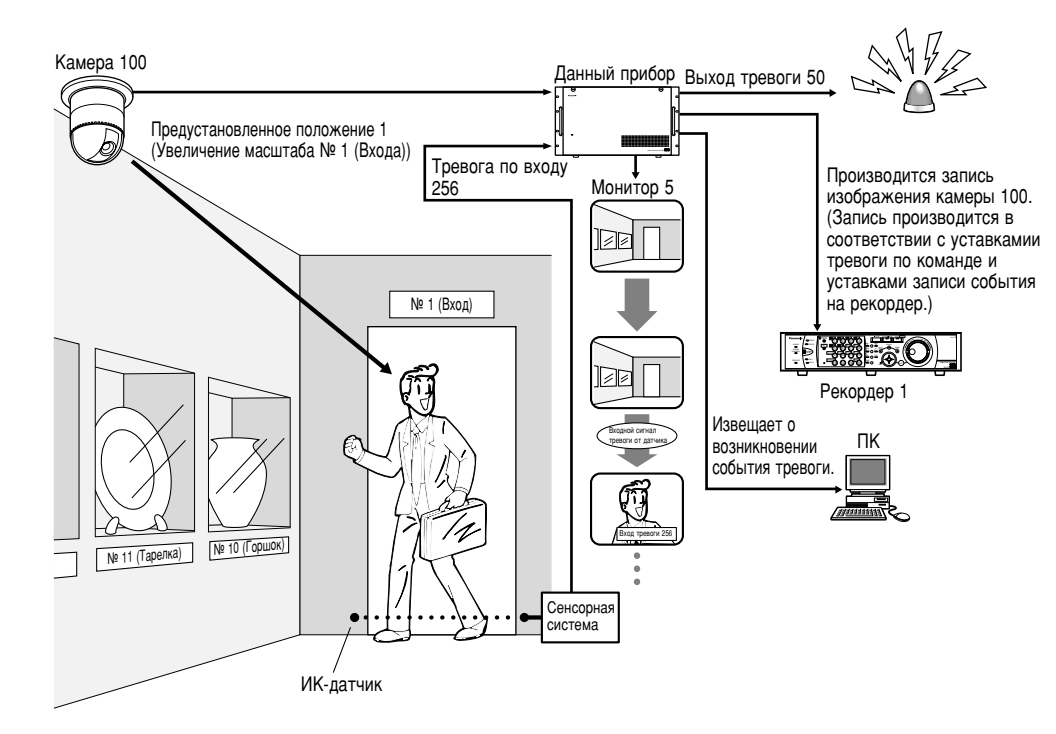

#### Задание уставки тревоги по входу

| No  | Режим<br>отображения | 1 камера на экран |               | Моцитор | Код камеры,     |               |
|-----|----------------------|-------------------|---------------|---------|-----------------|---------------|
| IN≌ |                      | LCN               | Предустановка | монитор | видеозаписи LCN | выход тревоги |
| 256 | СПОТ                 | 100               | 1             | 5       | 100             | 50            |

## Режимы тревоги

Возможны нижеуказанные режимы тревоги (уставки «Режим отображения»). (Режим тревоги соответствует уставками «Режим отображения».)

### • Выборочное отображение (спот)

На мониторе представляется изображение ассоциированной камеры. Предустановленное положение или управление вспомогательным устройством включается. Возможны нижеуказанные режимы тревоги (= образцы отображения изображений тревоги на мониторе). (Независимо от режимов тревоги тревоги возникают по всем ассоциированным камерам.) Задание режима тревоги осуществляется в «Тревога» – «Режим тревоги» на администраторском пульте серии WJ-SX650 или меню «ТРЕВОГА» в меню «МЕНЮ УСТАНОВОК». Нижеприведенная иллюстрация показывает пример возникновения тревоги в последовательности Alarm 1 \_ Alarm 2 \_ Alarm 3 \_ Alarm 4.

### Режим последовательности

Изображения тревоги последовательно (начиная от новейшего) отображаются на ассоциированном мониторе.

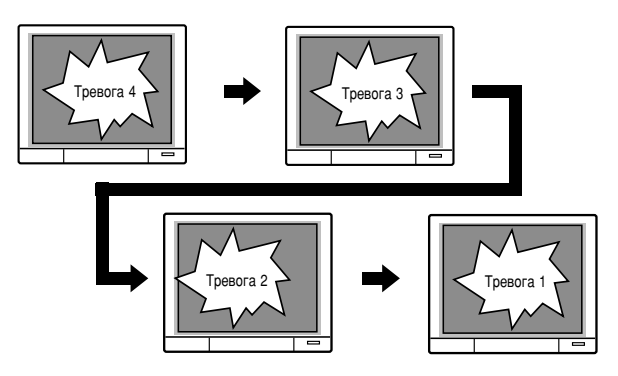

### Режим «Earliest»

На ассоциированном мониторе представляется наиболее раннее изображение тревоги.

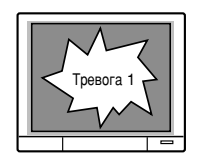

### Режим «Latest»

На ассоциированном мониторе представляется новейшее изображение тревоги.

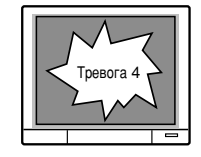

### • Цикл тура

Цикл тура включается на ассоциированном мониторе.

### • Цикл/Предустановка группы

Цикл группы включается на ассоциированном мониторе.

### • ВЫКЛ.

На ассоциированном мониторе представляется только информация о тревоге. Тревога не возникает по мониторам и камерам.

#### Примечания:

- Когда включается цикл тура, цикл группы или предустановка группы как событие тревоги, то раннее событие тревоги на мониторе сбрасывается.
- Когда по монитору возникло 33 или более тревоги (режим выборочного отображения), то старшие тревоги хронологически сбрасываются.
- После возникновения одна и та же тревога откладывается на 5 секунд.
- При задании расписания тревог события тревоги могут приостанавливаться (дезактивироваться) в определенный период. Задание расписания тревог осуществляется в «Тревога» – «Событие-сообщение о тревоге» на администраторском пульте серии WJ-SX650.

### Потеря видеосигнала

Для отображения информации о потере видеосигнала на ассоциированных мониторах и сохранения истории потерь видеосигнала без возникновения тревог по мониторам и камерам отключают режим «Режим отображения».

Примечание: Если возникает Тревога А (режим «Режим отображения» отключен), пока Тревога В (режим «Режим отображения» - выборочное отображение, цикл тура или цикл группы) включается, то информация о Тревое А представляется на мониторе после сброса Тревоги В.

# Управление тревогой

### Подтверждения тревоги (АСК)

Подтверждая возникновение тревоги по ассоциированному монитору, можно управлять изображениями тревоги.

### • WV-CU950/650

Когда выбран монитор, находящийся в режиме тревоги, то нажимают кнопку [ACK]. (При состоянии в режиме тревоги на ЖК-дисплее светится мигающим светом знак «Alarm».)

| Mon01 Cam016 | T - A O 2 5 6 |
|--------------|---------------|
| Alarm        |               |

Подтверждается событие тревоги (Знак «Тревога» начинает светиться ровным светом.)

### • WV-CU360C/CJ

Когда выбран монитор, находящийся в режиме тревоги, то нажимают кнопку [ACK]. (При состоянии в режиме тревоги на светодиодном дисплее светится мигающим светом номер тревоги.)

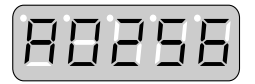

Подтверждается тревога. (Номер тревоги начинает светитьтся ровным светом.)

При состоянии АСК возможны нижеуказанные операции.

## Управление камерой

Возможно управлять панорамированием/наклоном камер, либо перемещать камеры к предварительно заданному положению и пр.

### Изменение изображения тревоги

При возникновении двух или более тревог можно изменить изображения тревоги, отображаемые на мониторе в нормальном порядке или в обратном порядке.

### • WV-CU950/650

Для изменения изображений тревоги на мониторе нажимают кнопку [+] или [–]. Изображения тревоги представляются в нормальном или обратном порядке.

### • WV-CU360C/CJ

Для изменения изображений тревоги на мониторе нажимают кнопку [NEXT] или [PREV]. Изображения тревоги представляются в нормальном или обратном порядке.

### ■ Индивидуальный сброс тревоги

Возможно сбрасывать каждую подтвержденную тревогу в отдельности и переходить обратно в состояние до возникновения тревоги. При возникновении двух или более тревог система остается в режиме тревоги даже после сброса одной из тревог.

Для сброса подтвержденной тревоги нажимают кнопку [ACK]. Тревога сбрасывается.

#### Примечания:

- Сигнал тревоги, режим отображения которого установлен на Откл., не будет на статусе подтверждения. Тревога сбрасывается при каждом нажатии кнопки [ACK].
- Если функция AUTO RESET включена, то тревоги автоматически сбрасываются по истечении определенного времени. Задание «АВТО-СБРОС» осуществляется в «Тревога» – «Режим тревоги» на администраторском пульте серии WJ-SX650 или меню «ТРЕВОГА» в меню «МЕНЮ УСТАНОВОК». См. «ТРЕВОГА» в меню «МЕНЮ УСТАНОВОК» на стр. 50.

### ■ Сброс тревоги по монитору

Можно сбросить все тревоги, возникшие по выбранному монитору.

Когда выбранный монитор находится в режиме тревоги, нажимают кнопку [ALM RESET]\*<sup>1</sup> (или [RESET]\*<sup>2</sup>). Сбрасываются все тревоги, возникшие по монитору, и монитор переходит обратно в состояние до возникновения тревог.

\*1 WV-CU950/650 \*2 WV-CU360C/CJ

**Примечание:** Сброс тревоги по монитору также возможен при подаче входных сигналов восстановления тревоги на прибор. (См. стр. 37.)

### Сброс всех тревог

Можно сбросить все тревоги, возникшие по системе.

Нажимают кнопку [ALM ALL RESET]\*<sup>1</sup> (или [ALL RESET]\*<sup>2</sup>) с нажатой кнопкой [SHIFT]. Сбрасываются все тревоги, возникшие по системе.

\*<sup>1</sup> WV-CU950/650 \*<sup>2</sup> WV-CU360C/CJ

#### \_

- Примечания: • Сброс всех тревог производится и в том случае, когда изменение уставок осуществляется в «МЕНЮ УСТА-НОВОК» или на администраторском пульте серии WJ-SX650.
  - Для сброса тревог, возникших по рекордерам, производят сброс всех тревог. Сброс всех тревог возможен даже в том случае, когда тревог не возникает.

### Возврат к режиму тревоги

Возможно возвращать состояние АСК в режим тревоги.

### WV-CU950/650

Нажимают кнопку [ACK] с нажатой кнопкой [SHIFT]. Восстанавливается режим тревоги.

### • WV-CU360C/CJ

Невозможно выполнять данную операцию.

## Откладывание тревоги

Если Вы хотите избавиться от хлопот, то возможно временно прекращать прием системой входных сигналов тревоги. (Откладывание тревоги осуществляется также и для рекордеров.)

- Нажимают кнопку [ALM SUSPEND]\*1 (или [SUSPEND]\*2) с нажатой кнопкой [SHIFT]. Тревога откладывается.
- Для отмены режима откладывания тревоги снова нажимают кнопку [ALM SUSPEND]<sup>\*1</sup> (или [SUSPEND]<sup>\*2</sup>) с нажатой кнопкой [SHIFT].
- \*1 WV-CU950/650
- \*2 WV-CU360C/CJ

### Отображение истории тревог

На активном мониторе могут быть отображены 1 000 новейших записей тревоги (даты, времени и деталировки) как история тревог.

**Примечание:** История тревог не может отображаться на мониторах в режиме тревоги или во время выбора рекордера.

### • WV-CU950/650

Нажимают кнопку [ALM RECALL]. На выбранном мониторе появляется Отображение истории тревог.

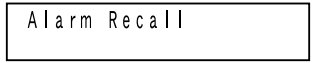

### WV-CU360C/CJ

Нажимают одновременно кнопки [OSD] и [ALM H]. На выбранном мониторе появляется Отображение истории тревог.

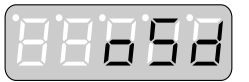

### Деталировка Отображения истории тревог

| ЖУРНАЛ ТРЕВОГ             | 1 ИЗ 100     |
|---------------------------|--------------|
| М Д Г Ч М С ТРЕВОГА       | ДЕЙСТВИЕ ЗАП |
| 08/31/06*11:59:00PM BCE   | 12345 K4-8   |
| 08/31/06*11:58:00PM C-999 | M32 C100 001 |
| 08/31/06*11:57:00PM V-001 | M03 T32 256  |
| 08/31/06*11:56:00PM       | ПИТАНИЕ      |
| 04/15/05*09:15:25AM       | ПИТАНИЕ      |
| 04/15/05*09:15:25AM R-003 |              |
| 04/15/05*09:13:54M S-0002 | M10*G32      |
| 04/15/05*09:12:32M T-001  | M20 999      |
| 01/02/05 03:05:10PM S     | 56789 PC     |
| 01/01/05 03:04:08PM S     | 101 PSD      |
| Т-ТЕРМИНАЛ С-КАМЕРА       | R-РЕКОРДЕР   |
| S-СЕРИЙНЫЙ V-НЕТ ВИДЕО    | SOTЛOЖИТЬ    |
|                           |              |

Знак «\*», имеющийся рядом со временем, означает летнее время.

Ниже приведена деталировка отображения.

### ТРЕВОГА (высвечивается при сбросе тревог)

От T-001 до 256: Тревога по входу (Пример: Для T-001 «001» означает номер входного сигнала тревоги, принятого портом ALARM IN платы видеовходов.)

- От СОО1 до 999: Тревога по камере (Пример: Для C-001 «001» означает номер камеры, выдающей входной сигнал тревоги на прибор.)
- От R-001 до 999: Тревога по рекордеру (Пример: Для R-001 «001» означает номер камеры,

ассоциированной с рекордером, выдающим входной сигнал тревоги на прибор.) От S-0001 до 1024: Последовательная тревога

(Пример: Для S-0001 «0001» означает номер входа тревоги по последовательной команде.)

От V-001 до 999: Потеря видеосигнала

(Пример: Для V-001 «001» означает номер камеры, по которой возникла потеря видеосигнала.)

ВСЕ: Сброс всех тревог

**S**: ВКЛ./ВЫКЛ. откладывания тревоги

### «ACTION»

- ПИТАНИЕ: Прибор подключен к сети питания. (Высвечивается Отключение от сети питания)
- От МО1 до 32: Тревога возникла по монитору от 1 до 32. (Для цикла группы или предустановки группы представляется наименьший номер монитора со знаком «\*».) От СОО1 to С999: Камера от 001 до 999 включена в режиме
- выборочного отображения.
- От Т01 до 32: Цикл тура от 1 до 32 включен.
- От G01 до 32: Цикл группы (или предустановка группы) от 1 до 32 включен.

#### Примечания:

- Информация о пользовательском ID и номере контроллера представляется в режиме сброса тревоги, либо временно прекращается оператором. (Они не представляются в режиме автоматического сброса.) • Высвечиваются пользовательский ID
- И номер контроллера для оповещения об отключении сброса тревоги или откладывания тревоги.

### • «ЗАП»

Представляется «Код камеры, применяемой для видеозаписи», ассоциированный с событием тревоги.

Об операциях при представлении на мониторе Отображения истории тревог см. Перечни операций и функций на стр. 74.

## ■ Событие таймера

Если задано событие таймера, то в желаемое время и дату автоматически включаются события таймера (цикл тура и пр.). Возможно запланировать включать еженедельно или в оговоренные даты до 128 событий таймера. Можно задавать также приоритет для каждого события таймера. Задание события таймера осуществляется в «Расписание» – «Событие таймера» на администраторском пульте серии WJ-SX650.

Возможны нижеуказанные события таймера.

### • 1 камера на экран

На мониторе представляется изображение ассоциированной камеры. Предустановленное положение или управление вспомогательным устройством включается.

### Цикл тура

Цикл тура включается на ассоциированном мониторе.

### • Цикл/Предустановка группы

Цикл группы или предустановка группы включается на ассоциированном мониторе.

### Время и дата

Время и дата задаются на события таймера по расписанию. Задаются нижеуказанные параметры.

**Примечание:** В зависимости от уставки формата отображения время и дата могут отображаться в разных форматах.

| Задаваемые<br>параметры                          | Параметр                                                                                       | Примечание                                                                                                |
|--------------------------------------------------|------------------------------------------------------------------------------------------------|----------------------------------------------------------------------------------------------------|
| Всегда эффе-<br>ктивно/Задание<br>срока годности | Всегда эффективно                                                                              | Событие таймера<br>постоянно<br>действует.                                                                |
|                                                  | Задание срока<br>годности<br>(Выбрать нужные<br>даты для «От» и<br>«К».)                       | Период включения<br>события таймера                                                                       |
| От                                               | Выбрать желаемое<br>время.                                                                     | Событие таймера<br>включается в уста-<br>новленное время.                                                 |
| K                                                | Выбрать желаемое<br>время. («От» и «К»<br>могут быть в<br>разные дни в тече-<br>ние 24 часов.) | Заданная уставка<br>приоритета данного<br>события таймера<br>сохраняется до<br>установленного<br>времени. |
| Режим<br>расписания                              | Ежедневно                                                                                      | Событие таймера<br>включается<br>ежедневно.                                                               |
|                                                  | Еженедельно (с Вс.<br>по Сб.)                                                                  | Событие таймера<br>включается ежене-<br>дельно.                                                           |

### Пример задания события таймера

- Для включения цикла тура 2 на мониторе 1 в 19:00 по 20:00 1 января Режим расписания: Ежедневно Задание срока годности: С 01 января по 01 января От: 19:00 К: 20:00 Действие: Цикл тура 2 Монитор: 1
  Для включения цикла группы 3 в 19:00 по 8:00
- Для включения цикла группы 5 в 19:00 по 8:00 (следующего дня) 10 августа по 15 августа
   Режим расписания: Ежедневно
   Задание срока годности: С 10 августа по 15 августа
   От: 19:00
   К: 8:00
   Действие: Цикл группы 3
   Монитор: (Мониторы, отведенные для цикла группы 3)

#### Примечания:

- Событие таймера не включается, если мониторы выбраны операторами с высшим приоритетом, чем событие таймера, когда представляется «МЕНЮ УСТАНОВОК», либо когда действует режим тревоги.
- Предустановленное положение и управление вспомогательным устройством не включаются для камер, выбранных операторами с высшим приоритетом, либо ассоциированных с активным событиями тревоги.
- Изображение выборочно выбранной камеры или цикл продолжает отображаться даже по истечении активного периода.

### ■ Событие камеры

Если задано событие камеры, то в желаемое время и дату автоматически включаются события камеры (автоматическое слежение и пр.). Возможно запланировать включать ежедневно или еженедельно до 128 событий камеры. Задание события камеры осуществляется в «Расписание» – «Событие камеры» на администраторском пульте серии WJ-SX650.

Возможны нижеуказанные события камеры. (Подробнее см. инструкцию по эксплуатации камер.)

### • Автоматическое слежение

### • ALARM IN (Камера) – Применить

Выбирают этот режим для включения автоматического слежения входов камер ALARM IN от 1 до 4. Когда оговоренный вход принимает входной сигнал тревоги в оговоренное время, то автоматическое слежение включается в Предустановленном положении от 1 до 4. (Камера переходит на режим автоматического слежения в состоянии стэндбай.)
#### • ALARM IN (Камера) – Не применить

Выбирают этот режим для включения автоматического слежения в оговоренном предустановленном положении. (Начальное предустановленное положение) Автоматическое слежение происходит в оговоренное время. (Камера переходит на режим автоматического слежения в состоянии стэндбай.)

**Примечание:** Автоматическое слежение кончается, когда оператор управляет камерой. («#» остается отображенным до окончания события камеры.)

Для повторного включения автоматического слежения при выбранном режиме «ALARM IN (Камера) – Не применить» выполняют задание по меню «МЕНЮ УСТАНОВОК» камеры. (О порядке задания см. инструкцию по эксплуатации камеры.)

### Черно-белый и Сцена [Патруль(S)]

#### Черно-белый

ВКЛ.: Камера переходит на черно-белый режим.

- ВЫКЛ.: Камера переходит на цветной режим.
- **АВТО:** Если изображение темное, то камера переходит на черно-белый режим, а, если изображение достаточно яркое, то цветной режим.)
- \_: Эта функция дезактивируется.

### • Сцена [Патруль(S)]

Для функции воспроизведения патрульных операций (от Патруль1(S) до Патруль4(S) и «–») камера переходит на режим задания качества изображений.

#### Примечания:

- Каждая заданная уставка качества изображения (от Патруль1(S) до Патруль4(S)) сохраняется в памяти при начале задания уставки Патруль от 1 до 4. (См. стр. 79.)
- Когда выбрано «\_», эта функция деактивируется.

### • Очистка

Производится очистка камеры.

Время и дата задаются на события камеры по расписанию. Задаются нижеуказанные параметры.

**Примечание:** В зависимости от задания формата отображения время и дата могут отображаться в разных форматах.

| Задаваемые<br>параметры | Параметр                                                                                     | Примечание                                                                                                    |
|-------------------------|----------------------------------------------------------------------------------------------|----------------------------------------------------------------------------------------------------|
| Режим<br>расписания     | Ежедневно                                                                                    | Событие камеры<br>включается еже-<br>дневно.                                                                                           |
|                         | Еженедельно (с Вс.<br>по Сб.)                                                                | Событие камеры<br>включается ежене-<br>дельно.                                                                                         |
| Время срабаты-<br>вания | Выбрать желаемое<br>время.                                                                   | Событие камеры<br>включается в уста-<br>новленное время.<br>(Для автоматиче-<br>ского слежения<br>требуется задание<br>времени конца.) |
| Применяемая<br>камера   | Выбрать желаемые<br>номера камер. (От<br>001 до 999)<br>Возможно выбрать<br>множество камер. | Камера для<br>выполнения<br>события камеры                                                                                             |

#### Примечания:

- Автоматическое слежение и Отображаемая зона [PATROL(S)] доступны только для камер цветной замкнутой телевизионной системы WV-CS950, WV-CS954, WV-CW960, WV-CW964, WV-CW970 и WV-CW974. (По состоянию на июль 2007 г.)
- Когда камера работает с событием тревоги или событием таймера, либо же управляется оператором, то автоматическое слежение «ALARM IN (Камера)» «Не применить» и очистка камеры не осуществляются.

# Управление в режиме работы согласущего резистора

Настоящая глава содержит перечень операций, перечень функций и поток меню функций в режиме работы согласующего резистора. Операторам могут быть отданы уровни ограничения каждой операции и функции в соответствии с уставками уровня пользователей.

## Перечни операций и функций

- [1] означает кнопку 1). «1) + 2)» означает одновременное нажатие кнопок 1) и 2).
- « $(1 \rightarrow 2)$ » означает выполнение (1) до выполнения (2).
- О порядке вызова функций меню см. Поток меню (WV-CU950/650) на стр. 85.
   «▼ ▲ < ▶» означает инструкции о перемещении джойстика.</li>

#### Перечень операций WV-CU950/650 и WV-CU360C/CJ

| Основные операции                                                                                  | WV-CU950/650                                                                                                    | WV-CU360C/CJ                                                           | Примечание                                                                                                    |
|----------------------------------------------------------------------------------------------------|----------------------------------------------------------------------------------------------------|------------------------------------------------------------------------|----------------------------------------------------------------------------------------------------|
| Перемещение курсора.                                                                               | Джойстик ▼ 🛦 ◄ ►                                                                                                    | Джойстик ▼ 🛦 ◄ ►                                                       |                                                                                                    |
| <ul><li>Определение выбранного<br/>параметра.</li><li>Переход на нижнее меню.</li></ul>            | Кнопка [CAM (SET)] или<br>верхняя кнопка                                                                                                | [CAM (SET)]                                                            |                                                                                                    |
| <ul><li>Отмена выбора.</li><li>Возврат к верхнему меню.</li><li>Закрытие перечня поиска.</li></ul> | [MON (ESC)]                                                                                                    | [MON (ESC)]                                                            |                                                                                                    |
| Возврат ЖК-дисплея к стандартному по умолчанию состоянию.                                          | [MON (ESC)] или [EXIT]                                                                                                    | Не применяется (Нет ЖК-<br>дисплея на данном системном<br>контроллере) | WV-CU950/650:<br>Выход из меню «SMEHЮ<br>УСТАНОВОК» до начала этой<br>операции. (При нажатии<br>кнопки [EXIT] закрывается<br>меню «МЕНЮ УСТАНОВОК»<br>вместе с этой операцией.) |
| Переход к следующей<br>странице.                                                                   | <ul> <li>Вращение кольца перемотки<br/>по часовой стрелке</li> <li>Вращение колеса управления<br/>масштабированием вправо</li> </ul>    | Не применяется.                                                        | WV-CU950/650:<br>Можно также перейти к<br>следующей странице,<br>перемещая курсор к краю.                                                                                       |
| Переход к предыдущей<br>странице.                                                                  | <ul> <li>Вращение кольца перемотки<br/>против часовой стрелки</li> <li>Вращение колеса управления<br/>масштабированием влево</li> </ul> | Не применяется.                                                        | <b>WV-CU950/650:</b><br>Можно также перейти к пре-<br>дыдущей странице, перемещая<br>курсор к краю.                                                                             |
| Изменение выбранного<br>параметра.                                                                 | <ul> <li>[+] или [–]</li> <li>Вращение колеса Джог-<br/>Дайал по часовой стрелке<br/>или против часовой стрелки</li> </ul>              | [NEXT] или [PREV]                                                      |                                                                                                    |
| Ввод цифровых параметров.                                                                          | Цифровые кнопки                                                                                                    | Цифровые кнопки                                                        |                                                                                                    |
| Удаление параметра.                                                                                | [CLEAR]                                                                                                    | [CLEAR]                                                                |                                                                                                    |

Примечание: Деталировка может быть различной в зависимости от включаемой функции. Наряду с этим перечнем, см. также инструкцию по эксплуатации системного контроллера.

### Перечень функций WV-CU950/650 и WV-CU360C/CJ

| Основные операции                                                                                                    | WV-CU950/650                                                                                             | WV-CU360C/CJ                                                                                             | Примечание                                                                                                    |
|----------------------------------------------------------------------------------------------------|----------------------------------------------------------------------------------------------------|----------------------------------------------------------------------------------------------------|----------------------------------------------------------------------------------------------------|
| Логин<br>(1) Ввод пользовательского ID.<br>(2) Ввод пароля.                                                                                    | Ввод номера.<br>(Цифровые кнопки)<br>→ [САМ (SET)]<br>Ввод номера.<br>(Цифровые кнопки)<br>→ [САМ (SET)] | Ввод номера.<br>(Цифровые кнопки)<br>→ [САМ (SET)]<br>Ввод номера.<br>(Цифровые кнопки)<br>→ [САМ (SET)] |                                                                                                    |
| Логаут                                                                                                    | [SHIFT] + [LOGOUT]                                                                                       | [SHIFT] + [LOG OUT]                                                                                      |                                                                                                    |
| Выбор монитора                                                                                                    | Ввод номера. (Цифровые кнопки) → [MON (ESC)]                                                             | Ввод номера. (Цифровые кнопки) → [MON (ESC)]                                                             |                                                                                                    |
| Блокировка монитора                                                                                                    | [MON LOCK]                                                                                               | [SHIFT] + [MON LOCK]                                                                                     |                                                                                                    |
| Выбор камеры<br>• Выбор следующей камеры.<br>• Выбор предыдущей камеры.                                                                        | Ввод номера. (Цифровые<br>кнопки) → [САМ (SET)]<br>[+]<br>[-]                                            | Ввод номера. (Цифровые<br>кнопки) → [САМ (SET)]<br>[NEXT]<br>[PREV]                                      |                                                                                                    |
| Выбор положения камеры.                                                                                                    | Ввод номера. (Цифровые кнопки) $\rightarrow$ [САМ POSI]                                                  | Не применяется.                                                                                          |                                                                                                    |
| <ul> <li>Вызов выбора камеры</li> <li>Отображение изображения камеры, выбранной в последнее время.</li> <li>Отображение изображения</li> </ul> | [+] и [HISTORY]<br>[-] и [HISTORY]                                                                       | Не применяется.<br>Не применяется.                                                                       |                                                                                                    |
| камеры, выбранной раньше.<br>Выбор рекордера                                                                                                   | Ввод номера. (Цифровые                                                                                   | Ввод номера. (Цифровые                                                                                   |                                                                                                    |
| Цикл тура                                                                                                    | кнопки) $\rightarrow$ [RECORDER]<br>Ввод номера. (Цифровые<br>кнопки) $\rightarrow$ [TOUR SEQ]           | кнопки) $\rightarrow$ [RECORDER]<br>Ввод номера. (Цифровые<br>кнопки) $\rightarrow$ [TOUR SEQ]           |                                                                                                    |
| Цикл группы                                                                                                    | Ввод номера.<br>(Цифровые кнопки)<br>→ [SHIFT] + [GROUP SEQ]                                             | Ввод номера. (Цифровые кнопки) → [GROUP SEQ]                                                             | WV-CU950/650, WV-CU360C/CJ:<br>Перед началом этой операции<br>выбрать монитор,<br>используемый для цикла<br>группы.     |
| Пауза цикла                                                                                                    | [SEQ PAUSE]                                                                                              | [PAUSE]                                                                                                  |                                                                                                    |
| <ul> <li>О время наузы&gt;</li> <li>Перемещение цикла на кадр<br/>к слелующему шагу.</li> </ul>                                                | [+]                                                                                                    | [NEXT]                                                                                                   |                                                                                                    |
| • Перемещение цикла на кадр                                                                                                    | [-]                                                                                                    | [PREV]                                                                                                   |                                                                                                    |
| • Повторный пуск цикла.                                                                                                    | [SEQ PAUSE]                                                                                              | [PAUSE]                                                                                                  |                                                                                                    |
| Стоп цикла                                                                                                    | [SHIFT] + [SEQ STOP]                                                                                     | [STOP]                                                                                                   |                                                                                                    |
| Предустановка группы                                                                                                    | Ввод номера. (Цифровые<br>кнопки) $\rightarrow$ [SHIFT] + [GROUP<br>SEQ]                                 | Ввод номера. (Цифровые<br>кнопки) → [GROUP SEQ]                                                          | WV-CU950/650, WV-CU360C/CJ:<br>Перед выполнением этой<br>операции выбрать монитор,<br>используемый для цикла<br>группы. |

| Основные операции                                   | WV-CU950/650                                           | WV-CU360C/CJ                 | Примечание                                                                                                    |
|-----------------------------------------------------|--------------------------------------------------------|------------------------------|----------------------------------------------------------------------------------------------------|
| Установка системы                                   | Открытие главного меню                                 |                              | WV-CU950/650, WV-CU360C/CJ:                                                                                                    |
| MEHIO                                               | «System Setup».                                        |                              | Об операциях с меню                                                                                                    |
| • Открытие меню «МЕНЮ<br>УСТАНОВОК».                | $\rightarrow$                                          |                              | установки см. Перечень<br>операций WV-СU950/650 и                                                                                                    |
|                                                     | [F1]                                                   | [SHIFT] + [SETUP]            | WV-CU360C/CJ на стр.74.                                                                                                    |
| • Закрытие «МЕНЮ УСТА-<br>НОВОК».                   | [F2]                                                   | [SHIFT] + [SETUP]            | Примечание: При открытии<br>«МЕНЮ УСТАНОВОК» на<br>мониторе, работающем с<br>циклом цикл останавлива-                                                                                                    |
|                                                     |                                                        |                              | ется.)                                                                                                    |
| ВКЛ./ВЫКЛ. отображения на                           | Открытие главного меню                                 | [OSD] +                      |                                                                                                    |
| экране (OSD)<br>• Вся информация                    | $(\text{OSD On/OII})$ . $\rightarrow$ [SHIFT] + [F1]   |                              | WV-CU950/650, WV-CU360C/CJ:                                                                                                    |
| - Бел информация                                    |                                                        |                              | При каждом нажатии<br>кнопки(ок) происходит<br>отображение всей информации<br>→ скрытие всей информации<br>→ отображение текущей<br>информации.<br>WV-CU950/650:<br>При нажатии кнопки [OSD]<br>также может отображаться |
| • Информация о времени и                            | [F1]                                                   | [T&D]                        | или скрываться вся                                                                                                    |
| дате                                                |                                                        |                              | информация оо ОБД.                                                                                                    |
| • Информация о камере                               | [F2]                                                   | [CAM ID]                     |                                                                                                    |
|                                                     |                                                        |                              |                                                                                                    |
| • Информация о событии                              | [F3]                                                   | [EVENT]                      |                                                                                                    |
| • Информация о мониторе                             | [F4]                                                   | [MON STATUS]                 |                                                                                                    |
|                                                     |                                                        |                              |                                                                                                    |
| Управление положением                               | Открытие главного меню<br>«OSD Position» $\rightarrow$ | [SHIFT] + [OSD] +            |                                                                                                    |
| • Вся информация                                    | [SHIFT] + [F1] + ™oйотии                               |                              |                                                                                                    |
|                                                     |                                                        |                              |                                                                                                    |
| <ul> <li>Информация о времени и<br/>дате</li> </ul> | [F1] + джойстик ▼ ▲ ◀ ►                                | [T&D] + джойстик ♥ ▲ ◀ ►     |                                                                                                    |
| • Информация о камере                               | [F2] + джойстик ▼ ▲ < ►                                | [CAM ID] + джойстик<br>▼ ▲   |                                                                                                    |
| • Информация о событии                              | [F3] + джойстик ▼ ▲ < ►                                | [EVENT] + джойстик<br>▼      |                                                                                                    |
| • Информация о мониторе                             | [F4] + джойстик ▼ ▲ < ►                                | [MON STATUS] + джойстик<br>▼ |                                                                                                    |

| Основные операции                                                    | WV-CU950/650                                                                     | WV-CU360C/CJ                    | Примечание                                                                                                    |
|----------------------------------------------------------------------|----------------------------------------------------------------------------------|---------------------------------|----------------------------------------------------------------------------------------------------|
| Отображение статуса системы                                          | Открытие главного меню<br>«System Status». →                                     |                                 |                                                                                                    |
| <ul> <li>Включение отображения<br/>статуса системы.</li> </ul>       | [F1]                                                                             | [OSD] + [SYS S]                 |                                                                                                    |
| <ul> <li>Отключение отображения<br/>статуса системы.</li> </ul>      | [F2]                                                                             | [OSD] + [SYS S]                 |                                                                                                    |
| Отображение истории тревог                                           | [ALM RECALL]                                                                     | [OSD] + [ALM H]                 | <ul> <li>WV-CU950/650, WV-CU360C/CJ:</li> <li>При каждом нажатии кнопок<br/>может отображаться или<br/>скрываться история тревог.</li> <li>Примечание: Отображение<br/>истории сигнализации нево-<br/>зможно на мониторах в<br/>режиме тревоги или в про-<br/>цессе выбора рекордера.</li> </ul> |
| <Во время отображения>                                               | r 1 r 1                                                                          |                                 |                                                                                                    |
| • Переход к следующе или                                             | • [+] или [−]<br>. Пукойстик ▼ ▲                                                 | • [NEXT] или [PREV]             |                                                                                                    |
| предыдущей странице.                                                 | • Джоистик • • • • Р                                                             |                                 |                                                                                                    |
| странице вперед.                                                     | по часовой стрелке                                                               | Не применяется.                 |                                                                                                    |
| • Переход с пропуском к 10-й                                         | <ul> <li>Вращение колеса управления<br/>масштабированием вправо</li> </ul>       |                                 |                                                                                                    |
| странице назад.                                                      | • Вращение кольца перемотки                                                      |                                 |                                                                                                    |
|                                                                      | против часовой стрелки<br>• Вращение колеса управления<br>масштабированием влево | Не применяется.                 |                                                                                                    |
| Подтверждение тревоги<br>(ACK)<br><Во время ACK тревоги>             | [ACK]                                                                            | [ACK]                           |                                                                                                    |
| <ul> <li>Отображение следующего<br/>изображения тревоги.</li> </ul>  | [+]                                                                              | [NEXT]                          |                                                                                                    |
| <ul> <li>Отображение предыдущего<br/>изображения тревоги.</li> </ul> | [-]                                                                              | [PREV]                          |                                                                                                    |
| • Возврат к режиму тревоги                                           | [SHIFT] + [ACK]                                                                  | Не применяется.                 |                                                                                                    |
| Сброс тревоги                                                        |                                                                                  |                                 | <b>WV-CU950/650, WV-CU360C/CJ:</b><br>Сигнал тревоги, режим ото-<br>бражения которого установлен<br>на Откл., не будет на статусе<br>подтверждения. При каждом<br>нажатии кнопки [ACK] осуще-<br>ствляется сброс тревоги.                                                                        |
| <ul> <li>Индивидуальный сброс<br/>тревоги</li> </ul>                 | [ACK] (во время ACK<br>тревоги)                                                  | [ACK] (во время ACK<br>тревоги) |                                                                                                    |
| • Сброс тревоги по монитору                                          | [ALM RESET]                                                                      | [RESET]                         |                                                                                                    |
| • Сброс всех тревог                                                  | [SHIFT] + [ALM ALL RESET]                                                        | [SHIFT] + [ALL RESET]           |                                                                                                    |
| Откладывание тревоги                                                 | [SHIFT] + [ALM SUSPEND]                                                          | [SHIFT] + [SUSPEND]             | При каждом нажатии этих<br>кнопок включается или<br>отменяется откладывание<br>тревоги.                                                                                                    |

### Управление камерой

| Основные операции                                                                           | WV-CU950/650                                                  | WV-CU360C/CJ                                                                    | Примечание                                                                                                    |
|---------------------------------------------------------------------------------------------|---------------------------------------------------------------|---------------------------------------------------------------------------------|----------------------------------------------------------------------------------------------------|
| Регистрация<br>предустановленного<br>положения                                              | Ввод номера. (Цифровые<br>кнопки) → [SHIFT] + [PGM<br>PRESET] | Ввод номера. (Цифровые<br>кнопки) $\rightarrow$ [SHIFT] + [PRO-<br>GRAM PRESET] |                                                                                                    |
| Вызов предустановленного положения.                                                         | Ввод номера. (Цифровые<br>кнопки) → [PRESET]                  | Ввод номера. (Цифровые<br>кнопки) → [CALL PRESET]                               | WV-CU950/650, WV-CU360C/CJ:<br>Без ввода цифр камера<br>перемещается к исходному<br>положению.                                                                                                    |
| Установка камеры                                                                            | Открытие меню «Camera<br>Setup». →                            |                                                                                 | <ul> <li>WV-CU950/650, WV-CU360C/CJ:</li> <li>Об операциях с меню<br/>установки см. Перечень<br/>операций WV-CU950/650 и<br/>WV-CU360C/CJ на стр.74.</li> <li>Перемещение курсора:<br/>Джойстик ▼ ▲ ◄ ►</li> <li>Для задания уставок<br/>панорамирования/наклона по<br/>меню установки управлять<br/>камерой с нажатой кнопкой<br/>[SHIFT].</li> </ul> |
| <ul> <li>Открытие меню установки<br/>камеры.</li> </ul>                                     | [F1]                                                          | [SHIFT] + [CAM SETUP]                                                           |                                                                                                    |
| <ul> <li>Закрытие меню установки<br/>камеры.</li> </ul>                                     | [F2]                                                          | [SHIFT] + [CAM SETUP]                                                           |                                                                                                    |
| <В меню установки камеры><br>• Открытие специального<br>меню./Сброс уставок камеры.         | [F3]                                                          | [RESET]                                                                         |                                                                                                    |
| • Сброс уставок всех камер.                                                                 | [F4]                                                          | [SHIFT] + [ALL RESET]                                                           |                                                                                                    |
| Управление панорамирова-<br>нием/наклоном                                                   | Джойстик ♥ ▲ ◀ ►                                              | Джойстик ♥ ▲ ◀ ►                                                                | <b>WV-CU950/650, WV-CU360C/CJ:</b><br>Соразмерно с направлением<br>перемещения джойстика про-<br>исходит панорамирования и<br>наклон камеры.                                                                                                    |
| Управление диафрагмой<br>• Открытие диафрагмы<br>объектива.                                 | [IRIS OPEN]                                                   | [IRIS OPEN]                                                                     | <b>WV-CU950/650, WV-CU360C/CJ:</b><br>Диафрагма объектива оста-<br>ется открытой, пока эта кно-<br>пка находится в нажатом<br>состоянии.                                                                                                    |
| <ul> <li>Закрытие диафрагмы<br/>объектива.</li> </ul>                                       | [IRIS CLOSE]                                                  | [IRIS CLOSE]                                                                    | WV-CU950/650, WV-CU360C/CJ:<br>Диафрагма объектива<br>остается закрытой, пока эта<br>кнопка находится в нажатом<br>состоянии.                                                                                                    |
| <ul> <li>Сброс диафрагмы объектива<br/>в стандартное по умолчанию<br/>состояние.</li> </ul> | [A]                                                           | [IRIS OPEN] + [IRIS CLOSE]                                                      | WV-CU950/650:<br>Этой кнопке можно присвоить<br>прочую функцию.<br>Задание уставки производится<br>в «Контроллер» – «Назначе-<br>ние кнопок» на администрато-<br>рском пульте серии WJ-SX650.                                                                                                    |

| Основные операции                                                            | WV-CU950/650                                                                   | WV-CU360C/CJ                                                                                           | Примечание                                                                                                    |
|------------------------------------------------------------------------------|--------------------------------------------------------------------------------|----------------------------------------------------------------------------------------------------|----------------------------------------------------------------------------------------------------|
| Управление фокусировкой<br>• Удаление фокуса объектива<br>дальше от объекта. | [FOCUS FAR]                                                                    | [FOCUS FAR]                                                                                            | <b>WV-CU950/650, WV-CU360C/CJ:</b><br>Фокус объектива продолжает<br>удаляться от объекта, пока<br>кнопка находится в нажатом<br>состоянии.                                                                                                    |
| <ul> <li>Приближение фокуса<br/>объектива к объекту.</li> </ul>              | [FOCUS NEAR]                                                                   | [FOCUS NEAR]                                                                                           | <b>WV-CU950/650, WV-CU360C/CJ:</b><br>Фокус объектива продолжает<br>приближаться к объекту, пока<br>кнопка находится в нажатом<br>состоянии.                                                                                                    |
| <ul> <li>Автоматическая регулировка<br/>фокуса объектива</li> </ul>          | [В] или верхняя кнопка                                                         | [FOCUS FAR] + [FOCUS<br>NEAR]                                                                          | WV-CU950/650:<br>Этим кнопкам можно присво-<br>ить прочую функцию.<br>Задание уставки производится<br>в «Контроллер» – «Назначе-<br>ние кнопок» на администрато-<br>рском пульте серии WJ-SX650.                                                                                         |
| Управление масштабированием<br>• Расширение объекта<br>передачи.             | Вращение колеса управления масштабированием влево                              | [ZOOM WIDE]                                                                                            | <b>WV-CU950/650:</b><br>Уровень масштабирования<br>продолжает снижаться, пока<br>колесо управления масшта-<br>бированием вращается влево.<br><b>WV-CU360C/CJ:</b><br>Уровень масштабирования<br>продолжается снижаться, пока<br>эта кнопка находится в<br>нажатом состоянии.             |
| <ul> <li>Масштабирование<br/>изображения.</li> </ul>                         | Вращение колеса управления<br>масштабированием вправо                          | [ZOOM TELE]                                                                                            | WV-CU950/650:<br>Уровень масштабирования<br>продолжает повышаться, пока<br>колесо управления масшта-<br>бированием вращается вправо.<br>WV-CU360C/CJ:<br>Уровень масштабирования<br>продолжается повышаться,<br>пока эта кнопка находится в<br>нажатом состоянии.                        |
| Воспроизведение цикла<br>патрульных операций                                 | Открытие меню «Patrol Learn»<br>(Самообучение циклу<br>патрульных операций). → | [SHIFT] + [CAM FUNC] три<br>раза (меню установки<br>«PATROL» появляется на<br>светодиодном дисплее.) → | WV-CU950/650:<br>Для камер, для которых<br>возможно задать две и более<br>уставки «Patrol», включается<br>Патруль1. Для задания прочих<br>установк «Patrol» открыть<br>меню установки камеры, либо<br>выполнить функцию камеры.<br>(Подробнее см. инструкцию по<br>эксплуатации камеры.) |
| <ul> <li>Начало задания уставки<br/>«Patrol» (патрулирование).</li> </ul>    | [F1]                                                                           | [2]                                                                                                    |                                                                                                    |
| • Конец задания уставки «Patrol».                                            | [F2]                                                                           | [3]                                                                                                    |                                                                                                    |
| <ul> <li>Включение воспроизведения<br/>цикла патрульных операций.</li> </ul> | См. Режим автоматической работы на стр. 80.                                    | [1]                                                                                                    |                                                                                                    |

| Основные операции                                                                      | WV-CU950/650                               | WV-CU360C/CJ                                                                                              | Примечание                                                                                                    |
|----------------------------------------------------------------------------------------|--------------------------------------------|----------------------------------------------------------------------------------------------------|----------------------------------------------------------------------------------------------------|
| Автоматическое панорами-<br>рование                                                    | Открытие меню «Auto Pan<br>Setup». →       | [SHIFT] + [CAM FUNC] 4 раза<br>(меню установки «AUTO<br>MODE» появляется на<br>светодиодном дисплее. )→   |                                                                                                    |
| • Включение режима автома-<br>тического панорамирования.                               | [F1]                                       | [1]                                                                                                    | WV-CU360C/CJ:<br>Возможно также нажать                                                                                                    |
| • Изменение диапазона «AUTO PAN».                                                      | [F2]                                       | Не применяется.                                                                                           | [AUTO PAN].                                                                                                    |
| <ul> <li>Задание начальной точки<br/>автоматического панорами-<br/>рования.</li> </ul> | [F3]                                       | Не применяется.                                                                                           |                                                                                                    |
| <ul> <li>Задание конечной точки<br/>автоматического панорами-<br/>рования.</li> </ul>  | [F4]                                       | Не применяется.                                                                                           |                                                                                                    |
| Режим автоматической работы                                                            | Открытие главного меню<br>«Auto Mode». →   | [SHIFT] + [CAM FUNC] 4 раза<br>(меню установки «AUTO<br>MODE» появляется на свето-<br>диодном дисплее. )→ |                                                                                                    |
| • Последовательность                                                                   | [F1]                                       | [3]                                                                                                    |                                                                                                    |
| • Сортировка                                                                           | [F2]                                       | [2]                                                                                                    |                                                                                                    |
| • Автоматическое панорамирование                                                       | [F3]                                       | [1]                                                                                                    |                                                                                                    |
| • Патрулирование                                                                       | [F4]                                       | См. Патрулирование на стр. 79.                                                                            |                                                                                                    |
| Переключение режима BW                                                                 | Открытие главного меню «BW<br>Mode». →     | [SHIFT] + [CAM FUNC] 4 раза<br>(меню установки «ВW» поя-<br>вляется на светодиодном<br>дисплее. )→        |                                                                                                    |
| • Переключение на режим BW.                                                            | [F1]                                       | [1]                                                                                                    |                                                                                                    |
| <ul> <li>Переключение на цветной<br/>режим.</li> </ul>                                 | [F2]                                       | [2]                                                                                                    |                                                                                                    |
| • AUTO 1                                                                               | [F3]                                       | Не применяется.                                                                                           | <b>WV-CU950/650:</b><br>Если камера имеет только<br>один режим AUTO, то нажать                                                                                                    |
| • AUTO 2                                                                               | [F4]                                       | Не применяется.                                                                                           | эту кнопку.                                                                                                    |
| AUX 1/2<br><Резим защелки><br>• AUX 1 (или 2) ON                                       | [AUX1 (или 2) ON]                          | [SHIFT] + [AUX1 (или 2) ON]                                                                               | <ul> <li>WV-CU950/650, WV-CU360C/CJ:</li> <li>Заданный режим фиксиру-<br/>ется переключателями DIP<br/>вспомогательного устройства</li> </ul>                                                                                                    |
| • AUX 1 (или 2) OFF                                                                    | [SHIFT] + [AUX1 (или 2) OFF]               | [SHIFT] + [AUX1 (или 2) OFF]                                                                              | (ресивера и пр.). (Камеры<br>поддерживают только режим<br>защелки.)<br>• Пля включения событий                                                                                                    |
| <Моментальный режим><br>AUX 1 (или 2) ON                                               | [AUX1 (или 2) ON]<br>(Удерживать нажатой.) | [SHIFT] + [AUX1 (или 2) ON]<br>(Удерживать нажатой.)                                                      | <ul> <li>(цикла и пр.) настроить</li> <li>камеру или вспомогательное</li> <li>устройство на режим</li> <li>защелки.</li> <li>WV-CU950/650, WV-CU360C/CJ:</li> <li>При отпускании кнопки(ок)</li> <li>вспомогательное устройство</li> <li>отключается.</li> </ul> |
| ВКЛ. очистителя                                                                        | [WIPER]<br>(Удерживать нажатой.)           | [SHIFT] + [WIPER]<br>(Удерживать нажатой.)                                                                | WV-CU950/650, WV-CU360C/CJ:<br>При отпускании кнопки(ок)<br>управление очистителем<br>отключается.                                                                                                    |

| Основные операции                                                                                         | WV-CU950/650                                                   | WV-CU360C/CJ                                                                                                    | Примечание                                                                                                    |
|----------------------------------------------------------------------------------------------------|----------------------------------------------------------------|----------------------------------------------------------------------------------------------------|----------------------------------------------------------------------------------------------------|
| Дефростер<br>• ВКЛ.<br>• ВЫКЛ.                                                                            | [DEF ON]<br>[SHIFT] + [DEF OFF]                                | [SHIFT] + [DEF ON]<br>[SHIFT] + [DEF OFF]                                                                                                    |                                                                                                    |
| Управление всеми камерами <li>Все в исходном положении</li> <li>ВЫКЛ. всех вспомогательных устройств</li> | Открытие главного меню «All<br>CAM Control». →<br>[F1]<br>[F3] | Не применяется.<br>Не применяется.                                                                                                    | <b>WV-CU950/650:</b><br>Эта операция невозможна для<br>камер, чьи функции<br>ограничены операторской<br>настройкой. |
| Включение функцию камеры                                                                                  | Ввод номера. (Цифровые<br>кнопк) → [CAM FUNC]                  | [SHIFT] + [CAM FUNC] («F» и<br>подчеркивания появляются на<br>светодиодном дисплее<br>системного контроллера.) →<br>Ввод номера. (Цифровые<br>кнопк) → [CAM (SET)] | WV-CU950/650, WV-CU360C/CJ:<br>О номерах функций камер см.<br>инструкцию по эксплуатации<br>камер.                  |

# Управление рекордером

| Основные операции                                              | WV-CU950/650                           | WV-CU360C/CJ      | Примечание                                                                                                    |
|----------------------------------------------------------------|----------------------------------------|-------------------|----------------------------------------------------------------------------------------------------|
| Установка рекордера                                            | Открытие меню «System<br>Setup». →     |                   | <ul> <li>WV-CU950/650, WV-CU360C/CJ:</li> <li>Об операциях с меню<br/>установки см. Перечень<br/>операций WV-CU950/650 и<br/>WV-CU360C/CJ на стр. 74.</li> </ul> |
| <ul> <li>Открытие меню установки<br/>рекордера.</li> </ul>     | [F1]                                   | [SHIFT] + [SETUP] |                                                                                                    |
| <ul> <li>Закрытие меню установки<br/>рекордера.</li> </ul>     | [F2]                                   | [SHIFT] + [SETUP] |                                                                                                    |
| Выбор диска (1)<br>(Не применяется для серии<br>WJ-RT416)      | Открытие меню «HD300<br>DiskSelect». → | Не применяется.   | WV-CU950/650:<br>При выполнении данной<br>операции перечень поиска                                                                                               |
| <ul> <li>Зона обычной записи/записи<br/>событий HDD</li> </ul> | [F1]                                   | _                 | автоматически представляется.                                                                                                    |
| • Зона копирования HDD                                         | [F2]                                   | _                 |                                                                                                    |
| <ul> <li>Диск, подключенный к<br/>СОРҮ 1</li> </ul>            | [F3]                                   | _                 | <b>WV-CU950/650:</b><br>Невозможно выбрать «СОРҮ<br>1» для серии WJ-HD300.                                                                                       |
| <ul> <li>Диск, подключенный к<br/>СОРҮ 2</li> </ul>            | [F4]                                   | -                 | <b>WV-CU950/650:</b><br>Невозможно выбрать «СОРҮ<br>2» для серии WJ-HD300.                                                                                       |
| Выбор диска (2)<br>(Не применяется для серии<br>WJ-RT416)      | Открытие меню «Search<br>Mode». →      | Не применяется.   | WV-CU950/650:<br>При выполнении данной<br>операции перечень поиска                                                                                               |
| <ul> <li>Зона обычной записи/записи<br/>событий HDD</li> </ul> | [SHIFT] + [F1]                         | _                 | автоматически представляется.                                                                                                    |
| • Зона копирования HDD                                         | [SHIFT] + [F2]                         | _                 |                                                                                                    |
| <ul> <li>Диск, подключенный к<br/>СОРҮ 1</li> </ul>            | [SHIFT] + [F3]                         | _                 | WV-CU360C/CJ:<br>Невозможно выбрать «СОРҮ<br>1» для серии WJ-HD300.                                                                                              |
| <ul> <li>Диск, подключенный к<br/>СОРҮ 2</li> </ul>            | [SHIFT] + [F4]                         | _                 | <b>WV-CU360C/CJ:</b><br>Невозможно выбрать «СОРУ<br>2» для серии WJ-HD300.                                                                                       |

| Основные операции         | WV-CU950/650                         | WV-CU360C/CJ                        | Примечание                                        |
|---------------------------|--------------------------------------|-------------------------------------|---------------------------------------------------|
| ВКЛ./ВЫКЛ. отображения на | [OSD]                                | Не применяется.                     | WV-CU950/650:                                     |
| экране рекордера (OSD)    |                                      | _                                   | При каждом нажатии кнопки                         |
|                           |                                      |                                     | может отображаться или                            |
|                           |                                      |                                     | скрываться вся информация.                        |
| Многосценовый лисплей     |                                      |                                     | WV-CU950/650, WV-CU360C/CJ:                       |
| иногоеценовый дисплеи     |                                      |                                     | • Без ввода цифр (без задания                     |
|                           |                                      |                                     | образца сегмента) при                             |
| • 4 сегмента              | $[0] \rightarrow [MULTI SCREEN]$     | $[0] \rightarrow [SHIFT] + [MULTT]$ | каждом нажатии [MULTI                             |
|                           |                                      | SCREEN SELJ                         | SCREEN] (или [SHIFT] +                            |
| • 7 сегментов             | $[1] \rightarrow [MULTI SCREEN]$     | $[1] \rightarrow [SHIFT] + [MULTI]$ | [MULTI SCREEN SEL])                               |
|                           |                                      | SCREEN SEL]                         | изменяются образцы                                |
| • 9 сегментов             | $[2] \rightarrow [MULTI SCREEN]$     | $[2] \rightarrow [SHIFT] + [MULTI]$ | многосценовых сегментов.                          |
|                           |                                      | SCREEN SEL]                         | представляется                                    |
|                           | $[3] \rightarrow [MIII TI SCREEN]$   | [3] → [SHIFT] + [MI II TI           | многосценовый сегмент                             |
|                           |                                      | SCREEN SEL]                         | рекордера, подключенного к                        |
|                           |                                      |                                     | камере. (Невозможно задать                        |
| • 13 сегментов            | $[4] \rightarrow [MULTI SCREEN]$     | $[4] \rightarrow [SHIFT] + [MULTT]$ | образец сегмента.)                                |
|                           |                                      | SCREEN SELJ                         | • При использовании серии                         |
| • 16 сегментов            | $[5] \rightarrow [MULTI SCREEN]$     | $[5] \rightarrow [SHIFT] + [MULTI$  | WJ-К1410 сегмент не может                         |
|                           |                                      | SCREEN SEL]                         | Пля изменения сегмента                            |
|                           |                                      |                                     | нажимают кнопку [MULTI                            |
|                           |                                      |                                     | SCREEN] на рекордере.                             |
| Электронное               | [FL-700M]                            | [SHIFT] + [FL-ZOOM]                 | WV-CU950/650 WV-CU360C/CJ                         |
| масштабирование           |                                      |                                     | При каждом нажатии этой                           |
| (Не применяется для серии |                                      |                                     | кнопки (или этих кнопок)                          |
| WJ-RT416)                 |                                      |                                     | изменяется кратность                              |
| Когла электронное масшта- |                                      |                                     | изменения масштаба изобра-                        |
| бирование включено>       |                                      |                                     | жения.                                            |
| Перемещение масштабиро-   | Джойстик 🔻 🛦 ৰ ►                     | Джойстик 🔻 🛦 ┥ ►                    | $2x \rightarrow 4x \rightarrow 1x \rightarrow 2x$ |
| ванной зоны.              |                                      |                                     |                                                   |
| ВКЛ. последовательного    | [TOUR SEO]                           | [SHIFT] + [SEQUENCE]                | WV-CU950/650, WV-CU360C/CJ:                       |
| отображения               |                                      |                                     | Включение цикла, ассоцииро-                       |
|                           |                                      |                                     | ванного с рекордером.                             |
|                           |                                      |                                     | Примечание: Для прекращения                       |
|                           |                                      |                                     | по стопу цикла. См. стр. 75.                      |
|                           |                                      |                                     |                                                   |
| Начало ручной записи      | [REC]                                | [ZOOM WIDE] + [ZOOM                 | WV-CU950/650:                                     |
|                           |                                      | TELE]                               | Когла выбрана камера, то                          |
| D                         |                                      |                                     | начинается ручная запись на                       |
| <Во время записи>         | [REC STOP]                           | [SHIFT] + [STOP]                    | рекордер, подключенный к                          |
| Прекращение ручной записи | (Пажать 2 или облее секунды.)        |                                     | камере.                                           |
| Отображение маша понака   | [SEADCH]                             |                                     | WV_CLIQ50/650_WV_CLI260C/C-I-                     |
| Отображение меню поиска.  | $\rightarrow O$ ткрытие меню «Search |                                     | • При кажпом нажатии кнопки                       |
|                           | Mode».                               |                                     | переключается отображение                         |
|                           |                                      |                                     | перечня поиска.                                   |
|                           |                                      |                                     | • О порядке управления                            |
|                           |                                      |                                     | отображением перечня                              |
|                           |                                      |                                     | поиска см. Перечень                               |
|                           |                                      |                                     | onepaцuu WV-CU950/650 u                           |

WV-CU360C/CJ на стр. 74.

| Основные операции                                                                                                    | WV-CU950/650                                                                       | WV-CU360C/CJ                             | Примечание                                                                                                    |
|----------------------------------------------------------------------------------------------------|------------------------------------------------------------------------------------|------------------------------------------|----------------------------------------------------------------------------------------------------|
| <Во время представления<br>перечня поисков на дисплее> <ul> <li>Переключение Перечня/</li> <li>Свернутого изображения</li> <li>(Не применяется для серии</li> <li>WJ-RT416)</li> </ul> | [F1]                                                                               | [F1]                                     | WV-CU950/650, WV-CU360C/CJ:<br>При каждом нажатии этой<br>кнопки переключается<br>перечень поиска между окном<br>перечня и окном свернутого<br>изображения.                                                                                                    |
| <ul> <li>ВКЛ. отображения текстовой<br/>информации</li> <li>(Не применяется для серии</li> <li>WJ-RT416)</li> </ul>                                                                    | [F3]                                                                               | Не применяется.                          |                                                                                                    |
| • Отображение окна DATA<br>COPY.                                                                                                    | [F4]                                                                               | Не применяется.                          | WV-CU950/650:<br>О порядке управления окном<br>DATA COPY см. Перечень<br>операций WV-CU950/650 и<br>WV-CU360C/CJ на стр. 74.                                                                                                    |
| Воспроизведение<br><Во время воспроизведения><br>• Пауза воспроизведения                                                                                                    | [PLAY/PAUSE]<br>[PLAY/PAUSE]                                                       | [PLAY]<br>[PAUSE]                        | <ul> <li>WV-CU950/650, WV-CU360C/CJ:</li> <li>Когда выбрана камера, то<br/>происходит воспроизведение<br/>записанного изображения<br/>камеры.</li> <li>WV-CU950/650, WV-CU360C/CJ:</li> <li>В процессе воспроизведения<br/>поочередно представляются<br/>записанные изображения<br/>камер путем:</li> <li>Выбора камеры;</li> <li>Выбора следующей/ предыду-<br/>щей камеры.</li> </ul> |
| <ul> <li>Ускоренная перемотка<br/>вперед</li> </ul>                                                                                                    | Вращение кольца перемотки по часовой стрелке                                       | • [FF]<br>• Джойстик ►                   | При использовании серии WJ-<br>RT416 прямые изображения<br>рекордера отображаются.                                                                                                    |
| <ul> <li>Ускоренное обратное<br/>воспроизведение</li> </ul>                                                                                                    | Вращение кольца перемотки против часовой стрелки                                   | • [REW]<br>• Джойстик ◀                  |                                                                                                    |
| <ul> <li>Переход к следующему<br/>кадру.</li> </ul>                                                                                                    | Вращение колеса Джог-Дайал<br>по часовой стрелке (во время<br>паузы)               | Джойстик ► (во время паузы)              |                                                                                                    |
| <ul> <li>Переход к предыдущему<br/>кадру.</li> </ul>                                                                                                    | Вращение колеса Джог-Дайал<br>против часовой стрелки (во<br>время паузы)           | Джойстик ◀ (во время паузы)              |                                                                                                    |
| <ul> <li>Переход к следующему<br/>результату записи.</li> </ul>                                                                                                    | Вращение колеса Джог-Дайал<br>по часовой стрелке (во время<br>воспроизведения)     | Джойстик ▼<br>(Во время воспроизведения) |                                                                                                    |
| <ul> <li>Переход к предыдущему<br/>результату записи.</li> </ul>                                                                                                    | Вращение колеса Джог-Дайал<br>против часовой стрелки (во<br>время воспроизведения) | Джойстик ▲<br>(Во время воспроизведения) |                                                                                                    |
| <ul> <li>Воспроизведение записанного в последний раз<br/>изображения.</li> <li>(Не применяется для серии<br/>WJ-RT416)</li> </ul>                                                      | [GO TO LAST]                                                                       | Не применяется.                          | <ul> <li>WV-CU950/650:</li> <li>Когда выбрана камера, то происходит воспроизведение записанного в последний раз изображения камеры.</li> <li>Для серии WJ-HD300 эта операция возможна только в процессе воспроизведения.</li> </ul>                                                                                                    |
| <ul> <li>Прекращение<br/>воспроизведения.</li> </ul>                                                                                                    | [STOP]                                                                             | [STOP]                                   |                                                                                                    |
| • Маркировка<br>(Не применяется для серии<br>WJ-RT416)                                                                                                    | [MARK]                                                                             | Не применяется.                          |                                                                                                    |

| Основные операции                                                             | WV-CU950/650                                                             | WV-CU360C/CJ    | Примечание                                                                           |
|-------------------------------------------------------------------------------|--------------------------------------------------------------------------|-----------------|--------------------------------------------------------------------------------------|
| Воспроизведение с повтором<br>А – В<br>(Не применяется для серии<br>WJ-RT416) | Открытие меню «HD300 A - B<br>Repeat». →                                 | Не применяется. | Воспроизведение начинается при маркировке конечной точки.                            |
| • Задание начальной точки (A) воспроизведения с повтором A - B.               | [F1]                                                                     | -               |                                                                                      |
| • Задание конечной точки (В)<br>воспроизведения с повтором<br>А - В.          | [F2]                                                                     | -               |                                                                                      |
| • Отмена воспроизведения с повтором А - В                                     | [F4]                                                                     | -               |                                                                                      |
| Фильтрация<br>(Не применяется для серии<br>WJ-RT416)                          | Открытие меню «HD300<br>Listed». →                                       | Не применяется. |                                                                                      |
| • ВКЛ.                                                                        | [F1]                                                                     | -               |                                                                                      |
| • ВЫКЛ.                                                                       | [F2]                                                                     | -               |                                                                                      |
| Управление монитором 1<br>(Не применяется для серии<br>WJ-RT416)              | [RECORDER] +                                                             | Не применяется. | <ul><li>WV-CU950/650:</li><li>Удерживать эту кнопку в нажатом состоянии до</li></ul> |
| • Выбор камеры                                                                | См. Выбор камеры на стр. 75.                                             | -               | окончания операции.<br>• Эти операции невозможны,<br>если на мониторе 1 не могут     |
| • Выбор следующей камеры.                                                     | См. Выбор следующей камеры» на стр. 75.                                  | -               | поочередно отображаться изображения реко-                                            |
| • Выбор предыдущей камеры.                                                    | См. Выбор предыдущей камеры на стр. 75.                                  | -               | рдера.(Пример: Когда<br>отображается «SMEHЮ<br>УСТАНОВОК» рекордера)                 |
| • ВКЛ./ВЫКЛ. отображения на экране рекордера (OSD)                            | См. ВКЛ./ВЫКЛ. отображе-<br>ния на экране рекордера<br>(OSD) на стр. 82. | _               |                                                                                      |
| • Многосценовый дисплей                                                       | См. Многосценоый дисплей на стр. 82.                                     | _               |                                                                                      |
| • ВКЛ. последовательного отображения                                          | См. ВКЛ. последовательного отображения на стр. 82.                       | _               |                                                                                      |
| <ul> <li>Электронное<br/>масштабирование</li> </ul>                           | См. Электронное<br>масштабирование на стр. 82.                           | -               |                                                                                      |

# ■ Поток меню (WV-CU950/650)

### Когда нажата кнопка [MENU] без выбора рекордера

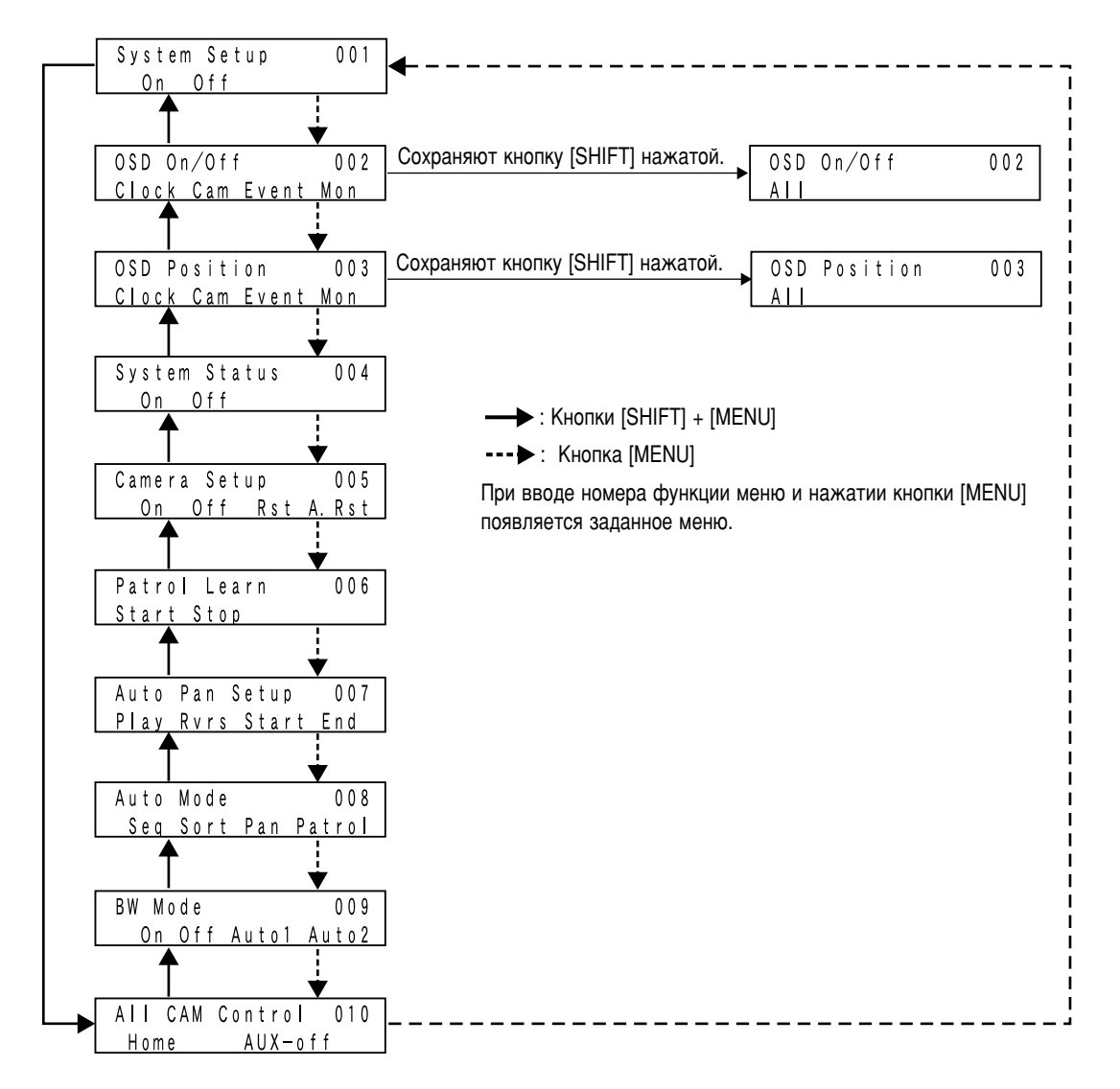

### Когда выбран рекордер и нажата кнопка [MENU]

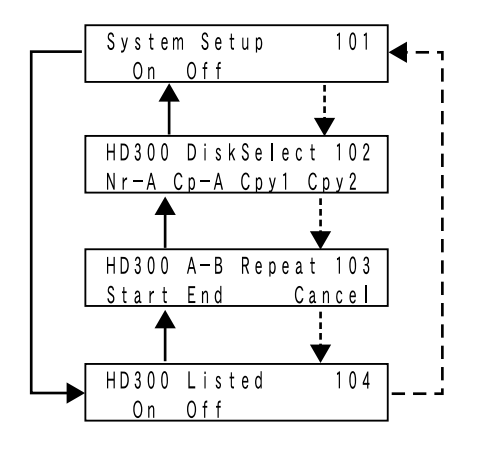

---- : Кнопка [MENU]

При вводе номера функции меню и нажатии кнопки [MENU] появляется заданное меню.

#### Когда выбран рекордер и нажата кнопка [SEARCH]

| Search Mode     | Сохраняют кнопку [SHIFT] нажатой. | Search Mode         |
|-----------------|-----------------------------------|---------------------|
| Thumb Text Copy |                                   | Nr-А Ср-А Сру1 Сру2 |

Настоящая глава содержит извещения об операциях от системных контроллеров в режиме PS Data, веб-браузера для доступа к рекордеру или ПК.

# Операции в режиме PS-Data

Примечание: При использовании системного контроллера в режиме PS Data проверяют версию ПО.

Возможные версии ПО следующие. WV-CU950/650: Версия 2.00 или последующие

WV-CU360C/CJ: Версия 8.10 или последующие

Ниже приведены ограничения при операциях в режиме PS Data. Подробнее см. инструкцию по эксплуатации системного контроллера.

#### Логин

Производят логин в систему, вводя пользовательский ID и пароль, зарегистрированные в системном контроллере. После логина возможно управлять прибором в качестве оператора по PS·Data. Задание оператора по PS·Data осуществляется в «Оператор» - «Оператор» на администраторском пульте серии WJ-SX650.

#### Логаут

Автоматический логаут невозможен. Производят логаут из системы вручную.

#### Выбор камеры

При использовании WV-CU360C/CJ невозможно выбрать камеру 200 или более.

#### Место камеры

При использовании WV-CU950/650 включаются места (положения) камер, зарегистрированные в системном контроллере. (Возможно до 999 мест камер.) Эта функция недоступна WV-CU360C/CJ.

#### Вызов выбора камеры

Шаги выбора камеры сохраняются в памяти системного контроллера. (Даже при выборе другого монитора сохраненные в памяти шаги не очищаются.) Эта функция недоступна WV-CU360C/CJ.

#### Предустановка

При использовании WV-CU360C/CJ невозможно выбрать Предустановленное положение 065 или более.

#### Выбор рекордера

Нельзя выбрать рекордер путем ввода номера рекордера. Для выбора рекордера вводят код камеры, ассоциированный с входным каналом камеры, подсоединенным к рекордеру.

#### Управление рекордером

При использовании WV-CU360C/CJ см. инструкцию по эксплуатации рекордера.

#### Тревога

Невозможно осуществлять АСК тревоги, индивидуальный сброс тревоги и сброс тревоги по монитору. (Возможен сброс всех тревог.) Управляя Отображением истории тревог из WV-CU360C/CJ, нельзя перейти с пропуском к 10-ой странице вперед или назад. (См. стр. 77.)

#### Отображение сообщения об ошибке

Когда операции не выполняются, то сообщения об ошибках (Не применяется и Запрещено) не представляются на ЖКдисплее (или светодидоном дисплее).

#### Ограничение уровня управления камерой

Установка камеры и регистрация предустановленного положения отдельно не ограничиваются уставками уровня пользователей. Для ограничения настраивают камеру на режим «Невозможно управление». Задание уровня пользователя осуществляется в «Оператор» - «Таблица уровней» на администраторском пульте серии ŴJ-SX650.

#### Прочие функции

Невозмоно управлять нижеуказанными функциями путем нажатия ассоциированных кнопок на системных контроллерах. Следует управлять ими, вводя номера функций системы. (Используя WV-CU950/650, можно задать функции системы, отмеченные знаком «\*», путем нажатия цифровых кнопок, либо же за счет вызова функций меню на ЖКдисплей.)

- 1. Вводят номер функции системы, нажимая цифровые кнопки.
- 2. Нажимают кнопку [SYS FUNC]\*1 (или [FUNCTION]\*2) с нажатой кнопкой [SHIFT]. \*1 WV-CU950/650 \*2 WV-CU360C/CJ

| Функция системы               | Номер функции системы |
|-------------------------------|-----------------------|
| ВКЛ./ВЫКЛ. блокировки         |                       |
| монитора*                     | 101                   |
| ВКЛ./ВЫКЛ. отображения        |                       |
| состояния системы             | 102                   |
| ВКЛ./ВЫКЛ. инофрмации о       |                       |
| времени и дате*               | 104                   |
| ВКЛ./ВЫКЛ. информации о       |                       |
| камерах*                      | 105                   |
| ВКЛ./ВЫКЛ. информации о       |                       |
| событиях*                     | 106                   |
| ВКЛ./ВЫКЛ. состояния монитора | a*107                 |
| Все в исходном положении      | 120                   |
| ВЫКЛ. всех дополнительных     |                       |
| устройств                     | 121                   |
|                               |                       |

# Соединения матричных видеокоммутаторов (серии WJ-SX650) и системного контроллера PS-Data

Подсоединяя системный контроллер PS·Data (WV-CU950/650, № КОНТРОЛЛЕРА: 1) к портам DATA приборов набором кабелей WV-CA48/10K, возможно управлять этими приборами из системного контроллера. (Подробнее о соединениях см. стр. 36.) Примечания:

- Подсоединяют набор кабелей WV-CA48/10К к порту DATA 1.
- Настраивают порт DATA 1 каждого прибора на PSD. Изменение уставок осуществляют в «Система» «Порт DATA» на администраторском пульте серии WJ-SX650 или «DATA PORT» (см. стр. 53) на «МЕНЮ УСТАНОВОК».

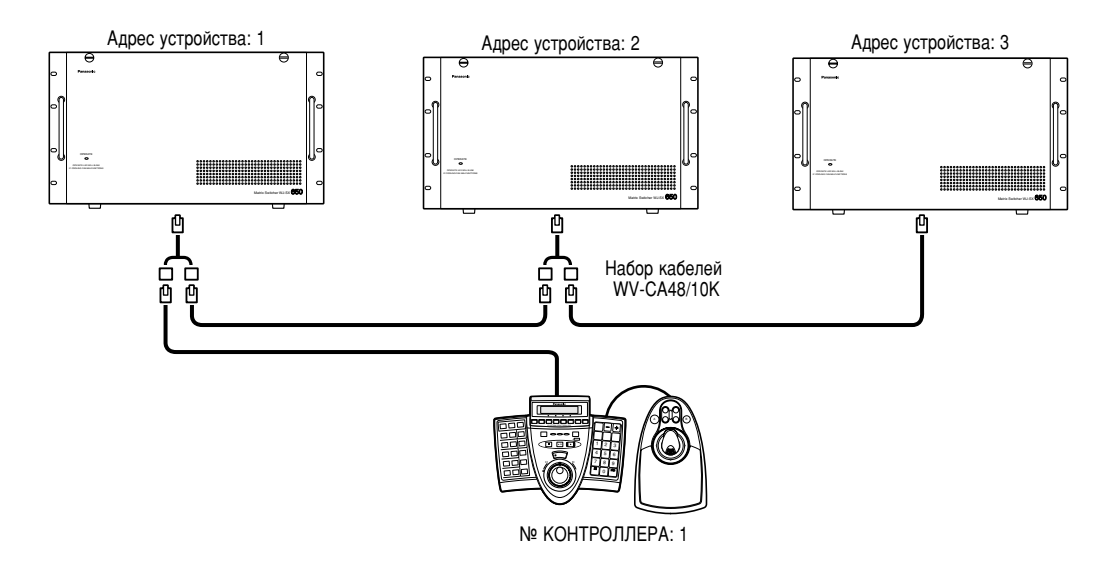

#### Соединения и операции

- При управлении двумя или более приборами из системного контроллера PS Data нужно выбрать прибор до начала операции. Для выбора устройства вводят адрес устройства путем нажатия цифровых кнопок. Затем нажимают кнопку [RECORDER/ UNIT] с нажатой кнопкой [SHIFT].
- Задание адреса каждого устройства должно отличаться от устройства к устройству. Задание адреса устройства осуществляется в «Связь» – «PS.Data» на администраторском пульте серии WJ-SX650.
- При возникновении тревоги по устройству прочие устройства принимают тревогу как входной сигнал тревоги по последовательности.
- Уставки уровня пользователей для откладывания тревоги должны быть одинаковыми для всех устройств.
- Уставки LCN должны отличаться одна от другой во всех устройствах. (Возможно применять до LCN 999.) Задание уставок
- LCN осуществляется в «Система» «Код камеры» на администраторском пульта серии WJ-SX650.
- При включении «АВТО-СБРОС» задают уставки 3 сек или более. (см. стр. 50.)

# Управление с помощью веб-браузера для доступа к рекордеру

Если рекордер подсоединен к прибору, то возможно управлять камерами с помощью веб-браузера ПК для доступа к рекордеру. Возможно задать приоритет для управления с помощью веб-браузера. Задание приоритета осуществляется в «Оператор» – «Оператор» на администраторском пульте серии WJ-SX650.

#### Примечания:

- Подробнее об управлении с помощью веб-браузера см. инструкцию по эксплуатации рекордера.
- При использовании серии WJ-RT416 применяют ПО мониторинга.
- Подробнее об операциях см. инструкцию по эксплуатации ПО мониторинга.
- Независимо от уставок приоритета, во время управления рекордером из системного контроллера невозможно управлять камерами с помощью веб-браузера для доступа к рекордерам, подсоединенным к одному и тому же порту DATA в гирляндном соединении.

# Управление из ПК

Возможно осуществлять операции и функции системных контроллеров путем логина в систему и посылки команд RS-232C с ПК, подсоединенного к прибору. О возможных командах см. Справочное руководство по командам для коннекторов Serial (RS-232C) (файл PDF на поставленном диске CD-ROM).

# Глоссарий

В настоящем документе приняты нижеуказанные термины.

- Номер монитора: Номера (MON от 1 до 32), присвоенные коннекторам MONITOR OUT плат видеовыходов 1 и 2 для выбора монитора.
- Код камеры (LCN): Номера, заданные коннекторам САМЕRA IN (САМ от 1 до 256) плат видеовходов от 1 до 8 для выбора камеры. В качестве стандартных по умолчанию уставок, заданных в заводских условиях, LNC от 1 до 256 присвоены САМ от 1 до 256 по порядку номеров.
  - Примечание: Изменение уставок LCN осуществляется в «Система» – «Код камеры» на администраторском пульта серии WJ-SX650.
- Номер рекордера: Номера «Адрес устройства(Система)» (рекордеров от 1 до 16), заданные рекордерам по «МЕНЮ УСТАНОВОК» рекордеров для выбора рекордера. В настоящем документе «Адрес устройства(Система) 001» описан как «Рекордер 1».
- **Уровень:** См. стр. 56.
- Приоритет: См. стр. 56.
- Ограничение доступа к камере: См. стр. 56.
- Ограничение доступа к рекордеру: См. стр. 56.
- Логин: См. стр. 57.
- Логаут: См. стр. 57.
- Автоматический логин: Функция автоматического логина в систему для зарегистрированного оператора. См. стр. 56.
- Автоматический логаут: Функция автоматического логаута из системы, включающаяся в том случае, когда никакой операции не выполняется в течение определенного периода. См. стр. 57.
- **Имя камеры:** Могут быть заданы имена для идентификации камер, которые представляются на ассоциированных мониторах. Для выражения имени камеры можно использовать до 20 знаков. Установка имени камеры осуществляется в «Камере» «Имя камеры» на администраторском пульте серии WJ-SX650.

#### Блокировка монитора: См. стр. 58.

- Предустановка (Предустановленное положение): Функция регистрации положений (предварительно заданных положений) камеры при контроле, ассоциированных с номерами положений. Вводя номера предустановленных положений, можно перемещать камеры к предварительно заданным положениям (предустановленным положениям). (См. стр. 59.) Зарегистрированные предустановленные положения могут применяться для уставок событий, таких как цикл или последовательность.
- **Исходное положение:** Стандартное по умолчанию предустановленное положение. Если зарегистрированое исходное положение, то возможно перемещать камеру к исходному положению без задания номера предустановленного положения.
- Управление вспомогательными устройствами (AUX): Возможно управлять вспомогательными устройствами (звуковой сигнализацией и пр.), подсоединенными к камерам или ресиверам. (См. стр. 80.) Управление вспомогательным устройствами может применяться для уставок событий, таких как цикл или последовалельность.
- Автоматическое слежение: Функция автоматического детектирования движения изображения со слежением движущегося объекта. См. стр. 72 и инструкцию по эксплуатации камер, поддерживающию данную функцию.
- Воспроизведение цикла патрульных операций: Функция самообучения и воспроизведения операций камер и качества изображений. (См. стр. 73 и 79.)

- **Очистка (Очистка камеры):** Функция очистки контакного кольца для устранения факторов ухудшения качества изображений и помех. (Функция предусмотрена в камерах «Панасоник», выпускаемых с 1999 г.)
- Место камеры: Возможно ассоциировать номера камер с номерами предустановленных положений для регистрации в качестве мест (положений) камер (САМ-Р).
- Вызов выбора камеры: См. стр. 59.
- Управление всеми камерами: Возможно деактивировать одновременно все вспомогательные устройства, либо перемещать все камеры к исходному положению. См. стр. 60.
- Выборочное отображение (спот): На выбранном мониторе непрерывно отображается изображение выбранной камеры.
- Цикл тура: См. стр. 63.

Цикл группы: См. стр. 63.

- Предустановка группы: См. стр. 63.
- Сигнал тревоги: Общий термин, выражающий тревогу по входу, тревогу по камере, тревогу по рекордеру, тревогу по последовательности и потерю видеосигнала.
- **Тревога по входу:** Входные сигналы тревоги, которые подаются от датчиков сигнала тревоги (дверных выключателей и пр.) к портам входа тревоги (ALARM IN) прибора.
- **Тревога по камере:** Входные сигналы тревоги, которые подаются от камер к прибору посредством датчиков или детекторов движения камеры и пр.
- **Тревога по рекордеру:** Входные сигналы тревоги, которые подаются от рекордеров к прибору посредством потери видеосигнала или VMD и пр.
- Последовательная тревога: Входные сигналы тревоги, которые подаются в качестве последовательных команд с ПК к порту SERIAL прибора. Команды тревоги, поступающие из портов DATA, настроенных на PSD, также являются тревогами по последовательности. (См. стр. 87.)
- Потеря видеосигнала: Входные сигналы тревоги, которые подаются к прибору при обнаружении потери входных видеосигналов из-за отсоединения коаксиальных кабелей или отказа камер.

Событие тревоги: См. стр. 67.

- Расписание тревог: Функция планирования период, в течение которого событий тревоги не возникает даже при поступлении сигналов тревоги.
- Режим отображения на мониторе: Режим отображения, который может включаться для отображения событий тревоги при возникновении тревоги. Имеются три типа режима тревоги: спот, цикл тура и цикл группы. Эти типы режима могут быть заданы для каждого монитора в отдельности.
- **Откладывание тревоги:** Операция по откладыванию тревоги, возникшей по прибору.

Отображение истории тревог: См. стр. 70.

Отображение состояния (статуса) системы: См. стр. 38.

Событие таймера: См. стр. 72.

Событие камеры: См. стр. 72.

- VD2: Синхроимпульс для отображения изображений камер «Панасоник» на мониторе. Если VD2 включен, то можно предотвратить несооветствие переключения изображений. (В зависимости от мониторов проблема несоответствия не может быть разрешена полностью.)
- Кабельная компенсация: Если длина коаксиальных кабелей, подсоединенных между камерами и прибором, превышает подходящий уровень, то может возникать ослабление входных видеосигналов. Кабельной компенсацией является функция компенсации ослабления сигналов.

- Экспорт: Функция сохранения уставок цикла тура или цикла групы в экспортных файлах (формата csv). Эта функция доступна при использовании администраторского пульта серии WJ-SX650. Экспорт осуществляется для каждой программы управления последовательностью в отдельности.
- программы управления последовательности. льности. Импорт: Функция передачи экспортных файлов (формата csv) в администраторский пульт серии WJ-SX650.

# Дефектовка

Прежде чем обратиться к специализированной организации за ремонтом, следует проделать нижеуказанные проверочные операции.

Если даже после проверки и принятия мер не могут быть устранены причины неисправностей, то надо обратиться к Вашему дилеру.

# ■ Матричный видеокоммутатор серии WJ-SX650

| Неисправности                                                  | Возможные причины и мероприятия устранения                                                                                                    | Ссылки |
|----------------------------------------------------------------|----------------------------------------------------------------------------------------------------|--------|
| Питание не включено.                                           | • Проверить, правильно вставлена ли вилка шнура питания в розетку перем.т.                                                                                                    | _      |
|                                                                | • Проверить, правильно подсоединен ли шнур питания к розетке перемт.т. настоящего прибора.                                                                                                    | _      |
| Контрольная лампочка<br>[OPERATE] светится мигающим<br>светом. | <ul> <li>Охлаждающий вентилятор неисправен или стареет. Это может<br/>вызвать отказ прибора. Обратиться к дилеру за заменой.</li> </ul>                                                                     | 6      |
|                                                                | • Проверить соединения между системным контроллером и прибором.                                                                                                    | 35     |
| Невозможно управлять системным контроллером.                   | • Проверить техническую спецификацию модульного кабеля.<br>Если используется модульный кабель, не входящий в<br>комплектацию системного контроллера, то следует<br>использовать 6-жильный модульный кабель. | 96     |
|                                                                | <ul> <li>Проверить, правильно заданы ли режим работы и номера<br/>контроллеров.</li> </ul>                                                                                                    | 35     |
|                                                                | • Проверить уставку порта DATA (TMNL или PSD).                                                                                                    | 53     |
| Невозможно управлять монитором.                                | • Проверить соединения между монитором и прибором.                                                                                                    | 29     |
|                                                                | • Проверить уставки уровня или уставку ограничения доступа к монитору.                                                                                                    | 56     |
|                                                                | • Проверить ЖК-дисплей (или светодиодный дисплей) или контрольные лампочки системного контроллера. Когда мигает (или горит ровным светом) «Busy» (или [BUSY]), невозможно управлять монитором.              | 14, 15 |

| Неисправности                               | ) | Возможные причины и мероприятия устранения                                                                                                    | Ссылки |
|---------------------------------------------|---|----------------------------------------------------------------------------------------------------|--------|
| На мониторе видны черные полосы.            |   | • При подключении прибора к сети питания или подсоединении камеры на мониторе могут появляться не несколько секунд черные полосы с изображениями, не поддерживающими VD2 (изображениями рекордера или камер иных изготовителей). Для устранения черных полос отключают VD2.                       | 54     |
|                                             |   | • Проверить соединения между камерой и прибором. Если ресивер применяется , то проверить, подключена ли камера к сети питания.                                                                                                    | 27     |
|                                             |   | • Проверить, не настроен ли входной канал выбранной камеры<br>так, чтобы принимал входные видеосигналы от рекордера.                                                                                                    | 51     |
|                                             |   | • Проверить уставки уровня или уставку ограничения доступа к камере.                                                                                                    | 56     |
| Невозможно управлять камерой или ресивером. |   | • Проверить ЖК-дисплей (или светодиодный дисплей) или контрольные лампочки системного контроллера. Когда мигает (или горит ровным светом) «Busy» (или контрольная лампочка [BUSY]), невозможно управлять камерой.                                                                                 | 14, 15 |
|                                             |   | <ul> <li>Коаксиально-кабельная связь:</li> <li>Проверить, включена ли уставка DATA входного канала камеры в «VD2/DATA/KOMПЕНСАЦИЯ КАБЕЛЯ» в меню «МЕНЮ УСТАНОВОК».</li> <li>Проверить, не настроен ли входной канал камеры на связь RS485 в «КАМЕРА С RS485» в меню «МЕНЮ УСТАНО-ВОК».</li> </ul> | 54     |
|                                             |   | Связь RS485:<br>• Проверить, правильно заданы ли порт RS485 и номера<br>входных каналов камер в «КАМЕРА С RS485» в меню<br>«МЕНЮ УСТАНОВОК».                                                                                                    | 54     |
| Невозможно выбирать<br>рекордер.            |   | • Проверить, настроен ли LCN на входной канал камеры, прини-<br>мающий входные видеосигналы от рекордера. Проверить зада-<br>нные уставки в «Система» – «Рекордер» на администраторском<br>пульта серии WJ-SX650.                                                                                 | 51     |
|                                             |   | • Проверить соединения и уставки между рекордером и прибором.                                                                                                    | 30     |
| Невозможно управлять<br>рекордером.         |   | • Проверить уставку порта DATA (HDR).                                                                                                    | 53     |
|                                             |   | • Проверить уставки уровня или уставку ограничения доступа к рекордеру.                                                                                                    | 56     |

| Неисправности                                                                                                    | ) | Возможные причины и мероприятия устранения                                                                                                    | Ссылки |
|----------------------------------------------------------------------------------------------------|---|----------------------------------------------------------------------------------------------------|--------|
|                                                                                                    |   | • Проверить ЖК-дисплей (или светодиодный дисплей) или контрольные лампочки системного контроллера. Когда мигает (или горит ровным светом) «Busy» (или контрольная лампочка [BUSY]), невозможно управление рекордером.                                                                                                    | 14, 15 |
|                                                                                                    |   | • В зависимости от состояния рекордера может задерживаться ответ. Проверить состояние и еще раз сделать попытку управлять.                                                                                                    | _      |
| Невозможно управлять<br>рекордером.                                                                                                  |   | • Редактировано ли окно ТЕКСТОВОЙ ИНФОРМАЦИИ с<br>помощью кнопок на передней панели рекордера? При этом не<br>может применяться выбранный системный контроллер.<br>Закрыть окно ТЕКСТОВОЙ ИНФОРМАЦИИ с помощью<br>кнопок на передней панели рекордера.                                                                                                    | -      |
|                                                                                                    |   | • Проверить, выбран ли Монитор 2 с помощью кнопки<br>[MONITOR1/MONITOR2] рекордера. (Подробнее см. инстру-<br>кцию по эксплуатации рекордера.) Поскольку прибор подсое-<br>динен к коннектору [MONITOR OUT 2] рекордера, то нельзя<br>выбирать Монитор 1 с помощью кнопки [MONITOR1/<br>MONITOR2] рекордера. Когда выбран Монитор 1, то проде-<br>лать операцию, которая доступна только Монитору 2 (воспро-<br>изведение и пр.). Автоматически выбирается Монитор 2. | -      |
| На мониторе представляется<br>«СБОЙ РЕКОРДЕРА» и<br>невозможно управлять<br>рекордером.                                              |   | • Проверить соединение и уставки между рекордером и прибором.                                                                                                    | 30     |
|                                                                                                    |   | • Проверить, правильна ли версия рекордеров.<br>Серия WJ-HD300: Версия 1.61 или последующие<br>Серия WJ-HD300A: Версия 3.10 или последующие                                                                                                    | 30     |
| Во время выполнения цикла на мониторе представлются черный экран и «НЕ НАЗНА-ЧЕН».                                                   |   | • Проверить, содержит ли уставка цикла не зарегистрированные LCN или положения камер. (Если уставка содержит не зарегистрированные положения камер, то представляется только черный экран.)                                                                                                    | 63     |
| Управление вспомогательными<br>устройствами не отключается<br>даже после окончания цикла,<br>события таймера или события<br>тревоги. |   | • Если управление вспомогательными устройствами включено<br>циклом, событием таймер или событием тревоги, то<br>управление вспомогательными устройствами автоматически не<br>отключается. Отключить управление вспомогательными<br>устройствами вручную, либо же задать событие, которое<br>отключает управление вспомогательными устройствами.                                                                                                    | 60     |
|                                                                                                    |   | • Если событие таймера или событие камеры задано так, чтобы включилось при начале летнего времени, то событие не включается.                                                                                                    | 72, 73 |
| Событие таймера или событие камеры не включается.                                                                                    |   | • Если задаваемые данные скачиваются после начала летнего времени, то событие не включается.                                                                                                    | 72, 73 |
|                                                                                                    |   | • Событие таймера не включается, когда операторами с высшим приоритетом, чем событие таймера, когда представляется «МЕНЮ УСТАНОВОК», либо когда действует режим тревоги.                                                                                                    | 72     |

| Неисправности                                                                                                    | Возможные причины и мероприятия устранения                                                                                                    | Ссылки |
|----------------------------------------------------------------------------------------------------|----------------------------------------------------------------------------------------------------|--------|
| Автоматическое слежение<br>кончается до времени конца<br>задания события камеры.                                  | • Проверить, не задано ли событие другой камеры для данной камеры.                                                                                                    | 72     |
|                                                                                                    | • Проверить, «ВКЛ» ли уставка входного сигнала тревоги в «ТРЕВОГА» в меню «МЕНЮ УСТАНОВОК».                                                                                                    | 50     |
|                                                                                                    | • Проверить, задано ли событие тревоги.                                                                                                    | 67     |
| Событие тревоги не возникает.                                                                                     | • Проверить уставку активного периода расписания тревог.                                                                                                    | 68     |
|                                                                                                    | • Проверить, не отложена ли тревога и не открыто ли меню<br>«МЕНЮ УСТАНОВОК» на ассоциированном мониторе.                                                                                                    | 49, 70 |
| Изображение камеры,<br>ассоциированное с событием<br>тревоги, не записано.                                        | • Проверить соединения и уставки между рекордером и прибором.                                                                                                    | 30     |
|                                                                                                    | • Запись производится в соответствии с уставками рекордера. Проверить, заданы ли уставка тревоги по команде и уставка записи события на рекордер.                                                                                           | -      |
| Состояние до возникновения<br>тревоги не восстаналивается<br>даже после сброса события<br>тревоги.                | • Если оператор включил цикл группы до возникновения тревоги, а другой оператор сбрасывает тревогу или выполненные операции на мониторе, ассоциированном с циклом группы, то состояние до возникновения тревоги не восстанавливается.       | 69     |
| Режимы тревоги подсоединен-<br>ных устройств не сбрасываются<br>даже после отключения<br>прибора от сети питания. | • При отключении прибора от сети питания режим тревоги,<br>включенный для прибора, сбрасывается, но режимы тревоги<br>подсоединенных устройств не сбрасываются. Снова<br>подключить прибор к сети питания и выполнить сброс всех<br>тревог. | 69     |
| Невозможно открыть меню<br>«МЕНЮ УСТАНОВОК»<br>прибора.                                                           | • Невозможно открыть меню «МЕНЮ УСТАНОВОК», когда другой оператор открывает его.                                                                                                    | _      |
|                                                                                                    | • Меню «МЕНЮ УСТАНОВОК» не может отображаться на мониторе, ассоциированном с активной тревогой.                                                                                                    | _      |

# Администраторский пульт серии WJ-SX650

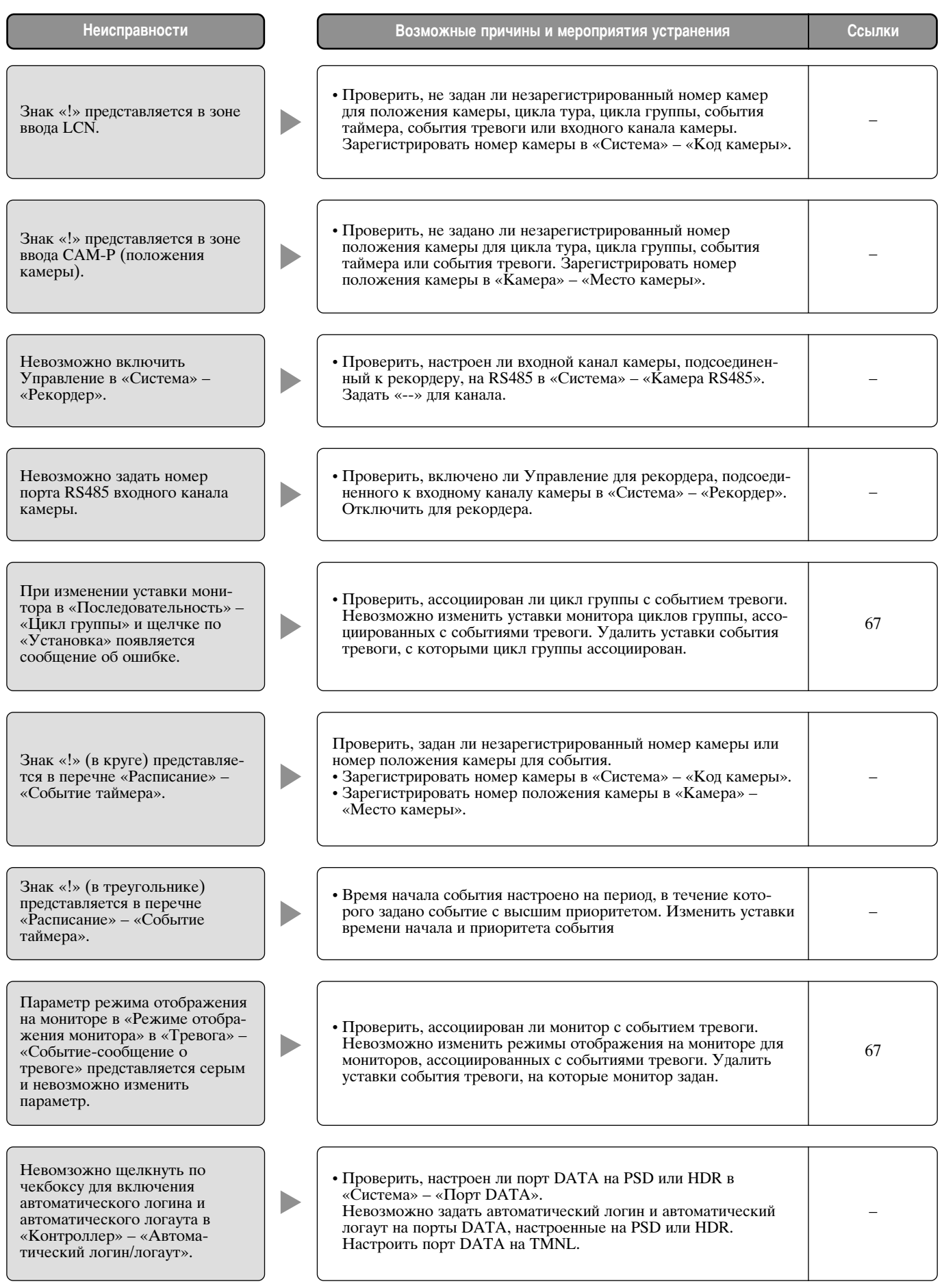

# 🔳 Шнур питания, коннекторы и вилка

Следует периодически проверять шнур питания, коннекторы и вилку.

| Неисправности                                                   | Возможные причины и мероприятия устранения                                                                                                    | Ссылки |
|-----------------------------------------------------------------|----------------------------------------------------------------------------------------------------|--------|
| Повреждена изоляция шнура питания.                              |                                                                                                    |        |
| Шнур питания, вилка и коннекторы перегреваются во время работы. | Износились шнур питания, вилка и коннекторы. Это может<br>привести к поражению электрическим током или пожару.<br>Немедленно отсоединить вилку шнура питания от розетки<br>перем.т. и обратиться к квалифицированному специалисту по<br>техобслуживанию. | _      |
| Шнур питания перегревается при изгибе или растягивании.         |                                                                                                    |        |

### ■ Матричный видеокоммутатор серии WJ-SX650

| Питание:                                                                                                    | Перем.т. напряжением от 220 до 240 В частотой 50 Гц<br>60 Вт                                                                            |
|----------------------------------------------------------------------------------------------------|----------------------------------------------------------------------------------------------------|
| Температура окружающей среды при эксплуатации:                                                                                                    | -10 °С до +50 °С*1                                                                                                    |
| относительная влажность окружающего                                                                                                    | Не более 90 %                                                                                                    |
| Плата вилеовхолов                                                                                                    | x 1                                                                                                    |
| Вход камеры (CAMERA IN от 1 до 32):                                                                                                    | 1 В (размах)/75 Ом (BNC x 32), полный видеосигнал 0,5 В (размах)/75 Ом сигнал данных и 2,5 В (размах)/75 Ом мультиплексный вертикальный |
| Видеовыход (VIDEO OUT от 1 до 4):                                                                                                    | 1 В (размах)/75 Ом (25-контактный D-sub коннектор х 4)* <sup>2</sup> , активный прохонной выход                                         |
| Вход тревоги (ALARM IN):                                                                                                    | N.O. (нормально разомкнутые контакты) или N.C. (нормально замкнутые контакты) переключаемые х 32 (37-контактный D-sub коннектор)        |
| Порты RS485 (Камера):                                                                                                    | 6-жильный модульный джек х 4 (двухпроводная или четырехпроводная<br>связь, с переключателями согласующего резистора (MODE от 1 ло 4))   |
| Порт расширения (EXTENSION IN 2, 3):<br>Плата видеовыходов:                                                                                                    | 37-контактный D-sub коннектор x 2 x 1                                                                                                   |
| Выход монитора (MONITOR OUT от 1 до 16):<br>Порт данных (DATA от 1 до 4)                                                                                                    | 1 B (размах)/75 Ом (BNC x 16)                                                                                                    |
| DATA 1:                                                                                                    | Режим работы согласующего резистора (TMNL) (Режим PS·Data (PS·DATA) переключаемый* <sup>3</sup> )                                       |
| DATA 2:                                                                                                    | Режим работы согласующего резистора (TMNL)                                                                                              |
| DATA 3, 4:                                                                                                    | Режим работы согласующего резистора (TMNL)/Цифровой дисковый                                                                            |
|                                                                                                    | рекордер (HDR) переключаемый<br>6-жильный модульный джек x 4 (с переключателями согласующего                                            |
| $\mathbf{D}_{\mathbf{A}} = \mathbf{D}_{\mathbf{A}} = $ | резистора (МОДЕ от 1 до 4))                                                                                                    |
| Выход тревоги (ALAKM OUT 1, 2)<br>В иход тревоги:                                                                                                    | BUT A OTTADITY DI ROMARTODON V $32$ NORC $24$ B HOCT T $100$ NA                                                                         |
| Выход Тревоги.<br>Выход восстановления тревоги:                                                                                                    | Вилод с открытым коллектором х 52, макс. 24 В пост.т., 100 мА<br>Вход с замыкающими контактами без напряжения х 16                      |
| Выход восстановления тревоги.<br>Вход регулировки времени <sup>*3.</sup>                                                                                                    | Вход с замыкающими контактами без напряжения х 10                                                                                       |
| Выход регулировки времени <sup>*3</sup> :                                                                                                    | Выход с открытым коллектором х 1, макс. 24 В пост.т., 100 мА                                                                            |
| Порт расширения (EXTENSION 1 IN, OUT)* <sup>3</sup> :                                                                                                    | б-жильный модульный джек х 2 (с переключателем согласующего<br>резистора (ТЕRM: ВКЛ., ОТКЛ.))                                           |
| Вход VS <sup>*3</sup> :                                                                                                    | 1 В (размах)/75 Ом (VS IN)                                                                                                    |
| Выход VS* <sup>3</sup> :                                                                                                    | (VS OUT (THRU)): Проходной выход VS<br>(VS OUT): 1 В (размах)/75 Ом (VS)                                                                |
| Последовательный порт*3:                                                                                                    | 9-контактный D-sub коннектор х 2                                                                                                    |
| Слот расширения:                                                                                                    | x1                                                                                                    |
| Порт RS485 (Камера)*4:                                                                                                    | 6-жильный модульный джек х 4 (двухпроводная или четырехпроводная связь, с переключателями согласующего резистора (MODE от 1 до 4))      |
| Функции:                                                                                                    | Управление монитором (выбор камеры, цикл тура, цикл группы, предустановка группы, отображение OSD)                                      |
|                                                                                                    | Управление камерой/ресивером (Коаксиально-кабельная/RS485 связь)<br>Управление рекордером                                               |
|                                                                                                    | Управление тревогой (событие тревоги, АСК тревоги, сброс тревоги, отклалывание тревоги, отображение истории тревог)                     |
|                                                                                                    | Событие таймера, событие камеры                                                                                                    |
| Габаритные размеры:                                                                                                    | 420 мм (шир.) x 265 мм (выс.) x 372 мм (гл.) (без учета резиновых лапок и выступающих частей)                                           |
| Macca:                                                                                                    | 19,0 кг                                                                                                    |
|                                                                                                    |                                                                                                    |

\*1 При постоянной работе
 \*2 При отключении настоящего прибора от сети питания этот сигнал не выдается даже при приеме входного видеосигнала.
 \*3 Не применяется, когда переключатели МОDE установлены как плата видеовыходов 2.
 \*4 Применяется только в том случае, когда смонтирована плата видеовходов WJ-PB65C32.

### ■ Каркас для плат WJ-SX650U

Питание:

Потребляемая мощность: Температура окружающей среды при эксплуатации: Относительная влажность окружающего воздуха при эксплуатации: Слот расширения: Порты RS485 (Камера)\*<sup>6</sup>:

Порт расширения (EXTENSION 1 IN, OUT):

Порт расширения (EXTENSION IN, 2, 3): Порт расширения (EXTENSION OUT 2, 3): Габаритные размеры:

Macca:

### Плата видеовходов WJ-PB65C32

Вход камеры (CAMERA IN от 1 до 32):

Видеовыход (VIDEO OUT от 1 до 4):

Вход тревоги (ALARM IN):

Габаритные размеры Главная плата: Плата IN X-2: Плата IN X-1:

### Плата видеовыходов WJ-PB65M16

Выход монитора (MONITOR OUT от 1 до 16): Порт данных (DATA от 1 до 4) DATA 1:

DATA 2: DATA 3, 4:

Выход тревоги (ALARM OUT 1, 2) Выход тревоги: Выход восстановления тревоги: Вход регулировки времени\*<sup>8</sup>: Выход регулировки времени\*<sup>8</sup>: Порт расширения (EXTENSION 1 IN, OUT)\*<sup>8</sup>:

Вход VS\*<sup>8</sup>: Выход VS<sup>\*8</sup>:

Последовательный порт<sup>\*8</sup>: Габаритные размеры Главная плата: Плата OUT X-1: Плата OUT X-2, Плата OUT X-3: N.O. (нормально разомкнутые контакты) или N.C. (нормально замкнутые контакты) переключаемые х 32 (37-контактный D-sub коннектор)

338 мм (шир.) х 47 мм (выс.) х 236 мм (гл.) 355 мм (шир.) х 21 мм (выс.) х 117 мм (гл.) 355 мм (шир.) х 38 мм (выс.) х 134 мм (гл.)

1 В (размах)/75 Ом (BNC x 16)

Режим работы согласующего резистора (TMNL) (Режим PS·Data (PS\_DATA) переключаемый\*<sup>8</sup>) Режим работы согласующего резистора (TMNL) Режим работы согласующего резистора (TMNL)/Цифровой дисковый рекордер (HDR) переключаемый 6-жильный модульный джек х 4 (с переключателями согласующего резистора (MODE от 1 до 4))

Выход с открытым коллектором х 32, макс. 24 В пост.т., 100 мА Вход с замыкающими контактами без напряжения х 16 Вход с замыкающими контактами без напряжения х 1 Выход с открытым коллектором х 1, макс. 24 В пост.т., 100 мА 6-жильный модульный джек х 2 (с переключателем согласующего резистора (ТЕRM: ВКЛ., ОТКЛ.) 1 В (размах)/75 Ом (VS IN) (VS OUT (THRU)): Проходной выход VS (VS OUT): 1 В (размах)/75 Ом (VS) 9-контактный D-sub коннектор х 2

338 мм (шир.) х 47 мм (выс.) х 236 мм (гл.) 355 мм (шир.) х 38 мм (выс.) х 134 мм (гл.) 355 мм (шир.) х 21 мм (выс.) х 117 мм (гл.)

\*5 При постоянной работе

\*<sup>6</sup> Возможные 4 порта для каждой платы видеовходов WJ-PB65C32.

\*7 При отключении настоящего прибора от сети питания этот сигнал не выдается даже при приеме входного видеосигнала.

\*<sup>8</sup> Не применяется, когда переключатели МОДЕ установлены как плата видеовыходов 2.

97

Перем.т. напряжением от 220 до 240 В частотой 50 Гц $60~{\rm Br}$  –10 °C до +50 °C\*5

Не более 90 %

синхроимпульс

проходной выход

x 3

6-жильный модульный джек х 12 (двухпроводная или четырехпроводная связь, с переключателями согласующего резистора (MODE от 1 от 4)) 6-жильный модульный джек х 2 (с переключателем согласующего резистора (TERM: BKЛ., OTKЛ.) 37-контактный D-sub коннектор х 2 37-контактный D-sub коннектор х 2 420 мм (шир.) х 265 мм (выс.) х 372 мм (гл.) (без учета резиновых лапок и выступающих частей) 18.0 кг

1 В (размах)/75 Ом (BNC x 32), полный видеосигнал 0,5 В (размах)/75 Ом сигнал данных и 2,5 В (размах)/75 Ом мультиплексный вертикальный

1 В (размах)/75 Ом (25-контактный D-sub коннектор х 4)\*7, активный

### ■ Набор кабелей расширения WJ-CA65L20K/WJ-CA65L07K

Видеокабель:

Кабель связи:

37-контактный D-sub коннектор х 2 (WJ-CA65L20K: 2 м, WJ-CA65L07K: 0,7 м) 6-жильный модульный джек х 1 2 м

### ■ D-sub/BNC видеокабель WJ-CA68

25-контактный D-sub коннектор – BNC x 8 переходников 50 см

# Стандартные принадлежности

\* На CD-ROM предусмотрены следующие файлы:

• Администраторский пульт серии WJ-SX650 (Приложение)

- Инструкция по эксплуатации (в формате PDF: на немецком, французском, итальянском, испанском, русском и китайском языках)
- Справочное руководство по командам для коннекторов Serial (RS-232C) (Serial (RS-232C) Connector Command Reference) (файл PDF)

Для монтажа применяются нижеуказанные детали.

Шнур питания ...... 2 шт.

\* Следует применять шнур питания, соответствующий местным условиям.

#### [Русский язык]

#### Декларация о Соответствии Требованиям Технического Регламента об Ограничении Использования некоторых Вредных Веществ в электрическом и электронном оборудовании (утверждённого Постановлением №1057 Кабинета Министров Украины)

Изделие соответствует требованиям Технического Регламента об Ограничении Использования некоторых Вредных Веществ в электрическом и электронном оборудовании (ТР ОИВВ).

Содержание вредных веществ в случаях, не предусмотренных Дополнением №2 ТР ОИВВ:

- 1. свинец (Pb) не превышает 0,1 % веса вещества или в концентрации до 1000 миллионных частей;
- 2. кадмий (Cd) не превышает 0,01 % веса вещества или в концентрации до 100 миллионных частей;
- 3. ртуть (Hg) не превышает 0,1 % веса вещества или в концентрации до 1000 миллионных частей;
- 4. шестивалентный хром (Cr<sup>6+</sup>) не превышает 0,1 % веса вещества или в концентрации до 1000 миллионных частей;
- 5. полибромбифенолы (РВВ) не превышает 0,1 % веса вещества или в концентрации до 1000 миллионных частей;
- 6. полибромдифеноловые эфиры (PBDE) не превышает 0,1 % веса вещества или в концентрации до 1000 миллионных частей.

#### [Українська мова]

#### Декларація про Відповідність Вимогам Технічного Регламенту Обмеження Використання деяких Небезпечних Речовин в електричному та електронному обладнанні (затвердженого Постановою №1057 Кабінету Міністрів України)

Виріб відповідає вимогам Технічного Регламенту Обмеження Використання деяких Небезпечних Речовин в електричному та електронному обладнанні (ТР ОВНР).

Вміст небезпечних речовин у випадках, не обумовлених в Додатку №2 ТР ОВНР, :

- 1. свинець(Pb) не перевищує 0,1 % ваги речовини або в концентрації до 1000 частин на мільйон;
- 2. кадмій (Cd) не перевищує 0,01 % ваги речовини або в концентрації до 100 частин на мільйон;
- 3. ртуть(Hg) не перевищує 0,1 % ваги речовини або в концентрації до 1000 частин на мільйон;
- 4. шестивалентний хром (Cr<sup>6+</sup>) не перевищує 0,1 % ваги речовини або в концентрації до 1000 частин на мільйон;

5. полібромбіфеноли (РВВ) - не перевищує 0,1 % ваги речовини або в концентрації до 1000 частин на мільйон;

6. полібромдефенілові ефіри (PBDE) - не перевищує 0,1 % ваги речовини або в концентрації до 1000 частин на мільйон.

#### Информация по обращению с отходами для стран, не входящих в Европейский Союз

Действие этого символа распространяется только на Европейский Союз.

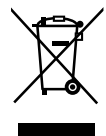

Если Вы собираетесь выбросить данный продукт, узнайте в местных органах власти или у дилера, как следует поступать с отходами такого типа.

Panasonic Corporation http://panasonic.net

Importer's name and address to follow EU rules:

Panasonic Testing Centre Panasonic Marketing Europe GmbH Winsbergring 15, 22525 Hamburg F.R.Germany